2015

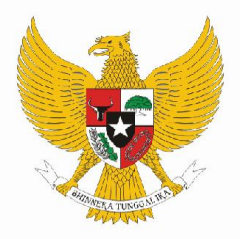

# PEDOMAN SISTEM PENCARIAN KODE KLASIFIKASI ONLINE

# SPK ONLINE

| s    | Pencarian */                                                                                                    |  |
|------|----------------------------------------------------------------------------------------------------|--|
|      | List hasil;                                                                                                    |  |
|      | hasil = search.KeySearch(key, kat, id klasifikasi, path);                                                                                                    |  |
|      | if (hasil == null) { } else {                                                                                                    |  |
|      | hasil = Collections.EMPTY_LIST; */ /* Menyusun input tree: concat rategori + kode + score */                                                                                                    |  |
|      | ksf;setHsl(hasil); SearchResults sr = (SearchResults)it.next(); horil iteration();                                                                                                    |  |
|      |                                                                                                    |  |
|      | /* kategori + kode + scoAcmayList tempAllKode = new AcrayList();                                                                                                    |  |
|      | /* */ String newkode = sr.getKategori().concat(sr.getKode()).concat(sr.getScore());                                                                                                    |  |
|      |                                                                                                    |  |
|      |                                                                                                    |  |
|      |                                                                                                    |  |
|      | */ public/Action#orware execute/Action#apping mapping, ActionForm form, Httpservietkequest request, Httpservietkesponse response)                                                                                                    |  |
|      |                                                                                                    |  |
| 46   | 1/ ViewGataActionForm waf = (ViewGataActionForm) form; // , */ public class KeySearch2Action extends Action                                                                                                    |  |
| 4    | V Integer jask's warigetk() the s concenter preductor (key' temped) and similarit id klasifikasi, strukturKode):                                                                                                    |  |
|      | / Trisevent indry in the interest value (from extra table) (concerned to table) (concerned to table)                                                                                                    |  |
|      |                                                                                                    |  |
|      | Katakunci, kk = new Katakunci(): /* */ auhlig ArtionEngrand execute(ArtionEngring Engine ArtionEnging Engine UttrSanulatEnging Engine UttrSanulatEnging Engine Engine                                                                                                    |  |
|      | ex. settarakunci (////Set parameter ut// output // athrows Excention                                                                                                    |  |
|      | kk. Serkategoni(kati) entre (insil): */ */ */ */ */                                                                                                    |  |
|      | Vatigeture Adallapolithe Agoal Anopy:                                                                                                    |  |
|      | Katakundi (montk) - kinak aptikati (kinak kinak                                                                                                    |  |
|      | holean sikes = false: // 18 // return mapping.findforward("failure");                                                                                                    |  |
|      | 16 (foundkk = null)                                                                                                    |  |
| 14   | v public action organizesembre(actionalphing mapping mactaonomilgon), attorner (actional the control of the control of the |  |
| 7.8. | <pre>/ {) else {     if(user.getLevel_user().equalsIgnoreCase("adminsys") != true) {         if(user.getLevel_user().equalsIgnoreCase("adminsys") != true) {</pre>                                                                                                    |  |
| /*   | 38 */ UserSontSeigen anistingCenteimenenklauperRenklauperRenkla                                                                                                    |  |
|      | <pre>if (existingContainer == null) {</pre>                                                                                                    |  |
|      | <ul> <li>Fector mapping-random ward ( failure 2);</li> <li>A else {</li> </ul>                                                                                                    |  |
|      | User user = existingContainer.getUser();                                                                                                    |  |
|      | if(user.getLeval_user().equals[gnoreCase("adminsys")  = true) {                                                                                                    |  |
|      | <pre>record impying ratio of merst reason = /); }</pre>                                                                                                    |  |
|      | )                                                                                                    |  |
|      |                                                                                                    |  |
|      |                                                                                                    |  |

### UNTUK PENGGUNA

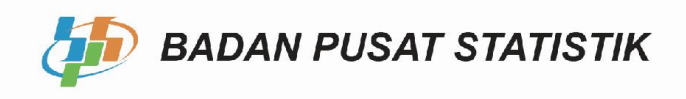

# PEDOMAN SISTEM PENCARIAN KODE KLASIFIKASI ONLINE

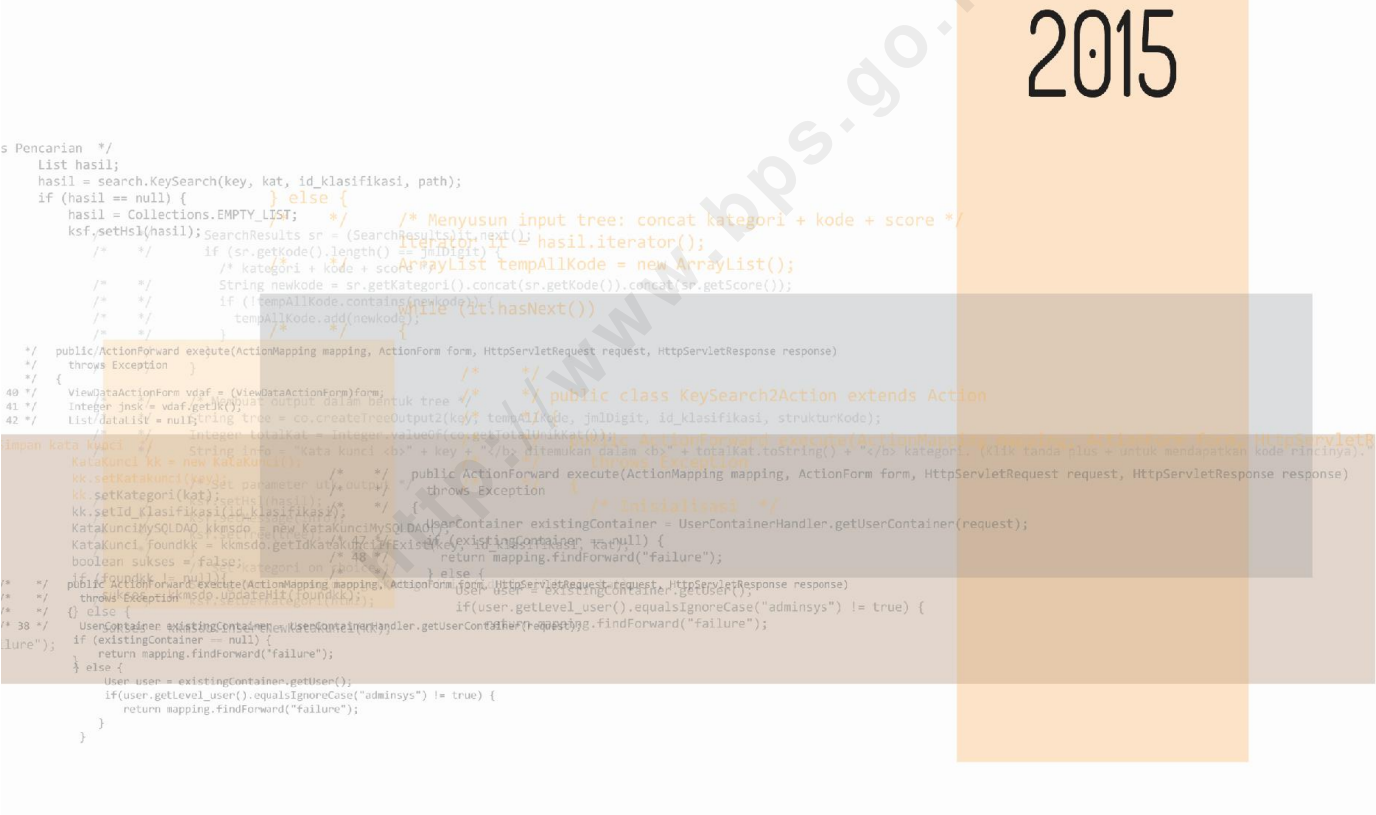

UNTUK PENGGUNA

BADAN PUSAT STATISTIK

## PEDOMAN SISTEM PENCARIAN KODE KLASIFIKASI ONLINE UNTUK PENGGUNA 2015

| No. Publikasi  | : 03120.1502     |
|----------------|------------------|
| Katalog BPS    | : 1303046        |
| Ukuran Buku    | : 18,2 x 25,7 cm |
| Jumlah Halaman | : vi + 94        |

:

:

:

#### Naskah

Subdirektorat Pengembangan Standardisasi dan Klasifikasi Statistik, Direktorat Pengembangan Metodologi Sensus dan Survei

#### Gambar Kulit

Subdirektorat Pengembangan Standardisasi dan Klasifikasi Statistik, Direktorat Pengembangan Metodologi Sensus dan Survei.

#### Diterbitkan oleh

Badan Pusat Statistik

#### Dicetak oleh

Boleh dikutip dengan menyebut sumbernya.

# KATA PENGANTAR

BPS telah menyusun dan menerbitkan klasifikasi statistik yang merujuk klasifikasi berstandar internasional antara lain Klasifikasi Baku Lapangan Usaha Indonesia (KBLI) yang disusun berdasarkan International Standard Industrial Classification of All Economic Activities (ISIC), Klasifikasi Baku Jenis Pekerjaan Indonesia (KBJI) berdasarkan International Standard Classification of Occupation (ISCO), Klasifikasi Baku Komoditi Indonesia (KBKI) dari Central Product Classification (CPC), dan klasifikasi lainnya.

Dengan semakin meningkatnya pengguna klasifikasi, baik di kalangan internal maupun eksternal BPS, maka sangat diperlukannya suatu sarana untuk memudahkan para pengguna klasifikasi dalam mencari suatu kode, judul, atau deskripsi klasifikasi. Dalam rangka memfasilitasi pengguna klasifikasi, maka BPS telah mengembangkan suatu sistem aplikasi pencarian kode klasifikasi berbasis web, yaitu Sistem Pencarian Kode Klasifikasi Online (SPK Online). Di samping itu, SPK Online juga menyediakan media tanya-jawab kode klasifikasi. Melalui fasilitas ini, diharapkan dapat membantu pengguna klasifikasi untuk berkomunikasi secara interaktif dengan admin pengelola klasifikasi di BPS bila terdapat kesulitan-kesulitan dalam pengklasifikasian. Di samping itu, SPK Online dikembangkan ke dalam aplikasi berbasis desktop, yang diberi nama SPK Offline, untuk penggunaan operasional petugas/pengawas lapangan tanpa memerlukan koneksi internet.

Pengembangan SPK Online dilakukan secara bertahap berdasarkan evaluasi kebutuhan dan masukan pengguna. Pada tahun 2015, dengan mulai digunakannya KBJI 2014 yang merevisi KBJI 2002 serta KBLI 2015 yang merevisi KBLI 2009, saat ini SPK Online dan SPK Offline telah dilakukan penambahan cakupan menu *Pencarian* klasifikasi KBJI 2014, KBLI 2015, dan menu *Tabel Kesesuaian* KBJI 2014 – KBJI 2002. Dari segi penambahan fitur, SPK Online dilengkapi dengan menu *Apa yang Baru*? meliputi informasi perubahan klasifikasi, berita kegiatan terkait penyusunan klasifikasi, dan upgrade sistem sebagai media pengguna mengikuti perkembangan klasifikasi statistik dan SPK Online; dan menu *Frequently Asked Questions (FAQ)* untuk memudahkan pemahaman pengguna secara cepat terhadap klasifikasi statistik dan SPK Online; serta berbagai penyempurnaan fitur yang telah ada.

Buku ini merupakan buku pedoman pengoperasian SPK Online untuk pengguna, yang berisikan panduan cara penggunaan, serta langkah-langkah mengakses SPK Online, termasuk SPK Offline, untuk dapat membantu para pengguna klasifikasi untuk mencari kode klasifikasi secara cepat dan tepat. Pedoman pengguna SPK Online ini diharapkan dapat membantu mempermudah pemanfaatan sistem aplikasi untuk mencari informasi yang diperlukan.

Harapan ke depan SPK Online dapat terus disempurnakan. Untuk itu, kami sangat mengharapkan saran dan masukan dari pengguna untuk perbaikan sistem aplikasi ini. Semoga buku ini dapat bermanfaat bagi para penggunanya.

Jakarta, November 2015

Direktur Pengembangan Metodologi Sensus dan Survei

Dedi Walujadi

hile:

# **DAFTAR ISI**

| ΚΑΤΑ ΡΕ | A PENGANTARIII                      |    |
|---------|-------------------------------------|----|
| DAFTAR  | ISI                                 | v  |
| BAB 1   | PENDAHULUAN                         | 1  |
| 1.1.LA  | ATAR BELAKANG                       | 1  |
| 1.2. KL | ASIFIKASI STATISTIK                 | 1  |
| А.      | Jenis Klasifikasi                   | 2  |
| В.      | Struktur klasifikasi                | 3  |
| C.      | Dasar hukum penyusunan klasifikasi  | 4  |
| D.      | Fungsi Klasifikasi                  | 4  |
| 1.3. SF | PK Online dan Implementasinya       |    |
| А.      | Alamat SPK Online                   | 5  |
| В.      | Konfigurasi Sistem Komputer Minimum | 5  |
| C.      | Pengguna SPK Online                 | 5  |
| D.      | Fungsi SPK Online                   | 5  |
| Ε.      | Fitur-fitur utama SPK Online        | 6  |
| F.      | SPK Offline                         | 7  |
| BAB 2   | SISTEM APLIKASI SPK ONLINE          | 9  |
| 2.1. Ur | MUM                                 |    |
| 2.2. M  | enu Navigasi dan Hak Akses          |    |
| 2.3. PA | anduan Pengguna                     |    |
| А.      | Guest                               |    |
| 1       | . Masuk (Login)                     |    |
| 2       | . Daftar                            |    |
| 3       | . Pencarian                         |    |
| 4       | . Tabel Kesesuaian                  |    |
| 5       | . Unduh                             |    |
| 6       | . Buku Tamu                         |    |
| 7       | . Tanya Kode                        |    |
| 8       | . Kontribusi                        |    |
| 9       | . Apa yang Baru?                    |    |
| В.      | Member                              | 52 |
| 1       | . Ubah Password                     |    |
| 2       | . Inbox                             |    |
| 3       | . Kotak Saran                       |    |
| C.      | Menu Umum Lainnya                   | 62 |
| 1       | . Bantuan                           |    |
| 2       | . Peta Situs                        |    |
| 3       | . Tautan dan Regulasi               |    |
| 4       | . Tentang Kami                      |    |
| 5       | . Pencarian Situs                   |    |
| 6       | . Publikasi                         |    |

| 7       | 7. Frequently Asked Questions (FAQ) | 69       |
|---------|-------------------------------------|----------|
| BAB 3   | SISTEM APLIKASI SPK OFFLINE         | 71       |
| 3.1.U   | MUM                                 | 71       |
| 3.2. P  | anduan Instalasi                    | 71       |
| 3.3. P  | anduan Penggunaan                   | 77       |
| a.      | Pencarian Deskripsi -> Kode         |          |
| D.<br>C | Pencarian Kode -> Deskripsi         | 82<br>83 |
| d.      | Tabel Kesesuaian                    |          |
| e.      | Update data                         | 89       |
| f.      | Tentang SPK                         | 93       |
|         |                                     |          |
|         |                                     |          |
|         |                                     |          |
|         |                                     |          |
|         |                                     |          |
|         |                                     |          |
|         |                                     |          |
|         |                                     |          |
|         |                                     |          |
|         |                                     |          |
|         |                                     |          |
|         |                                     |          |
|         |                                     |          |
|         |                                     |          |
|         |                                     |          |
|         |                                     |          |
|         |                                     |          |
|         |                                     |          |
|         |                                     |          |
|         |                                     |          |
|         |                                     |          |
|         |                                     |          |
|         |                                     |          |
|         |                                     |          |
|         |                                     |          |
|         |                                     |          |

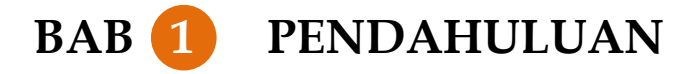

#### 1.1. Latar Belakang

Penggunaan Klasifikasi Statistik saat ini telah semakin luas, tidak hanya digunakan sebagai rujukan klasifikasi dalam pengumpulan, pengolahan, diseminasi, dan analisis data hasil sensus atau survei yang dilakukan oleh Badan Pusat Statistik (BPS), tetapi juga digunakan oleh berbagai badan dunia seperti *Word Bank, International Labour Organization (ILO),* Kementerian/ Lembaga/ Dinas/ Instansi, para pelaku usaha, peneliti, dan konsumen data lainnya, sebagai salah satu intrumen dalam menyusun suatu indikator, kebijakan, peraturan, penelitian, dan penggunaan lainnya yang berkaitan dengan klasifikasi statistik.

Penyusunan klasifikasi yang dilakukan oleh BPS didasarkan pada konsep, definisi, prinsip, dan tatacara pengklasifikasian yang telah disepakati secara internasional. Dengan adanya keseragaman tersebut, maka data klasifikasi yang dihasilkan dapat digunakan untuk keterbandingan data secara nasional, regional, maupun internasional.

Di dalam implemementasinya, ternyata penerapan klasifikasi tidaklah mudah, pengguna klasifikasi seringkali mengalami kesulitan untuk menentukan kode klasifikasi yang diinginkan, karena untuk menentukan kode klasifikasi yang tepat dari suatu klasifikasi tertentu, pengguna harus menginterpretasikan berdasarkan deskripsi dari kode atau judul klasifikasi yang ada.

Selain itu, selama ini di dalam pencarian suatu kode, judul, deskripsi dari suatu klasifikasi masih dilakukan secara manual. Dengan memanfaatkan teknologi informasi yang ada, maka untuk memudahkan pengguna klasifikasi, BPS merasa perlu membangun suatu sistem aplikasi yang memberikan kemudahan akses dan dukungan alat bantu pencarian sekaligus memfasilitasi masukan dan pertanyaan atas kesulitan yang dialami pengguna.

Terdapat beberapa jenis klasifikasi yang telah diterbitkan, menurut kelompok klasifikasi terbagi menjadi kelompok klasifikasi kegiatan ekonomi, hasil produksi, pengeluaran menurut fungsi/tujuan, ketenagakerjaan, jabatan, pendidikan, kesehatan dan kemasyarakatan, dan lainnya.

#### 1.2. Klasifikasi Statistik

Klasifikasi didefinisikan dalam Kamus Besar Bahasa Indonesia Edisi ke 2 adalah penyusunan bersistem dalam kelompok atau golongan menurut kaidah atau standar yang ditetapkan. Menurut Eivind Hoffman, *ILO*; Mary Chamie, *UN Statistics Divisions* (1999) klasifikasi adalah mengelompokkan dan mengatur secara sistematis sekaligus memberi arti informasi yang berguna untuk menentukan/menetapkan kesesuaian gagasan, peristiwa, barang atau orang.

Klasifikasi Statistik adalah klasifikasi yang memiliki satu set kategori diskrit yang dimaksudkan untuk menyatakan variabel khusus yang dicatat dalam suatu survei maupun dokumen administrasi dan digunakan untuk menghasilkan dan menyajikan statistik. Klasifikasi statistik digunakan sebagai rujukan dalam pengumpulan, pengolahan, diseminasi, dan analisis data oleh BPS.

#### A. Jenis Klasifikasi

Klasifikasi BPS mengacu pada klasifikasi standar internasional seperti dijelaskan dalam tabel berikut.

|     |                             | Jenis Klasifikasi     |           |          |              |
|-----|-----------------------------|-----------------------|-----------|----------|--------------|
| No. | Kelompok Klasifikasi        | l                     | Indonesia |          |              |
|     |                             | Rujukan               | Turunan   | Relasi   | (BPS)        |
| (1) | (2)                         | (3)                   | (4)       | (5)      | (6)          |
| 1.  | Kegiatan Ekonomi (Economic  | ISIC                  | NACE      | anzsic,  | KLUI,        |
|     | Activities)                 |                       |           | NAICS    | KBLI         |
| 2.  | Produk (Products)           | ICGS,                 | CPA,      | Trade In | KKI,         |
|     |                             | CPC,                  | SITC      | Services | KBHPI,       |
|     |                             | HS                    |           | . 0      | KBKI         |
| 3.  | Pengeluaran menurut Fungsi/ | COFOG,                | -         | _        | KBPRTI,      |
|     | Tujuan (Expenditures        | COICOP,               |           | 0        | KBPPI        |
|     | According to Purpose)       | COPNI,                | Ċ         |          |              |
|     |                             | COPP                  | 6         |          |              |
| 4.  | Ketenagakerjaan, Jabatan,   | ICSE,                 | 0-        | ASCO     | KJI,         |
|     | Pendidikan (Employment,     | ISCO,                 |           |          | KBJI,        |
|     | Occupation, Education)      | ISCED                 |           |          | KPI          |
| 5.  | Kesehatan dan               | ICD,                  | -         | -        | -            |
|     | Kemasyarakatan (Social &    | ICIDH                 |           |          |              |
|     | Health)                     |                       |           |          |              |
| 6.  | Kode Area dan Wilayah       | M49                   | -         | -        | Klasifikasi  |
|     | (Country and Area)          |                       |           |          | Desa         |
|     | S×2                         |                       |           |          | Perkotaan    |
|     |                             |                       |           |          | Kode Wilayah |
|     |                             |                       |           |          |              |
| /.  | Lainnya (Others)            | Geographic,<br>ICATUS | -         | -        | -            |

#### Tabel 1.2.1 Jenis-Jenis Klasifikasi Statistik

#### Keterangan:

| ISIC   | : | International Standard Industrial Classification of All Economic Activities  |
|--------|---|------------------------------------------------------------------------------|
| NACE   | : | General Industrial Classification of Economic Activities within the European |
|        |   | Communities                                                                  |
| ANZSIC | : | Australian and New Zealand Standard Industrial Classification                |
| NAICS  | : | North American Industry Classification System                                |
|        |   |                                                                              |
| CPC    | : | Central Product Classification                                               |
| HS     | : | Harmonized Commodity Description and Coding System                           |
| CPA    | : | Classification of Products by Activity                                       |
| SITC   | : | Standard International Trade Classification                                  |
|        |   |                                                                              |

| COFOG  | : | Classification of the Function of Government                                     |
|--------|---|----------------------------------------------------------------------------------|
| COICOP | : | Classification of Individual Consumption according to Purpose                    |
| COPNI  | : | Classification of the Purpose of Non-Profit Institutions Serving Households      |
| COPP   | : | Classification of Outlays of Producers according to Purpose                      |
| ICGS   | : | International Classification of Goods and Services                               |
| ICSE   | : | International Classification of Status in Employment                             |
| ISCO   | : | International Standard Classification of Occupations                             |
| ISCED  | : | International Standard Classification of Education                               |
| ASCO   | : | Australian Standard Classification of Occupations                                |
| ICD    | : | International Statistical Classification of Diseases and Related Health Problems |
| ICIDH  | : | International Classification of Impairments, Disabilities, and Handicaps         |
| M49    | : | Standard Country or Area Codes for Statistical Use                               |
| ICATUS | : | International Classification of Time-Use Activities                              |
| KLUI   | : | Klasifikasi Lapangan Usaha Indonesia                                             |
| KBLI   | : | Klasifikasi Baku Lapangan Usaha Indonesia                                        |
| KKI    | : | Klasifikasi Komoditi Indonesia                                                   |
| KBHPI  | : | Klasifikasi Baku Hasil Produksi Indonesia                                        |
| KBKI   | : | Klasifikasi Baku Komoditi Indonesia                                              |
| KBPRTI | : | Klasifikasi Baku Pengeluaran Rumah Tangga Indonesia                              |
| KBPPI  | : | Klasifikasi Baku Pengeluaran Pemerintah Indonesia                                |
| KJI    | : | Klasifikasi Jabatan Indonesia                                                    |
| KBJI   | : | Klasifikasi Baku Jenis Pekerjaan/ Jabatan Indonesia                              |
| KPI    | : | Klasifikasi Pendidikan Indonesia                                                 |
|        |   |                                                                                  |

#### B. Struktur klasifikasi

Untuk mempermudah dan menyederhanakan pengklasifikasian khususnya dalam kegiatan pengolahan data statistik, klasifikasi BPS direpresentasikan dalam kode-kode berupa beberapa digit angka. Khusus untuk KBLI, selain digit angka tersebut ditambahkan satu digit berupa alfabet yang disebut kategori. Pengkodean kode klasifikasi terstruktur dengan aturan tertentu agar mudah dalam penggunaannya untuk pengumpulan data maupun untuk analisis keterbandingan dengan data lain.

Struktur klasifikasi adalah susunan isi klasifikasi yang memungkinkan untuk identifikasi kategori individual secara unik dan terpisah. Kode klasifikasi BPS memiliki struktur klasifikasi yang disebut level klasifikasi yang dapat diketahui dari digit angkanya. Pengklasifikasian dapat dilakukan pada level tertentu sesuai kebutuhan, sehingga memungkinkan pengguna klasifikasi untuk melakukan pengklasifikasian pada level dua digit, tiga digit, dan seterusnya, dimana level klasifikasi tertinggi memiliki jumlah digit paling sedikit dengan sifat klasifikasi paling luas dan sebaliknya level klasifikasi terendah memiliki jumlah digit paling banyak dengan sifat klasifikasi paling rinci/ spesifik. Sebagai contoh, pada tabel 1.2.2, KBLI 2009 dapat diketahui terdiri dari 5 level klasifikasi, dimana level 1 adalah level klasifikasi tertinggi yaitu kategori yang berupa 1 digit alfabet dan level 5 adalah level klasifikasi terendah yaitu kelompok yang berupa 5 digit angka. Dengan melihat dua digit pertama dari kode 10212 (Industri Pengasapan/Pemanggangan Ikan) yaitu "10" dapat disimpulkan bahwa kode klasifikasi tersebut merupakan anggota dari golongan pokok "Industri Makanan".

| Level | Nama        | Kode  | Jubul                                                 |
|-------|-------------|-------|-------------------------------------------------------|
| (1)   | (2)         | (3)   | (4)                                                   |
| 1     | Kategori    | С     | Industri Pengolahan                                   |
| 2     | Golongan    | 10    | Industri Makanan                                      |
|       | Pokok       |       |                                                       |
| 3     | Golongan    | 102   | Industri Pengolahan dan Pengawetan Ikan dan Biota Air |
| 4     | Subgolongan | 1021  | Industri Pengolahan dan Pengawetan Ikan dan Produk    |
|       |             |       | Ikan                                                  |
| 5     | Kelompok    | 10211 | Industri Penggaraman/Pengeringan Ikan                 |
|       |             | 10212 | Industri Pengasapan/Pemanggangan Ikan                 |

#### Tabel 1.2.2. Contoh Level Klasifikasi pada KBLI 2009

Semua klasifikasi BPS memiliki struktur kode yang hampir sama. Perbedaan antara klasifikasi hanya terletak pada panjang digit pada level terendah dan jumlah level.

#### C. Dasar hukum penyusunan klasifikasi

Penyusunan klasifikasi BPS mengacu pada:

- 1. Undang-Undang Nomor 16 Tahun 1997 tentang Statistik (Lembaran Negara Republik Indonesia Tahun 1997 Nomor 39, Tambahan Lembaran Negara Republik Indonesia Nomor 3683);
- Peraturan Pemerintah Nomor 51 Tahun 1999 tentang Penyelenggaraan Statistik (Lembaran Negara Republik Indonesia Tahun 1999 Nomor 96, Tambahan Lembaran Negara Republik Indonesia Nomor 3854);
- 3. Peraturan Presiden Republik Indonesia Nomor 86 Tahun 2007 tentang Badan Pusat Statistik;
- 4. Peraturan Kepala Badan Pusat Statistik Nomor 7 Tahun 2008 tentang Organisasi dan Tata Kerja Badan Pusat Statistik;
- 5. Peraturan Kepala Badan Pusat Statistik Nomor 57 Tahun 2009 tentang Klasifikasi Baku Lapangan Usaha Indonesia.

#### D. Fungsi Klasifikasi

Klasifikasi memiliki fungsi antara lain:

- 1. Pengumpulan data dan atau metode mengorganisasi data yang telah dikumpulkan.
- 2. Agregasi dan disagregasi serta untuk memberi makna pada suatu set data untuk maksud analisis termasuk untuk penyusunan indeks.
- 3. Penyusunan klasifikasi dari berbagai variabel yang berbeda.
- 4. Model pengembangan atau revisi klasifikasi yang terkait.
- 5. Menyajikan data statistik dengan lebih lengkap.
- 6. Membuat perbandingan antara data pada tingkat nasional dengan negara-negara lain.
- 7. Mengkomunikasikan informasi dengan institusi-institusi di dalam negeri maupun luar negeri.

#### 1.3. SPK Online dan Implementasinya

#### A. Alamat SPK Online

SPK Online dapat diakses menggunakan koneksi internet dengan alamat: <u>http://spkonline.bps.go.id/</u>.

#### B. Konfigurasi Sistem Komputer Minimum

Untuk dapat menggunakan sistem, konfigurasi sistem komputer minimum yang diperlukan untuk melibatkan dua spesifikasi, yaitu perangkat keras dan piranti lunak.

#### Perangkat Keras

Adapun spesifikasi perangkat keras minimum yang dibutuhkan untuk penggunaan sistem adalah sebagai berikut.

- a. Komputer Pentium IV dengan processor minimum 1,5 GHz.
- b. RAM minimum 256 MB.
- c. Monitor direkomendasikan minimum menggunakan resolusi 1024x768, keyboard, dan mouse.

#### Piranti Lunak

Spesifikasi piranti lunak minimum adalah sebagai berikut.

- a. Sistem Operasi Microsoft Windows atau Linux.
- b. Web browser dengan status penggunaan javascript harus diaktifkan (enabled). Web browser yang direkomendasikan terbaik dalam tampilan sistem adalah Mozilla Firefox, minimum versi 3 atau lebih tinggi.

#### C. Pengguna SPK Online

Pengguna klasifikasi BPS saat ini telah semakin luas, tidak hanya digunakan sebagai rujukan klasifikasi dalam pengumpulan, pengolahan, dan analisis data oleh BPS, tetapi juga digunakan oleh berbagai instansi pemerintah, organisasi, perusahaan, akademisi, dan konsumen data lainnya. Oleh karena itu, SPK Online diharapkan dapat dimanfaatkan oleh semua pengguna klasifikasi BPS tersebut, tidak hanya terbatas pada pengguna internal BPS, tetapi juga pengguna eksternal.

#### D. Fungsi SPK Online

Manfaat/ kontribusi sistem ini bagi BPS antara lain:

- Memfasilitasi pencarian kode klasifikasi yang mempermudah pengguna dalam pencarian dan penentuan klasifikasi dan mencegah pengguna melakukan kesalahan pemilihan.
- Memfasilitasi BPS sebagai rujukan standar klasifikasi statistik dengan dukungan media informasi yang dapat diakses dengan mudah. Di samping itu, klasifikasi BPS dapat digunakan dan disosialisasikan lebih luas, baik internal BPS, maupun instansi pemerintah serta berbagai elemen masyarakat yang membutuhkan informasi klasifikasi.
- Memfasilitasi manajemen dan pembaharuan data klasifikasi oleh admin pengelola.
- Memfasilitasi masukan dan kesulitan klasifikasi pengguna di lapangan sebagai bahan penyempurnaan dan revisi klasifikasi.

#### E. Fitur-fitur utama SPK Online

SPKOnline merupakan sistem aplikasi berbasis web yang disusun secara bertahap, harapan ke depan akan terus dikembangkan dan disempurnakan. Pada tahap awal, SPK Online menitikberatkan pada fungsi pencarian kode klasifikasi untuk mempermudah pengguna melakukan klasifikasi, dan media komunikasi untuk membantu kesulitan pengklasifikasian pengguna.

Untuk memfasilitasi pengguna dalam melakukan pencarian SPK Online dikembangkan dengan memiliki fitur-fitur utama sebagai berikut.

• Pencarian kode klasifikasi.

Fitur ini memberikan pengguna kemudahan pencarian berdasarkan kata kunci tertentu maupun kode klasifikasi, disertai dukungan pencarian eksternal dan eksplor. Pengguna memasukkan kata kunci atau kode yang dicari, kemudian sistem akan menampilkan hasil pencarian berdasarkan informasi tersebut, sehingga pengguna dengan mudah dapat menentukan klasifikasi yang dirasa paling sesuai.

• Hasil pencarian ditampilkan secara hirarki menurut sektor dan terurut berdasarkan skor serta dilengkapi penandaan kecocokan hasil (highlight).

Hasil pencarian dirancang ditampilkan dalam bentuk pohon (*tree*) dimana hasil terkelompok berdasarkan level klasifikasi tertinggi (kelompok besar klasifikasi) dengan tujuan untuk meminimalkan kesalahan pemilihan konteks klasifikasi. Misalnya dalam KBLI, level klasifikasi tertinggi adalah kategori meliputi pertanian, pertambangan, konstruksi, industri pengolahan, perdagangan, transportasi, dan jasa-jasa. Sebelum ditampilkan hasil pencarian level terkecilnya, sistem menampilkan kategori terlebih dulu sehingga pencarian dapat lebih mengerucut dan menghindarkan dari kesalahan pengklasifikasian.

Di samping itu, hasil pencarian dalam kategori ditampilkan terurut berdasarkan skor kecocokan dengan kata kunci dari skor terbesar ke terkecil sebagai pertimbangan pemilihan klasifikasi yang paling sesuai. Hasil pencarian juga ditampilkan dengan *highlight* pada kata-kata yang cocok (*match*) dengan kata kunci sehingga terlihat keakuratan hasil pencarian.

• Tabel kesesuaian

Untuk mengikuti perkembangan terkini dan keterbandingan data dengan internasional, BPS melakukan revisi klasifikasi untuk menghasilkan klasifikasi terbaru yang lebih rinci dan lebih lengkap sesuai kondisi lapangan yang dinamis. Tabel kesesuaian disusun dimaksudkan untuk menjaga keterbandingan data yang menggunakan klasifikasi lama dengan data yang menggunakan klasifikasi baru. Pengguna dapat menggunakan menu Tabel Kesesuaian untuk mencari kesesuaian kode klasifikasi dengan mudah dan cepat.

• Sistem berbasis web

Sistem dikembangkan berbasis web yang dapat diakses secara *online* dengan tujuan untuk memperluas sosialisasi dan distribusi klasifikasi serta memungkinkan interaksi dan komunikasi antara BPS dengan pengguna klasifikasi. Bila terdapat kesulitan dalam pencarian atau pertanyaan, pengguna dapat menanyakan langsung melalui menu yang disediakan sistem untuk mendapatkan penjelasan. Demikian juga bila ada masukan-masukan, pengguna juga dapat mengusulkannya langsung melalui sistem yang nantinya akan tersimpan dan diproses sebagai masukan revisi klasifikasi ke depannya.

#### • Database terpusat

Sistem dibangun dengan database terpusat, artinya semua pengguna klasifikasi di berbagai daerah dapat mengakses database yang sama sebagai rujukan dan keseragaman klasifikasi yang digunakan. Database tersebut dipelihara oleh admin pengelola klasifikasi untuk menjaga pemutakhirannya.

#### F. SPK Offline

SPKOffline adalah sistem aplikasi pencarian kode klasifikasi berbasis desktop tanpa perlu menggunakan koneksi internet. SPK Offline merupakan pengembangan dari SPK Online, yang ditujukan untuk memudahkan penggunaan petugas maupun pengawas lapangan khususnya untuk penggunaan di daerah dengan keterbatasan jaringan internet. Fitur-fitur yang dimiliki SPK Offline hampir sama dengan SPK Online, meliputi pencarian kode klasifikasi dan tabel kesesuaian. Aplikasi SPK Offline masih terbatas untuk penggunaan internal BPS yang dapat diunduh melalui halaman Unduh di SPK Online, setelah pengguna melakukan login menggunakan akun BPS.

Untuk dapat menggunakan sistem, konfigurasi sistem komputer minimum yang diperlukan untuk melibatkan dua spesifikasi, yaitu perangkat keras dan piranti lunak.

#### Perangkat Keras

Adapun spesifikasi perangkat keras minimum yang dibutuhkan untuk penggunaan sistem adalah sebagai berikut.

- a. Komputer Pentium IV dengan processor minimum 1,5 GHz.
- b. RAM minimum 256 MB.
- c. Monitor direkomendasikan minimum menggunakan resolusi 1024x768, keyboard, dan mouse.

Piranti Lunak

Spesifikasi piranti lunak minimum adalah sebagai berikut.

- a. Sistem Operasi Microsoft Windows minimum Windows XP.
- b. Java JDK 7 atau lebih tinggi

hite hunning

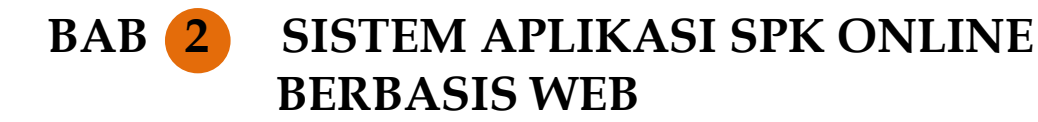

#### **2.1.** Umum

SPK Online memiliki beberapa menu yang memungkinkan penggunaan fasilitas-fasilitas yang menjembatani interaksi antara *admin* dan pengguna seperti pada gambar berikut.

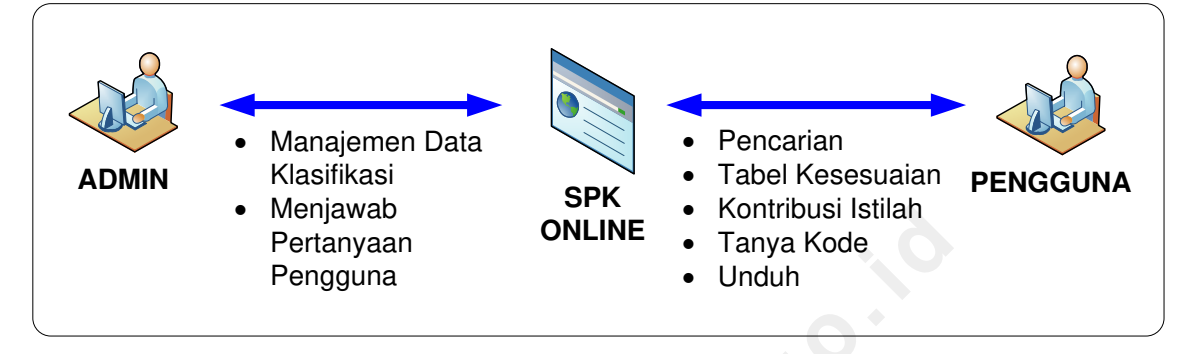

Gambar 2.1.1. Interaksi sistem dengan admin dan pengguna

Gambar 2.1.1. menggambarkan interaksi sistem dengan admin dan pengguna. Sistem berbasis web dengan database terpusat memungkinkan pengguna untuk dapat melakukan pencarian klasifikasi pada database klasifikasi rujukan yang sama dari manapun berada dengan mudah menggunakan internet. Sistem juga menyediakan fasilitas pencarian kesesuaian kode klasifikasi revisi lama dari kode klasifikasi revisi baru atau sebaliknya untuk menjaga keterbandingan data runtut waktu (series). Di samping itu pengguna juga dapat mengajukan pertanyaan terkait kode klasifikasi dan memberikan kontribusi masukan untuk bahan revisi klasifikasi ke depannya. Pengguna juga dapat menggunakan sistem untuk melakukan pemeliharaan database klasifikasi sehingga klasifikasi yang dirujuk dapat tetap up to date serta membantu kesulitan pengklasifikasian pengguna dengan menjawab pertanyaan-pertanyaan yang diajukan melalui sistem.

#### 2.2. Menu Navigasi dan Hak Akses

Pengguna SPK Online berdasarkan hak akses terhadap sistem digolongkan ke dalam 2 tipe pengguna, yaitu Guest dan Member. Tipe pengguna dikenali pada saat pengguna melakukan *login*. Menu navigasi yang ditampilkan berbeda-beda sesuai dengan hak akses pengguna setelah melakukan *login*.

Pengguna yang belum melakukan *login* (Guest), dapat mengakses menu *home*, pencarian, tabel kesesuaian, tanya kode, kontribusi, dan download. Akan tetapi, untuk menu tanya kode dan kontribusi, Guest hanya bisa melihat halaman inputnya saja dan tidak bisa menggunakannya sebelum terdaftar sebagai *Member* dan melakukan *login*.

Setelah melakukan *login*, pengguna dengan hak akses *Member* dapat mengakses dan menggunakan menu yang sama dengan *Guest* dengan menu tambahan, yaitu tanya kode, kontribusi, *inbox member*, dan kotak saran. Menu-menu tambahan tersebut membutuhkan pengguna untuk terdaftar dalam sistem terlebih dahulu agar pertanyaan dan kontribusi yang pernah diajukan dapat terekam sehingga pengguna dapat mengaksesnya lagi ketika membutuhkan serta mempermudah komunikasi bila nantinya memerlukan informasi lebih jauh. Untuk itu, meskipun pengguna dapat mengakses fitur pencarian tanpa melakukan *login*, pengguna tetap dianjurkan untuk terdaftar sebagai *member* dalam sistem.

#### 2.3. Panduan Pengguna

Panduan pengguna berisi petunjuk penggunaan program bagi pengguna. Seperti telah dijelaskan sebelumnya, pengguna SPK Online terdiri dari 2 (dua) tipe. Maka, panduan ini dibedakan pula berdasarkan kedua tipe pengguna tersebut dan ditambah dengan menumenu umum lainnya.

#### A. Guest

Guest atau tamu adalah pengguna sistem yang belum melakukan *login* atau belum terdaftar sebagai *member* sistem. Ketika sistem diakses sebagai Guest, pada kolom sebelah kiri akan menampilkan menu untuk **Masuk** (login) atau **Daftar**, serta menu-menu yang dapat diakses, seperti gambar 3.3.1 berikut.

|                                                                                                    | Peta Situs   Tautan & Regulasi   Tentang<br>istem Pencarian Kode Klasifikasi Online<br>Pencari                                                                                                    | Kami   Buku Tamu   FAQ<br>an situs                                                                                                    |
|----------------------------------------------------------------------------------------------------|----------------------------------------------------------------------------------------------------|----------------------------------------------------------------------------------------------------|
| 02 November 2015<br>09:32:23<br>Masuk   Daftar<br>> Beranda<br>> Pencarian<br>> Tabel Kesesuaian<br>> Tabel Kesesuaian<br>> Tanya Kode<br>> Kontribusi<br>> Apa yang Baru?<br>> Unduh<br>Statistik Pengunjung<br>Pengunjung hari ini:<br>1<br>Statistik Pengunjung:<br>9274<br>Hits hari ini:<br>34<br>Stotal hits:<br>61678<br>Pengunjung online:<br>1 | Selamat Datang di Sistem Pencarian Kode Klasifikasi Online!         Sistem Pencarian Kode Klasifikasi Online (SPK Online)<br>memberikan Anda berbagai kemudahan dalam pencarian kode<br>berbagai jenis klasifikasi statistik, meliputi: <ul> <li>Klasifikasi Baku Lapangan Usaha Indonesia (KBL1)</li> <li>Klasifikasi Baku Jabatan Indonesia (KBL1)</li> <li>Klasifikasi Baku Somoitas Indonesia (KBL1)</li> <li>Klasifikasi Baku Komoditas Indonesia (KBK1)</li> </ul> <li>Klasifikasi statistik (i atas merupakan klasifikasi yang diterbitkan<br/>Badan Pusat Statistik (BPS) merujuk kepada klasifikasi statistik<br/>standar internasional yang diterbitkan badan statistik dunia (UNSD) maupun organisasi buruh<br/>internasional (ILO) yang bekerja sama dengan berbagai Kementerian/ Lembaga untuk<br/>penyesuaian kondisi nasional.</li> <li>Klasifikasi statistik digunakan sebagai acuan pengumpulan, pengolahan, analisis, dan<br/>penyajian data BPS serta dasar kebijakan berbagai kementerian/ lembaga terkait.</li> <li>Silakan pilih menu pencarian untuk mulai melakukan pencarian kode klasifikasi Anda!</li> | Pencarian Cepat<br>Jenis Klasifikasi :<br>Pilih Klasifikasi<br>Cari<br>Cari<br>Top Kata Kunci Pencarian<br>KBLI 2009 Cetakan III:<br>konstruksi (hits: 100)<br>KBKI 2012 Barang:<br>beras (hits: 42)<br>KBJI 2002:<br>sopir (hits: 36)<br>KBKI 2013 Jasa:<br>jasa (hits: 17) |

Gambar 2.3.1. Tampilan Sistem Ketika Diakses Sebagai Guest

Menu-menu yang dapat diakses oleh Guest adalah menu masuk (login), daftar, pencarian, tabel kesesuaian, dan unduh. Di samping itu, Guest dapat melihat menu tanya kode dan kontribusi, namun tidak dapat menggunakannya sebelum ia melakukan login.

#### 1. Masuk (Login)

Menu login adalah menu untuk memasuki sistem dengan memasukkan username dan password yang didaftarkan ketika mendaftar sebagai member. Menu Login berada pada kolom sebelah kiri dan muncul jika pengguna diidentifikasi belum melakukan *login*. Tampilan halaman *login* seperti gambar 2.3.2 berikut.

|                    | Peta Situs   Tautan & Regulasi   Tentang  <br>Sistem Pencarian Kode Klasifikasi Online<br>Pencaria  | Kami   Buku Tamu   FAQ<br>In situs Q |
|--------------------|----------------------------------------------------------------------------------------------------|--------------------------------------|
| 02 November 2015   | Masuk                                                                                               | Pencarian Cepat                      |
| 09:33:47           |                                                                                                    | Jenis Klasifikasi :                  |
| Masuk   Daftar     | Anda pada form di bawah ini. Jika Anda belum mempunyai akun silahkan <u>Daftar</u> terlebih dahulu. | Kode/ Kata Kunci :                   |
| » Beranda          | Apabila Anda adalah pegawai Badan Pusat Statistik, Anda dapat langsung melakukan login              |                                      |
| » Pencarian        | menggunakan username dan password Community BPS.                                                    | Cari                                 |
| » Tabel Kesesuaian | Username :                                                                                          |                                      |
| » Tanya Kode       | Password :                                                                                          | *                                    |
| » Kontribusi       | Login Lupa Username/Password2                                                                       | Tabel Keensusan                      |
| » Apa yang Baru?   |                                                                                                    | KBI 12009 - KBI 12005                |
| » Unduh            |                                                                                                    | Cetakan II                           |

Gambar 2.3.2. Tampilan Halaman Login

Halaman login pada gambar 2.3.2 berisi dua cara login, yaitu login dengan menggunakan akun Community BPS (tombol biru sebelah kiri) dan login dengan mengisikan username dan password. Pegawai BPS yang sudah memiliki akun Community BPS dapat menggunakan kedua cara login tersebut, sedangkan untuk pengguna di luar BPS hanya dapat menggunakan cara kedua yaitu dengan mengisikan username dan password.

#### 2. Daftar

Menu Daftar adalah menu untuk mendaftar sebagai anggota (*member*) sistem. Menu Daftar berada pada kolom sebelah kiri dan muncul jika pengguna diidentifikasi belum melakukan *login*. Menu ini khusus untuk pengguna di luar BPS.

Pendaftaran dilakukan dengan mengisi formulir pada halaman Daftar seperti pada gambar 2.3.3 berikut.

|                           | Peta Situs   Tautan & Regulasi   Tentang<br>SPK ONILINE<br>Distem Pencarian Kode Klasifikasi Online<br>Pencar                                                                | a Kami   Buku Tamu   FAQ                                                                                                    |
|---------------------------|----------------------------------------------------------------------------------------------------|----------------------------------------------------------------------------------------------------|
| 02 November 2015          | Daftar                                                                                                    | Pencarian Cepat<br>Jenis Klasifikasi :                                                                                                    |
| Masuk   Daftar            | • Registrasi akun ini gratis tidak dipungut biaya untuk semua pengguna data BPS.                                                                                             | Pilih Klasifikasi 🗸 🗸<br>Kode/ Kata Kunci :                                                                                                    |
| » Beranda                 | <ul> <li>Jika Anda adalah pegawai Badan Pusat Statistik, Anda tidak perlu melakukan<br/>registrasi, Anda dapat langsung melakukan login menggunakan username dan</li> </ul>  |                                                                                                    |
| » Pencarian               | password Community BPS ( <u>Klik di sini</u> ). Jika belum memiliki akun Community, Anda<br>dapat menghubungi Subdit. Jaringan dan Komunikasi Data ( <u>ikd@bps.go.id</u> ). | Cari                                                                                                    |
| » Tabel Kesesuaian        |                                                                                                    |                                                                                                    |
| * Tanya Kode              | Mohon isi form registrasi berikut untuk dapat mendaftar sebagai member.                                                                                                    | <b>*</b>                                                                                                    |
| » Kontribusi              | Username * :                                                                                                    | HARRING CONTRACTOR OF THE PARTY OF THE PARTY |
| * Apa yang Baru?          | Password * :                                                                                                    | KIBIHI 2009                                                                                                    |
| » Unduh                   | Minimal 6-20 karakter.<br>Konfirmasi password * :                                                                                                    | Cetakan III                                                                                                    |
| Statistik Pengunjung      |                                                                                                    | Top Kata Kunci Pencarian                                                                                                    |
| Pengunjung hari ini:<br>1 | Nama Lengkap * :                                                                                                    | KBLI 2009 Cetakan III:<br>konstruksi (hits: 100)                                                                                                    |
| Total pengunjung:<br>9274 | Jenis Kelamin : Perempuan V                                                                                                    | KBKI 2012 Barang:<br>beras (bits: 42)                                                                                                    |
| Hits hari ini:            | Tanggal Lahir * : yyyy-mm-dd                                                                                                    | KBJI 2002:                                                                                                    |
| Total hits:<br>61680      | Alamat :                                                                                                    | sopir (hits: 36)                                                                                                    |
| Pengunjung online:<br>1   | 5                                                                                                    | KBKI 2013 Jasa:<br>jasa (hits: 17)                                                                                                    |
| -                         |                                                                                                    |                                                                                                    |

Gambar 2.3.3. Tampilan Halaman Daftar

Jika registrasi berhasil (gambar 2.3.4), pesan aktivasi akun secara otomatis akan dikirimkan melalui email. Pengguna harus melakukan aktivasi akun melalui email terlebih dahulu sehingga akun telah aktif dan menu-menu member dapat digunakan.

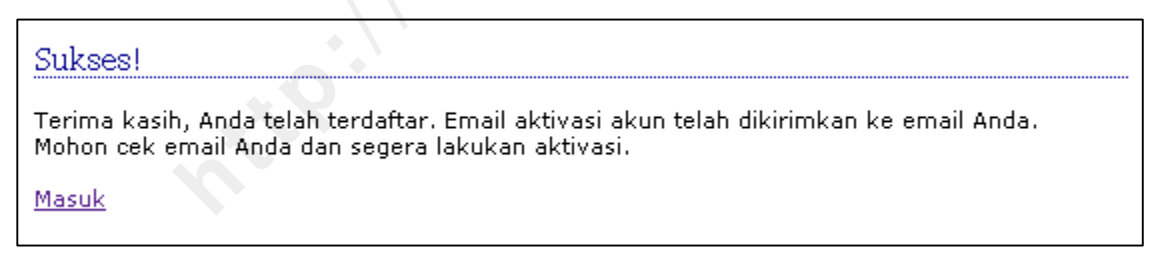

Gambar 2.3.3. Tampilan Jika Pendaftaran Akun Berhasil

Catatan:

Pengguna BPS yang sudah memiliki akun Community BPS tidak perlu melakukan pendaftaran/ registrasi dan dapat langsung melakukan login dengan menggunakan username dan password Community BPS.

#### 3. Pencarian

Menu pencarian terdiri dari empat jenis pencarian, yaitu pencarian deskripsi-kode, pencarian kode-deskripsi, pencarian eksternal, dan pencarian eksplor.

#### Pencarian deskripsi-kode

Pencarian deskripsi-kode adalah pencarian dengan cara memasukkan kata kunci *(keyword)* tertentu untuk mendapatkan kode klasifikasi yang diinginkan, atau dengan kata lain pencarian dari deskripsi menjadi kode. Contoh: kata kunci "jagung" pada KBLI akan mendapatkan hasil di antaranya kode "01111" (Pertanian Tanaman Jagung).

Langkah pencariannya adalah sebagai berikut.

a. Pilih Menu Pencarian > Deskripsi-Kode (Gambar 2.3.5)

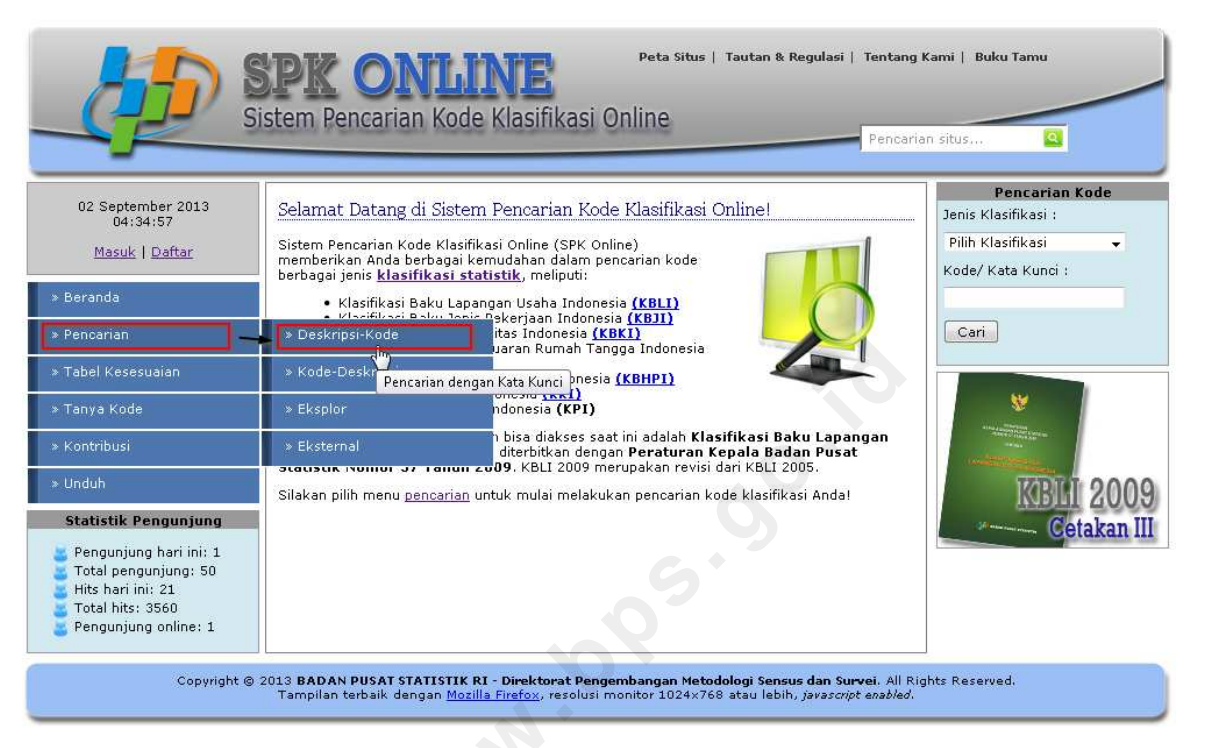

Gambar 2.3.5. Memilih Menu Pencarian Deskripsi-Kode

b. Maka akan tampil halaman pencarian deskripsi-kode seperti pada gambar 2.3.6 berikut.

|                                                                                                    | Peta Situs   Tautan & Regulasi   Tentang<br>Sistem Pencarian Kode Klasifikasi Online<br>Pencaria                                                                                                    | Kami   Buku Tamu<br>n situs                                                                                                    |
|----------------------------------------------------------------------------------------------------|----------------------------------------------------------------------------------------------------|----------------------------------------------------------------------------------------------------|
| 02 September 2013<br>04:37:21<br>Masuk   Daftar<br>> Beranda<br>> Pencarian<br>> Tabel Kesesuaian<br>> Tabel Kesesuaian<br>> Tanya Kode<br>> Kontribusi<br>> Unduh<br>Statistik Pengunjung hari ini: 1<br>Total pengunjung hari ini: 1<br>Total pengunjung s0<br>Hits hari ini: 22<br>Total hits: 3561<br>Pengunjung online: 1 | Pencarian Berdasarkan Kata Kunci           Sistem Pencarian Kode Klasifikasi Online (SPK Online) memberikan Anda berbagai kemudahan dalam pencarian kode berbagai jenis klasifikasi statistik.         Jenis Klasifikasi : Pilih Klasifikasi          Kategori : Semua Kategori          Kata Kunci :         Cari | Pencarian Kode<br>Jenis Klasifikasi :<br>Pilih Klasifikasi<br>Kode/ Kata Kunci :<br>Cari<br>Cari<br>Tabel Kesesuaian<br>KBLI 2009 - KBLI 2005<br>Cetakan II |
| Copyright @                                                                                                    | 2013 BADAN PUSAT STATISTIK RI - Direktorat Pengembangan Metodologi Sensus dan Survei. All Rig<br>Tampilan terbaik dengan <u>Mozilla Firefox</u> , resolusi monitor 1024x768 atau lebih, <i>javascript enabled</i> .                                                                                                | hts Reserved.                                                                                                    |

#### Gambar 2.3.6. Tampilan Halaman Pencarian Deskripsi-Kode (Pencarian Berdasarkan Kata Kunci)

- c. Masukkan karakteristik pencarian:
  - Pada **Jenis Klasifikasi**, pilih jenis klasifikasi yang diinginkan, misalnya KBLI 2009 Cetakan III.
  - Pada **Kategori**, pilih kategori yang dianggap paling sesuai. Jika tidak yakin kategori mana yang paling sesuai, pengguna dapat memilih "Semua kategori".
  - Pada Kata Kunci, masukkan beberapa kata yang mewakili kebutuhan pencarian. (Semakin unik dan representatif kata kunci, hasil pencarian akan semakin baik. Untuk lebih detail, baca Tips Pencarian dan Cara Kerja Pencarian). Misalnya kata kunci yang kita gunakan adalah "penjahit".
- d. Klik tombol Cari (Gambar 2.3.7)

| Pencarian Berdasarkan Kata Kunci 📀                                                                                                    |   |                           |  |
|----------------------------------------------------------------------------------------------------|---|---------------------------|--|
| Sistem Pencarian Kode Klasifikasi Online (SPK Online) memberikan Anda berbagai kemudahan<br>dalam pencarian kode berbagai jenis <b>klasifikasi statistik</b> . |   |                           |  |
| Jenis Klasifikasi                                                                                                    | : | KBLI 2009 Cetakan III 👻 i |  |
| Kategori                                                                                                    | : | Semua Kategori 🗸 🗸        |  |
| Kata Kunci                                                                                                    | : | penjahit                  |  |
| Cari                                                                                                    |   |                           |  |

Gambar 2.3.7. Pencarian Deskripsi-Kode untuk KBLI 2009 Cetakan III dengan kata kunci "penjahit"

e. Maka akan didapatkan hasil pencarian dalam bentuk *tree* yang dikelompokkan berdasarkan kategori seperti pada gambar 2.3.8 berikut.

| Pencarian Berdasarkan Kata Kunci 🕜                                                                                                    |                                                                         |  |  |
|----------------------------------------------------------------------------------------------------|-------------------------------------------------------------------------|--|--|
| Sistem Pencarian Kode Klasifikasi Online (SPK Online) memberikan Anda berbagai kemudahan<br>dalam pencarian kode berbagai jenis <b>klasifikasi statistik</b> . |                                                                         |  |  |
| Jenis Klasifikasi 🛛 :                                                                                                    | KBLI 2009 Cetakan III 👻 🚺                                               |  |  |
| Kategori :                                                                                                    | Semua Kategori 🔹                                                        |  |  |
| Kata Kunci :                                                                                                    | penjahit                                                                |  |  |
| Cari                                                                                                    |                                                                         |  |  |
| Hasil Pencarian:                                                                                                    |                                                                         |  |  |
| Kata kunci <b>penjahi</b><br>rincinya).                                                                                                    | t ditemukan dalam 3 kategori. (Klik tanda plus + untuk mendapatkan kode |  |  |
| <u>Buka Semua</u> Tutu                                                                                                    | p Semua                                                                 |  |  |
| 📥 Root                                                                                                    |                                                                         |  |  |
| E Industri                                                                                                    | Pengolahan 0.6025                                                       |  |  |
| 🕂 G Perdaga<br>Sepeda                                                                                                    | ngan Besar Dan Eceran; Reparasi Dan Perawatan Mobil Dan<br>Motor 0.6659 |  |  |
| 🕂 P Jasa Pendidikan 0.2839                                                                                                    |                                                                         |  |  |
|                                                                                                    |                                                                         |  |  |

Gambar 2.3.8. Tampilan Hasil Pencarian Terkelompok Berdasarkan Kategori Dalam Bentuk Tree

Berdasarkan gambar 2.3.8, hasil pencarian dengan kata kunci "penjahit" terdapat dalam 3 kategori, yaitu Industri Pengolahan (Kategori C), Perdagangan Besar dan Eceran; Reparasi dan Perawatan Mobil dan Sepeda Motor (Kategori G), dan Jasa Pendidikan (Kategori P). Untuk mendapatkan kode klasifikasi hasil pencarian, kita dapat meng-expand kategori-kategori tersebut. Setiap kategori diberikan informasi nilai skor kecocokan tertinggi dari kode klasifikasi hasil pencarian kategori untuk membantu kita menentukan pilihan. Semakin besar nilai skor kecocokannya dari kategori, kode klasifikasi dalam kategori tersebut semakin tinggi peluang kecocokannya dengan kata kunci yang dimasukkan.

f. Misalkan kita expand kategori G dimana memiliki skor tertinggi di antara ketiga kategori) dengan cara mengklik tanda plus (+), maka kode klasifikasi yang sesuai dengan kata kunci dan merupakan kategori G akan tampak seperti gambar 2.3.9 berikut.

| Pencarian Berdasarkan Kata Kunci 🕜                                                                                                    |  |  |  |
|----------------------------------------------------------------------------------------------------|--|--|--|
| Sistem Pencarian Kode Klasifikasi Online (SPK Online) memberikan Anda berbagai kemudahan<br>dalam pencarian kode berbagai jenis <b>klasifikasi statistik</b> . |  |  |  |
| Jenis Klasifikasi 💠 🔣 KBLI 2009 Cetakan III 👻 🚺                                                                                                    |  |  |  |
| Kategori : Semua Kategori 🗸                                                                                                    |  |  |  |
| Kata Kunci : penjahit                                                                                                    |  |  |  |
| Cari                                                                                                    |  |  |  |
| Hasil Pencarian:                                                                                                    |  |  |  |
| Kata kunci <b>penjahit</b> ditemukan dalam <b>3</b> kategori. (Klik tanda plus + untuk mendapatkan kode<br>rincinya).                                          |  |  |  |
| Buka Semua Tutup Semua                                                                                                    |  |  |  |
| 📄 . Root                                                                                                    |  |  |  |
| C Industri Pengolahan 0.6025                                                                                                    |  |  |  |
| G Perdagangan Besar Dan Eceran; Reparasi Dan Perawatan Mobil Dan<br>Sepeda Motor 0.6659                                                                        |  |  |  |
| 47513 Perdagangan Eceran Perlengkapan Jahit Menjahit 0.6659                                                                                                    |  |  |  |
| <b>47792</b> Perdagangan Eceran Mesin <mark>Jahit</mark> Dan Perlengkapannya 0.613                                                                             |  |  |  |
| — 46419 Perdagangan besar tekstil, pakaian dan alas kaki lainnya 0.3569                                                                                        |  |  |  |
| 47713 Perdagangan Eceran Pelengkap Pakaian 0.2839                                                                                                    |  |  |  |
| <b>47834</b> Perdagangan Eceran Kaki Lima Dan Los Pasar Pelengkap Pakaian Dan Benang 0.2408                                                                    |  |  |  |
| 46591 Perdagangan Besar Mesin Kantor dan Industri, Suku Cadang Dan<br>Perlengkapannya 0.2408                                                                   |  |  |  |
| 🕂 P Jasa Pendidikan 0.2839                                                                                                    |  |  |  |
|                                                                                                    |  |  |  |

Gambar 2.3.9. Kode Hasil Pencarian dengan Kata Kunci "penjahit" pada Kategori G Perdagangan Besar dan Eceran; Reparasi dan Perawatan Mobil dan Sepeda Motor

Pada gambar 2.3.9, kata yang cocok (match) dengan kata kunci ditandai dengan highlight warna kuning. Kode klasifikasi hasil pencarian ditampilkan terurut berdasarkan skor kecocokan, sehingga kode klasifikasi dengan <u>skor tertinggi</u> berada pada urutan teratas dalam masing-masing kategori.

g. Untuk melihat detail deskripsi dari salah satu kode klasifikasi, letakkan kursor mouse di atas kode atau judul klasifikasi tersebut maka akan muncul balon deskripsi seperti pada gambar 2.3.10, atau dapat juga dengan mengklik judul kode klasifikasi tersebut sehingga tampil detail kode seperti gambar 2.3.11.

#### Hasil Pencarian:

Kata kunci **penjahit** ditemukan dalam **3** kategori. (Klik tanda plus + untuk mendapatkan kode rincinya).

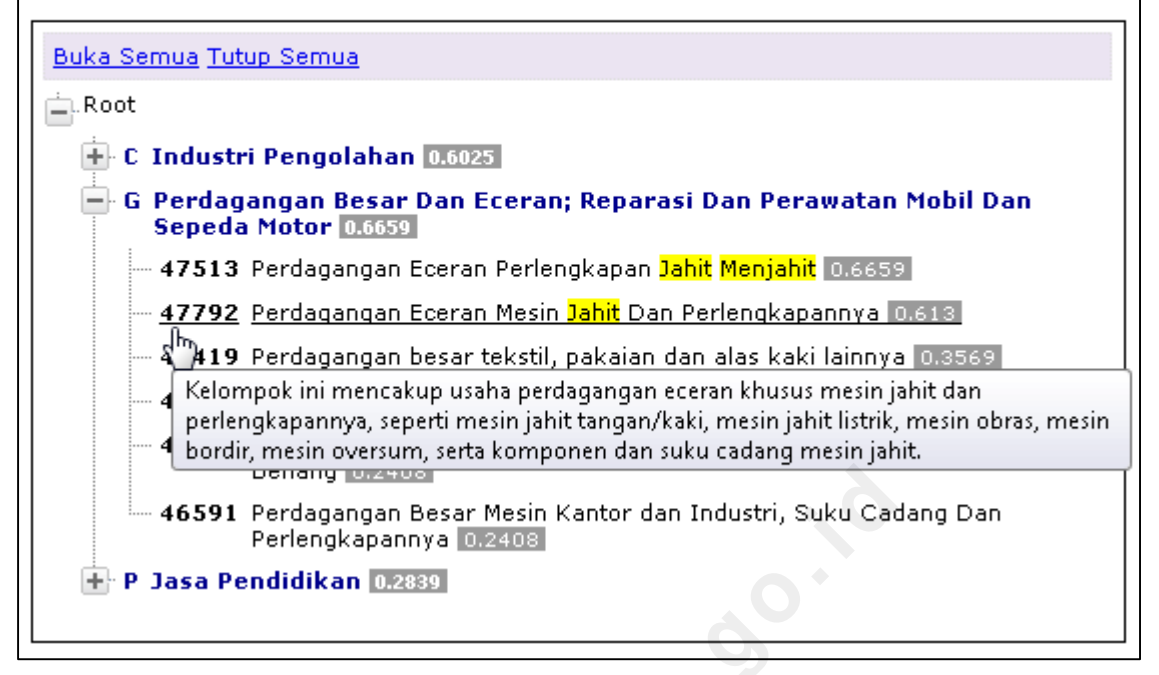

Gambar 2.3.10. Melihat Detail Deskripsi Kode Klasifikasi dengan Meletakkan Kursor Mouse di Atas Kode/ Judul Klasifikasi yang Diinginkan

Detail dari kode klasifikasi hasil klik akan tampak seperti pada gambar 2.3.11.

| Detail Kode                                                                                                    |
|----------------------------------------------------------------------------------------------------|
| <b>[G] 47792 Perdagangan Eceran Mesin <mark>Jahit</mark> Dan Perlengkapannya</b><br>Kelompok ini mencakup usaha perdagangan eceran khusus mesin <mark>jahit</mark> dan<br>perlengkapannya, seperti mesin <mark>jahit</mark> tangan/kaki, mesin <mark>jahit</mark> listrik, mesin obras, mesin<br>bordir, mesin oversum, serta komponen dan suku cadang mesin j <mark>ahit</mark> . |
| Detail:                                                                                                    |
| <ul> <li>G. Perdagangan Besar Dan Eceran; Reparasi Dan Perawatan Mobil Dan Sepeda Motor</li> <li>47. Perdagangan Eceran, Bukan Mobil Dan Motor</li> <li>477. Perdagangan Eceran Khusus Barang Lainnya di Toko</li> <li>4779. Perdagangan eceran khusus barang lainnya ytdl</li> <li>47792. Perdagangan Eceran Mesin Jahit Dan Perlengkapannya</li> </ul>                           |
| Tag:                                                                                                    |

Gambar 2.3.11. Tampilan Halaman Detail Kode Klasifikasi

#### Pencarian kode-deskripsi

Pencarian kode-deskripsi (Pencarian Berdasarkan Kode) adalah pencarian kode klasifikasi dengan memasukkan kode klasifikasi (dimana kode klasifikasi sudah diketahui) untuk mengetahui deskripsi/ penjelasan rinci dari kode tersebut.

Pencarian kode-deskripsi mencakup pencarian semua level, misal untuk KBLI: pencarian mencakup level 2-5 digit. Contoh: Pencarian dengan kode klasifikasi 011 (3 digit), maka hasil pencarian didapatkan deskripsi *detail* dari kode 011. Demikian pula untuk kode 01, 0111, dan 01112 akan didapatkan deskripsi *detail* sesuai kode tersebut.

Langkah pencariannya adalah sebagai berikut.

a. Pilih Menu Pencarian > Kode-Deskripsi (Gambar 2.3.12)

|                                                                                                    | Peta Situs   Tautan & Regulasi   Tentang<br>istem Pencarian Kode Klasifikasi Online<br>Pencaria                                                                                                    | Kami   Buku Tamu<br>an situs                                                       |
|----------------------------------------------------------------------------------------------------|----------------------------------------------------------------------------------------------------|------------------------------------------------------------------------------------|
| 02 September 2013<br>06:48:29<br><u>Masuk</u>   <u>Daftar</u>                                                   | Selamat Datang di Sistem Pencarian Kode Klasifikasi Online!<br>Sistem Pencarian Kode Klasifikasi Online (SPK Online)<br>memberikan Anda berbagai kemudahan dalam pencarian kode<br>berbagai ienis klasifikasi statistik, melioutik, melioutik | Pencarian Kode<br>Jenis Klasifikasi :<br>Pilih Klasifikasi +<br>Kode/ Kata Kunci : |
| » Beranda                                                                                                    | Klasifikasi Baku Lapangan Usaha Indonesia (KBLI)                                                                                                    |                                                                                    |
| » Pencarian                                                                                                    | Deskripsi-Kode     itas Indonesia (KB/I)     itas Indonesia (KB/I)     itas Indonesia (KB/I)     itas Indonesia (KB/I)                                                                                                    | Cari                                                                               |
| » Tabel Kesesuaian                                                                                              | Vode-Deskripsi roduksi Indonesia (KBHPI)                                                                                                    |                                                                                    |
| » Tanya Kode                                                                                                    | Eksplor     Pencarian dengan Kode     Psia (KPI)                                                                                                    | *                                                                                  |
| » Kontribusi                                                                                                    | Eksternal     bisa diakses saat ini adalah Klasifikasi Baku Lapangan     diterbitkan dengan Peraturan Kepala Badan Pusat                                                                                                    | Tabal Varanuaia                                                                    |
| » Unduh                                                                                                    | Silakan pilih menu <u>pencarian</u> untuk mulai melakukan pencarian kode klasifikasi Anda!                                                                                                    | KBI 12009 - KBI 1200                                                               |
| Statistik Pengunjung                                                                                            |                                                                                                    | Cetakan II                                                                         |
| Pengunjung hari ini: 1<br>Total pengunjung: 50<br>Hits hari ini: 36<br>Total hits: 3575<br>Pengunjung online: 1 | 9                                                                                                    |                                                                                    |

Gambar 2.3.12. Memilih Menu Pencarian Kode-Deskripsi

b. Maka akan tampil halaman pencarian kode-deskripsi seperti pada gambar 2.3.13 berikut.

| Pencarian Berdasarkan Kode 📀          |   |  |  |  |
|---------------------------------------|---|--|--|--|
| Jenis Klasifikasi 💠 Pilih Klasifikasi | • |  |  |  |
| Kode :                                |   |  |  |  |
| Cari                                  |   |  |  |  |

Gambar 2.3.13. Tampilan Pencarian Kode-Deskripsi

- c. Masukkan karakteristik pencarian:
  - Pada **Jenis Klasifikasi**, pilih jenis klasifikasi yang diinginkan, misalnya KBLI 2009 Cetakan III.
  - Pada **Kode**, masukkan kode klasifikasi yang ingin dicari (bisa digit berapa saja, minimum dan maksimum jumlah digit tergantung jenis klasifikasinya). Untuk KBLI misalnya, jumlah digit minimum 2 digit dan jumlah digit maksimum 5 digit. Sebagai contoh, kode yang kita cari adalah "106".
- d. Klik tombol Cari(Gambar 2.3.14)

| Pencarian Berdasarkan Kode 🕜 |   |                         |  |  |
|------------------------------|---|-------------------------|--|--|
| Jenis Klasifikasi            | : | KBLI 2009 Cetakan III 👻 |  |  |
| Kode                         | : | 106                     |  |  |
| Cari                         |   |                         |  |  |

Gambar 2.3.14. Pencarian Kode-Deskripsi (Pencarian Berdasarkan Kode)

e. Maka akan didapatkan hasil pencarian dalam detail kode klasifikasi meliputi kode, judul, dan deskripsi dari kode klasifikasi yang dicari seperti pada gambar 2.3.15 berikut.

| Pencarian                       | Berdasarkan Kode                                                                                                    |  |  |
|---------------------------------|----------------------------------------------------------------------------------------------------|--|--|
| Jenis Klasif<br>Kode<br>Cari    | ikasi : KBLI 2009 Cetakan III 👻<br>: 106                                                                                                    |  |  |
| <b>Hasil Penc</b><br>Kode Ditem | arian:<br>ukan.                                                                                                    |  |  |
| Kode                            | C. 106                                                                                                    |  |  |
| Judul                           | Industri penggilingan padi-padian, tepung dan pati                                                                                                    |  |  |
| Deskripsi                       | Golongan ini mencakup penggilingan padi, pembuatan tepung, makanan dari<br>padi-padian atau sayur-sayuran, seperti halnya pembuatan adonan atau<br>campuran tepung dari produk tersebut. Golongan ini juga mencakup penggilingan<br>basah jagung dan sayur-sayuran dan pembuatan tepung dari pati. |  |  |
| Tag                             |                                                                                                    |  |  |
| Detail                          | C. Industri Pengolahan<br>10. Industri Makanan<br>106. Industri penggilingan padi-padian, tepung dan pati                                                                                                    |  |  |

Gambar 2.3.15. Hasil Pencarian Kode-Deskripsi untuk Kode 106

#### Pencarian eksplor

Pencarian eksplor adalah pencarian kode klasifikasi dengan cara mengeksplorasi dimana semua kode klasifikasi ditampilkan sesuai dengan level yang diinginkan.

Langkah pencariannya adalah sebagai berikut.

a. Pilih Menu Pencarian > Eksplor (Gambar 2.3.16)

|                                                                                                    | Peta Situs   Tautan & Regulasi   Tentan<br>SPK ONLINE<br>istem Pencarian Kode Klasifikasi Online                                                                                                    | g Kami   Buku Tamu<br>rian situs                                                         |
|----------------------------------------------------------------------------------------------------|----------------------------------------------------------------------------------------------------|------------------------------------------------------------------------------------------|
| 02 September 2013<br>06:53:38<br><u>Masuk   Daftar</u><br>> Beranda<br>> Pencarian<br>> Tabel Kesesuaian<br>> Tanya Kode<br>> Kontribusi<br>> Unduh<br>Statistik Pengunjung<br>Pengunjung hari ini: 1<br>Total pengunjung: 50<br>Hits hari ini: 39<br>Total hits: 3578<br>Pengunjung online: 1 | Selamat Datang di Sistem Pencarian Kode Klasifikasi Online!         Sistem Pencarian Kode Klasifikasi Online (SPK Online)         memberikan Anda berbagai kemudahan dalam pencarian kode         berbagai pinis Klasifikasi Statistik, meljouti:         • Klasifikasi Baku Lapangan Usaha Indonesia (KBLI)         • Vloifikasi Baku Lapangan Usaha Indonesia (KBLI)         • Vloifikasi Baku Lapangan Usaha Indonesia (KBLI)         • Vloifikasi Baku Lapangan Usaha Indonesia (KBLI)         • Deskripsi-Kode         • Kode-Deskripsi         • Kode-Deskripsi         • Kode-Deskripsi         • Kasplor         • bisa diakses saat ini adalah Klasifikasi Baku Lapangan diterbitkan dengan Peraturan Kepala Badan Pusat Statistuk Tommo 37 Tanun 2009. KBLI 2009 merupakan revisi dari KBLI 2005.         Silakan pilih menu pencarian untuk mulai melakukan pencarian kode klasifikasi Andai | Pencarian Kode<br>Jenis Klasifikasi :<br>Pilih Klasifikasi<br>Kode/ Kata Kunci :<br>Cari |
| Copyright © :                                                                                                    | 2013 <b>BADAN PUSAT STATISTIK RI - Direktorat Pengembangan Metodologi Sensus dan Survei.</b> All fi<br>Tampilan terbaik dengan <u>Mozilla Firefox</u> , resolusi monitor 1024×768 atau lebih, <i>javascript enableo</i>                                                                                                    | Rights Reserved.<br>A                                                                    |

Gambar 2.3.16. Memilih Menu Pencarian Eksplor

b. Maka akan tampil halaman pencarian eksplor seperti pada gambar 2.3.17 berikut

| Eksplor Klasifikasi |   |                       |  |  |
|---------------------|---|-----------------------|--|--|
| Jenis Klasifikasi   | : | Pilih Klasifikasi 🗸 🗸 |  |  |
| Kategori            | : | Semua Kategori 🗸 🗸    |  |  |
| Digit Kode          | : | Pilih Digit 👻         |  |  |
| Eksplor             |   |                       |  |  |

Gambar 2.3.17. Tampilan Pencarian Eksplor

- c. Masukkan karakteristik pencarian:
  - Pada **Jenis Klasifikasi**, pilih jenis klasifikasi yang diinginkan, misalnya kita pilih KBLI 2009 Cetakan III.
  - Pada **Kategori**, pilih kategori yang diinginkan, misalnya kita pilih J. Informasi dan Komunikasi.
  - Pada **Digit Kode**, pilih digit kode yang tersedia, misalnya 2 digit.
- d. Klik "Eksplor" (Gambar 2.3.18)

| Eksplor Klasifikasi |   |                               |  |  |
|---------------------|---|-------------------------------|--|--|
| Jenis Klasifikasi   | : | KBLI 2009 Cetakan III 👻       |  |  |
| Kategori            | : | J. Informasi Dan Komunikasi 🔹 |  |  |
| Digit Kode          | : | 2 digit 👻                     |  |  |
| Eksplor             |   |                               |  |  |

Gambar 2.3.18. Pencarian Eksplor 2 Digit pada Kategori J. Informasi dan Komunikasi

e. Maka akan didapatkan hasil eksplor kategori J. Informasi dan Komunikasi seperti pada gambar 2.3.19 berikut.

| Eksplor Klasifikasi                                                                                                    |  |  |  |
|----------------------------------------------------------------------------------------------------|--|--|--|
| Jenis Klasifikasi : KBLI 2009 Cetakan III -<br>Kategori : J. Informasi Dan Komunikasi -<br>Digit Kode : 2 digit -<br>Eksplor |  |  |  |
| KBLI 2009 Cetakan III:                                                                                                    |  |  |  |
| Buka Semua Tutup Semua                                                                                                    |  |  |  |
| 💼 . Root                                                                                                    |  |  |  |
| 😑 J Informasi Dan Komunikasi                                                                                                 |  |  |  |
| - 58 Penerbitan                                                                                                    |  |  |  |
| 59 Produksi Gambar Bergerak, Video Dan Program Televisi, Perekaman Suara<br>Dan Penerbitan Musik                             |  |  |  |
| 60 Penyiaran Dan Pemrograman                                                                                                 |  |  |  |
| 61 Telekomunikasi                                                                                                    |  |  |  |
| 62 Kegiatan Pemrograman, Konsultasi Komputer Dan Kegiatan YBDI                                                               |  |  |  |
| 63 Kegiatan Jasa Informasi                                                                                                   |  |  |  |
|                                                                                                    |  |  |  |

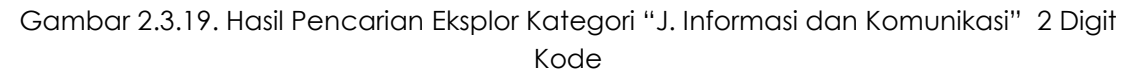

#### Pencarian eksternal

Pencarian eksternal adalah pencarian informasi tentang istilah klasifikasi yang kurang dapat dipahami (belum familiar) melalui situs mesin pencarian (search engine) eksternal Google dan situs eksternal Wikipedia yang bertujuan untuk meningkatkan pemahaman konsep klasifikasi.

Langkah pencariannya adalah sebagai berikut.

a. Pilih Menu Pencarian > Eksternal (Gambar 2.3.20)

|                                                                                                    | SIPK ON<br>Bistem Pencarian I                                                                                                    | Peta Situs   Tautan & Regulasi   Tenta<br>Kode Klasifikasi Online<br>Penc                                                                                                    | ng Kami   Buku Tamu<br>arian situs Q                                                                                                    |
|----------------------------------------------------------------------------------------------------|----------------------------------------------------------------------------------------------------|----------------------------------------------------------------------------------------------------|----------------------------------------------------------------------------------------------------|
| 02 September 2013<br>06:58:54<br><u>Masuk   Daftar</u><br>> Beranda<br>> Pencarian<br>> Tabel Kesesuaian<br>> Tanya Kode<br>> Kontribusi<br>> Unduh<br>Statistik Pengunjung Inii: 1<br>Pengunjung hanjini: 1<br>Total pengunjung: 50<br>Hits hari ini: 2 | Selamat Datang di S<br>Sistem Pencarian Kode<br>memberikan Anda berb<br>berbagai jenis <u>Klasifika</u><br>• Klasifikasi Bak<br>• Ulasifikasi Bak<br>• Deskripsi-Kode<br>• Kode-Deskripsi<br>• Eksplor<br>• Eksplor<br>• Eksternal<br>• Gausan • Omor • • • • • • • • • • • • • • • • • • • | Sistem Pencarian Kode Klasifikasi Online!<br>Klasifikasi Online (SPK Online)<br>agai kemudahan dalam pencarian kode<br>asi statistik, meliputi:<br>u Lapangan Usaha Indonesia (KBLI)<br>u Janie Pskerjaan Indonesia (KBLI)<br>u Janie Pskerjaan Indonesia (KBLI)<br>u Janie Pskerjaan Indonesia (KBHPI)<br>onesia (KKI)<br>ndonesia (KBI)<br>ndonesia (KBI)<br>ndo | Pencarian Kode<br>Jenis Klasifikasi :<br>Pilih Klasifikasi<br>Kode/ Kata Kunci :<br>Cari<br>Tabel Kesesuaian<br>KBLI 2009 - KBLI 2005<br>Cetakan II |
| Pengunjung online: 1<br>Copyright @                                                                                                    | 9 2013 <b>BADAN PUSAT STATI</b><br>Tampilan terbaik dengai                                                                                                    | STIK RI - Direktorat Pengembangan Metodologi Sensus dan Survei. Al<br>n <u>Mozilla Firefox</u> , resolusi monitor 1024x768 atau lebih, <i>javascript enable</i>                                                                                                    | Rights Reserved.                                                                                                    |

Gambar 2.3.20. Memilih Menu Pencarian Eksternal

b. Maka akan tampil halaman pencarian eksternal seperti pada gambar 2.3.21 berikut.

| Pencarian Eksternal 🕜        |
|------------------------------|
| Pilihan Pencarian : Google 🗸 |
| Kata Kunci :                 |
| Cari 🔓                       |

Gambar 2.3.21. Tampilan Pencarian Eksternal

- c. Masukkan karakteristik pencarian:
  - Pada **Pilihan Pencarian**, pilih pencarian yang diinginkan, *Wikipedia* atau Google, misalnya kita pilih *Wikipedia*.
  - Pada **Kata Kunci**, masukkan kata atau istilah sulit yang ingin dicari, misalnya *cold* storage.
- d. Klik tombol Cari (Gambar 2.3.22)

| Pencarian Ekste   | ernal         | 0 |
|-------------------|---------------|---|
| Pilihan Pencarian | : Wikipedia 👻 |   |
| Kata Kunci        | cold storage  |   |
| Cari              |               |   |

Gambar 2.3.22. Pencarian Eksternal

e. Maka akan didapatkan hasil pencarian *Wikipedia* seperti pada gambar 2.3.23 berikut.

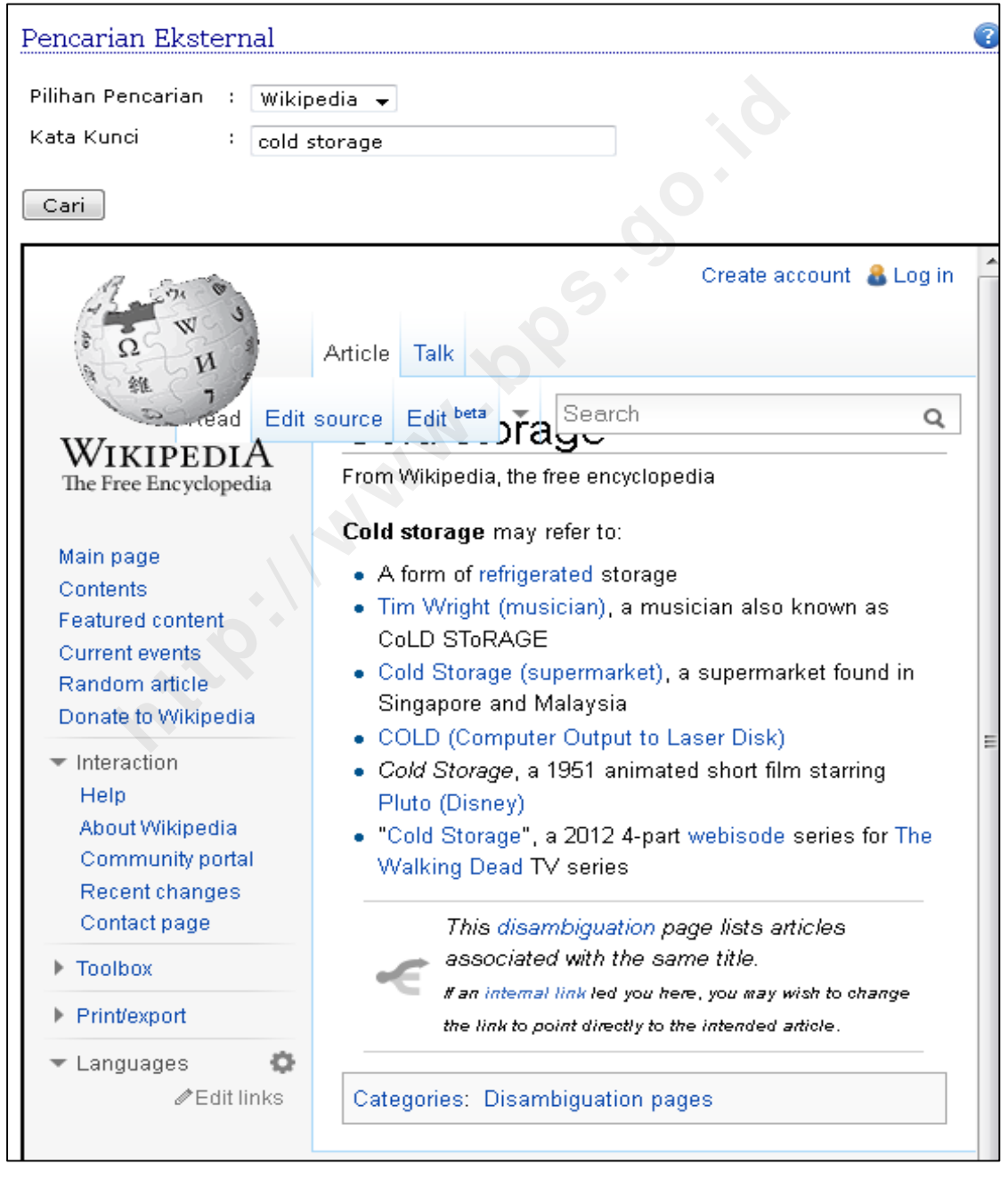

Gambar 2.3.23. Hasil Pencarian Wikipedia dengan Kata Kunci cold storage pada Pencarian Eksternal

#### **TIPS PENCARIAN**

#### Pencarian cepat

Pencarian cepat merupakan pencarian kombinasi antara pencarian deskripsikode dan pencarian kode-deskripsi. Menu ini dapat dengan mudah diakses di kolom sebelah kanan atas pada SPK Online seperti pada gambar 2.3.24 berikut.

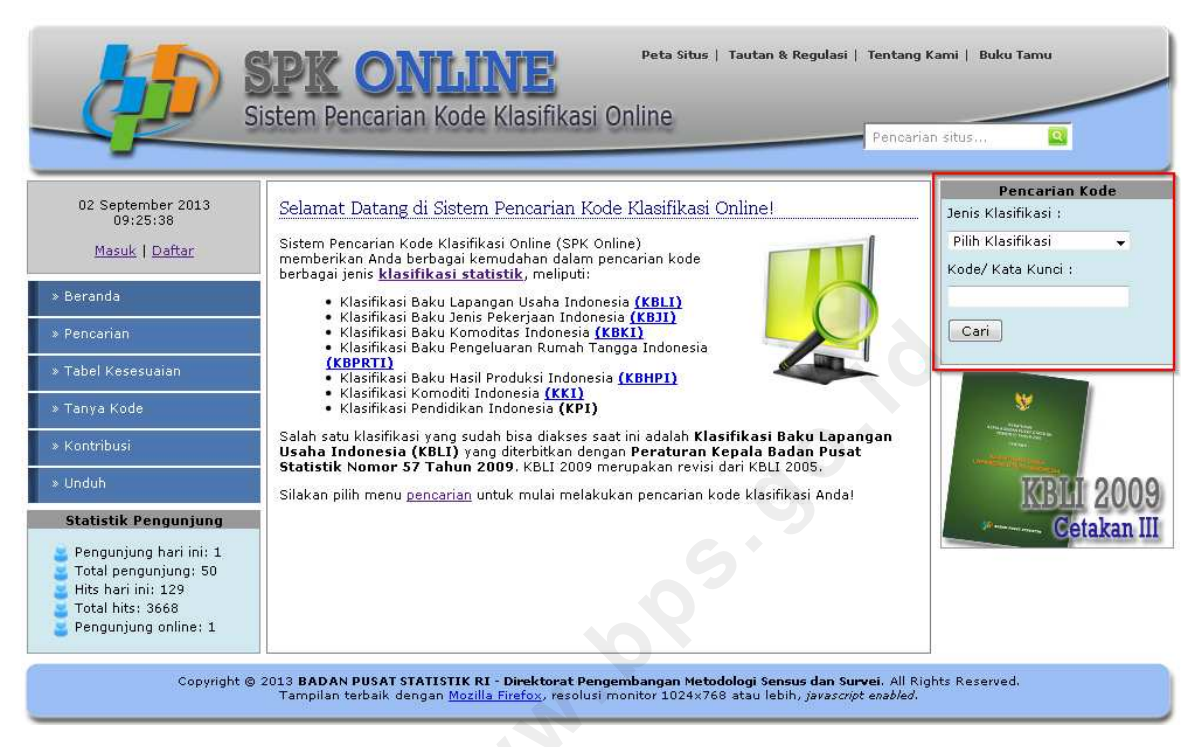

Gambar 2.3.24. Pencarian cepat berada di kolom sebelah kanan atas

Cara penggunaan pencarian cepat seperti pencarian deskripsi-kode maupun kode-deskripsi, yaitu dengan memilih jenis klasifikasi dan menuliskan kode klasifikasi atau kata kunci yang ingin dicari. Kata kunci akan secara otomatis dideteksi oleh sistem, jika berupa kode akan diarahkan ke menu pencarian kode-deskripsi seperti pada gambar 2.3.25 berikut.

|                                                                                        | Peta Situs   Tautan & Regulasi   Tentang<br>Sistem Pencarian Kode Klasifikasi Online<br>Pencari                                                                                                    | Kami   Buku Tamu<br>an situs Q                                                                                                    |
|----------------------------------------------------------------------------------------|----------------------------------------------------------------------------------------------------|----------------------------------------------------------------------------------------------------|
| 00 Contract or 2010                                                                    |                                                                                                    | Pencarian Kode                                                                                                    |
| 02 September 2013<br>09:35:17                                                          | Pencarian Berdasarkan Kode 🕜                                                                                                    | Jenis Klasifikasi :                                                                                                    |
| Masuk   Daftar                                                                         | Jenis Klasifikasi 🕴 KBKI 2012 Barang 👻                                                                                                    | KBKI 2012 Barang 👻                                                                                                    |
|                                                                                        | Kode : 23991                                                                                                    | Kode/ Kata Kunci :                                                                                                    |
| » Beranda                                                                              |                                                                                                    | 23991                                                                                                    |
| * Pencarian                                                                            | Cari                                                                                                    | Cari                                                                                                    |
| » Tabel Kesesuaian                                                                     | Hasil Pencarian:                                                                                                    |                                                                                                    |
| » Tanya Kode                                                                           | Kode Ditemukan.                                                                                                    | w and the second second |
| » Kontribusi                                                                           | Kode 2. 23991                                                                                                    | The Avenue of the Avenue of th |
| » Unduh                                                                                | Daging, sayuran, buah-buahan atau kacang olahan yang dihomogenasi; susu,<br>Judul tepung, tepung kasar, pati atau ekstrak malt yang diolah, untuk bayi ytdl;<br>makanan campuran olahan yang homogen                                                                                                    | KBLI 2009 - KBLI 2005                                                                                                    |
| Statistik Pengunjung                                                                   | Deskripsi                                                                                                    | Cetakan II                                                                                                    |
| 害 Pengunjung hari ini: 1                                                               | Tag                                                                                                    |                                                                                                    |
| Total pengunjung: 50<br>Hits hari ini: 131<br>Total hits: 3670<br>Pengunjung online: 1 | <ol> <li>Produk makanan, minuman dan tembakau; tekstil, pakaian dan produk kulit</li> <li>Produk padi-padian giling, kanji dan produk kanji; produk makanan lainnya</li> <li>Produk makanan ytdi</li> <li>Produk makanan lainnya</li> <li>Produk makanan lainnya</li></ol> |                                                                                                    |
|                                                                                        |                                                                                                    |                                                                                                    |

Gambar 2.3.25. Pencarian kode-deskripsi dengan pencarian cepat

Demikian pula sebaliknya, jika berupa kata kunci (bukan berupa kode) maka akan diarahkan ke menu pencarian deskripsi-kode seperti pada gambar 2.3.26 berikut.

| Online) memberikan Anda berbagai kemudahan<br>asi statistik.<br>, i guru | Pencarian Berda<br>Sistem Pencarian Ko<br>dalam pencarian ko               | 02 September 2013<br>13:28:02<br><u>Masuk   Daftar</u>                                                               |
|--------------------------------------------------------------------------|----------------------------------------------------------------------------|----------------------------------------------------------------------------------------------------|
| Online) memberikan Anda berbagai kemudahan<br>asi statistik.<br>, i guru | Sistem Pencarian Ko<br>dalam pencarian ko                                  | <u>Masuk   Daftar</u>                                                                                                |
| guru                                                                     | Teacher Mine 200 and 1                                                     |                                                                                                    |
| ▼ Cari                                                                   | Jenis Klasifikasi :                                                        | eranda                                                                                                    |
|                                                                          | Kategori :                                                                 | encarian                                                                                                    |
|                                                                          | Kata Kunci :                                                               | abel Kesesuaian                                                                                                    |
|                                                                          | Cari                                                                       | anya Kode                                                                                                    |
| Tabel V scenario                                                         | Hasil Pencarian:                                                           | ontribusi                                                                                                    |
| (Klik tanda plus + untuk mendapatkan kode KB 10009 - KB 1                | Kata kunci <b>guru</b> dite                                                | nduh                                                                                                    |
| Cetakan II                                                               | Thicknyay.                                                                 | tatistik Pengunjung                                                                                                  |
|                                                                          | Buka Semua Tutu                                                            | Pengunjung hari ini: 2                                                                                               |
|                                                                          | _ Root                                                                     | Total pengunjung: 51<br>Hito bari ini: 185                                                                           |
|                                                                          |                                                                            | Table 100                                                                                                    |
|                                                                          | E 2 TENAGA                                                                 | i otal nits: 3724                                                                                                    |
| PROFESIONAL DISISS                                                       | + 2 TENAGA<br>+ 3 TEKNISI                                                  | Pengunjung online: 1                                                                                                 |
| (Klik tanda plus + untuk mendapatkan kode<br>KBLI<br>Cetak               | Hasil Pencarian:<br>Kata kunci guru dite<br>rincinya).<br>Buka Semua Tutur | Kontribusi<br>Unduh.<br>Statistik Pengunjung<br>Pengunjung hari ini: 2<br>Total pengunjung: 51<br>Hits hari ini: 185 |

Gambar 2.3.26. Pencarian deskripsi-kode dengan pencarian cepat

#### Pencarian deskripsi-kode

Pencarian deskripsi-kode mendukung pencarian pengguna ahli (advanced user search) seperti yang berlaku pada pencarian Google. Dengan menggunakan pola pencarian ini, kita dapat lebih mengerucutkan hasil pencarian dengan menspesifikasikan kata kunci sebagai berikut.

#### • Pencarian Boolean (Boolean Search)

Pencarian Boolean adalah pencarian dengan menspesifikasikan ada tidaknya kata tertentu dalam judul/deskripsi kode klasifikasi yang akan dimunculkan sebagai hasil pencarian dengan mengkombinasikan operator-operator berikut.

- Operator OR adalah operator yang mensyaratkan judul/deskripsi dari kode klasifikasi minimal ada satu kata yang cocok dengan salah satu kata dari dua kata kunci yang mengapit operator OR. Operator OR adalah operator Boolean default, jika tidak ada operator Boolean di antara 2 kata dalam kata kunci, maka pencarian secara otomatis akan menggunakan operator OR. Operator OR dapat juga digantikan dengan simbol ||.
- Operator AND adalah operator yang mensyaratkan judul/deskripsi dari kode klasifikasi harus berisi kedua kata kunci yang mengapit operator AND. Operator AND dapat juga digantikan dengan simbol &&.
- **Operator "+" (operator keharusan)** adalah operator yang mensyaratkan kata kunci setelah simbol "+" harus ada dalam judul/deskripsi kode klasifikasi.
- Operator NOT adalah operator yang mengecualikan kode klasifikasi yang judul/deskripsinya berisi kata setelah NOT. Operator NOT dapat juga digantikan dengan simbol "!".

<u>Misal</u>: Kata kunci **bank AND devisa NOT sentral** akan mengembalikan hasil pencarian yang harus berisi kata **bank** dan **devisa** (dua-duanya harus ada) dan tanpa kata **sentral**. (Gambar 2.3.27)

| Pencarian                            | Be         | rdasarkan Kata Kunci                                                                          | 2 |
|--------------------------------------|------------|-----------------------------------------------------------------------------------------------|---|
| Jenis<br>Klasifikasi                 | :          | KBLI 2009 Cetakan III 🔻                                                                       |   |
| Kategori                             | :          | Semua Kategori -                                                                              | · |
| Kata Kunci                           | :          | bank AND devisa NOT sentral                                                                   |   |
| Search                               |            |                                                                                               |   |
| Hasil Penca                          | rian       | :                                                                                             |   |
| Kata kunci <b>b</b><br>kode rincinya | ank<br>a). | AND devisa NOT sentral ditemukan dalam ${f 1}$ kategori. (Klik tanda plus + untuk mendapatkan |   |
| <u>Buka Semu</u>                     | ia Tu      | tup Semua                                                                                     |   |
| Root                                 |            |                                                                                               | 1 |
| 🗖 K Jasa                             | a Keu      | angan Dan Asuransi 0.6619                                                                     |   |
| 64                                   | 125        | Bank Umum Swasta Nasional Devisa 0.6619                                                       |   |
| 64                                   | 122        | Bank Pemerintah Daerah (BPD) <mark>Devisa</mark> 0.6549                                       |   |
| 64                                   | 126        | Bank Umum Swasta Nasional Non Devisa 0.625                                                    |   |
| 64                                   | 123        | Bank Pemerintah Daerah (BPD) Non Devisa 0.619                                                 |   |
| 64                                   | 124        | Bank Campuran dan Asing 0.5882                                                                |   |
| 64                                   | 121        | Bank Pemerintah/BUMN/Persero 0.5777                                                           |   |
|                                      |            | 6                                                                                             |   |

Gambar 2.3.27. Hasil Pencarian Boolean dalam Pencarian Deksripsi-Kode dengan Kata Kunci "bank AND devisa NOT sentral"

Jika pencarian menggunakan kata kunci "bank AND devisa" saja, dengan menghilangkan "NOT sentral", hasil pencarian akan memunculkan kode bank sentral seperti gambar 2.3.28 berikut.

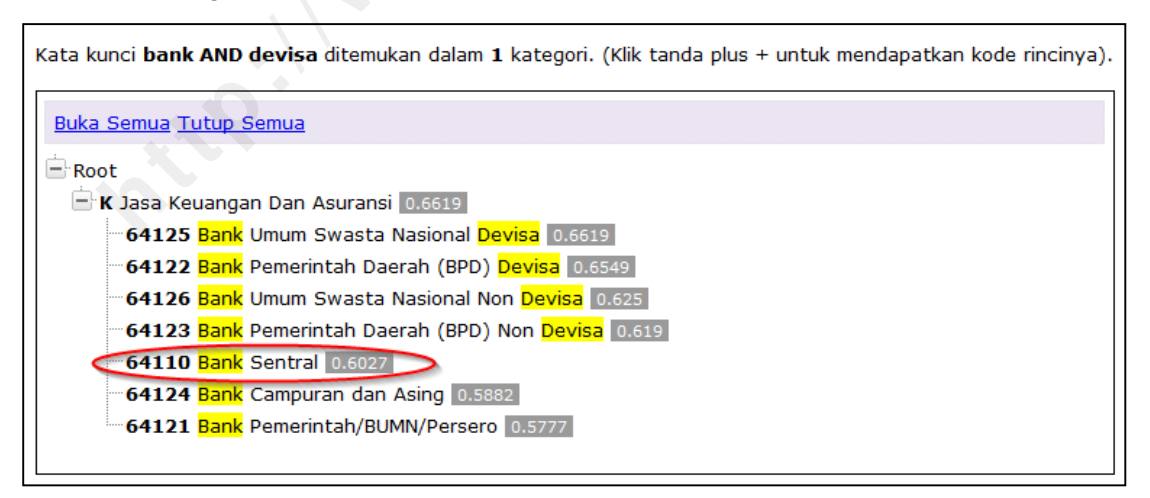

Gambar 2.3.28. Hasil Pencarian Boolean dalam Pencarian Deksripsi-Kode dengan Kata Kunci "bank AND devisa" (bank sentral muncul dalam hasil pencarian)

#### <u>Catatan</u>:

• Operator harus dituliskan dengan **huruf besar (kapital)** untuk membedakan dengan kata kunci.

- Operator **NOT** tidak dapat digunakan untuk kata kunci yang hanya terdiri dari satu kata.
- Operator "+" dan "!" harus diikuti kata tanpa spasi di antaranya.

#### • Pencarian Frasa (Phrase Search)

Pencarian Frasa memberikan kemampuan pencarian frasa dengan menggunakan tanda kutip dua (""). Hasil pencarian yang ditampilkan dari pencarian frasa adalah semua kode klasifikasi yang dalam judul/deskripsinya terdapat frasa yang cocok *(match)* dengan frasa kata kunci.

<u>Misal</u>: Frasa kata kunci **"bank devisa"** hanya akan mengembalikan hasil pencarian yang berisi frasa tersebut dan menyembunyikan hasil pencarian yang memuat kata **bank** saja atau **devisa** saja atau memuat kedua kata (**bank** dan **devisa**) namun kedua katanya tidak terurut seperti pada gambar 2.3.29 berikut.

| Pencarian Be            | erdasarkan Kata Kunci                                                                             |
|-------------------------|---------------------------------------------------------------------------------------------------|
|                         |                                                                                                   |
| Jenis<br>Klasifikasi :  | KBLI 2009 Cetakan III 👻                                                                           |
| Kategori :              | Semua Kategori 🗸 🗸                                                                                |
| Kata Kunci :            | "bank devisa"                                                                                     |
| Search                  |                                                                                                   |
| Hasil Pencarian         | · · · · · · · · · · · · · · · · · · ·                                                             |
| Kata kunci <b>"bank</b> | <b>k devisa"</b> ditemukan dalam 1 kategori. (Klik tanda plus + untuk mendapatkan kode rincinya). |
| <u>Buka Semua Tu</u>    | utup Semua                                                                                        |
| - Root                  |                                                                                                   |
| 🖹 K Jasa Keu            | uangan Dan Asuransi 0.3789                                                                        |
| 64121                   | Bank Pemerintah/BUMN/Persero 0.3789                                                               |
| 64124                   | Bank Campuran dan Asing 0.3139                                                                    |
|                         | * \                                                                                               |

Gambar 2.3.29. Hasil Pencarian Frasa dalam Pencarian Deksripsi-Kode dengan Kata Kunci "bank devisa" (dengan tanda kutip dua)

Pada gambar 2.3.29, kedua judul dari kode hasil pencarian tidak memuat kata bank devisa, sehingga untuk memastikan hasil pencarian sesuai dengan kata kunci yang dimasukkan, kita perlu melihat ke dalam detail kode, misalnya pada kode 64121 seperti pada gambar 2.3.30 berikut. Detail Kode

#### [K] 64121 Bank Pemerintah/BUMN/Persero

Kelompok ini mencakup kegiatan bank yang seluruh atau sebagian besar modalnya dimiliki oleh negara sebagaimana tercantum dalam Undang-undang mengenai BUMN yang berlaku. Bank Pemerintah/BUMN/Persero termasuk kelompok <mark>bank devisa</mark> yang kegiatan utamanya menghimpun dana masyarakat dalam bentuk giro, deposito dan tabungan baik dalam bentuk rupiah maupun valuta asing serta menyalurkan kembali dananya dalam bentuk pemberian kredit, dan melayani transaksi luar negeri.

Detail:

K. Jasa Keuangan Dan Asuransi
64. Jasa Keuangan, Bukan Asuransi Dan Dana Pensiun
641. Perantara moneter
6412. Perbankan konvensional
64121. Bank Pemerintah/BUMN/Persero

Tag:

Gambar 2.3.30. Detail Salah Satu Kode Hasil Pencarian Frasa dalam Pencarian Deksripsi-Kode dengan Kata Kunci "bank devisa" (dengan tanda kutip dua)

Dari detail kode pada gambar 2.3.30 di atas, kata kunci "bank devisa" muncul di dalam deskripsi secara berurut (dalam bentuk frasa). Untuk mengecek perbedaannya dengan kata kunci bank devisa tanpa tanda kutip, gambar 2.3.31 menunjukkan bahwa hasil pencarian dengan kata kunci tanpa tanda kutip memberikan kode yang lebih banyak, di mana kode klasifikasi yang memuat kata baik bank saja, devisa saja, maupun keduanya baik terurut maupun tidak, semuanya ditampilkan.

| Hasil Pencarian:                                                                                                    |
|----------------------------------------------------------------------------------------------------|
| Kata kunci <b>bank devisa</b> ditemukan dalam <b>5</b> kategori. (Klik tanda plus + untuk mendapatkan kode rincinya). |
| Buka Semua Tutup Semua                                                                                                |
| Root                                                                                                    |
| 🗄 B Pertambangan dan Penggalian 0.0776                                                                                |
| + C Industri Pengolahan 0.1284                                                                                        |
| 🗖 K Jasa Keuangan Dan Asuransi 0.6619                                                                                 |
| 64125 Bank Umum Swasta Nasional Devisa 0.6619                                                                         |
| 64122 Bank Pemerintah Daerah (BPD) Devisa 0.6549                                                                      |
| 64126 Bank Umum Swasta Nasional Non Devisa 0.625                                                                      |
| - 64123 Bank Pemerintah Daerah (BPD) Non Devisa 0.619                                                                 |
| 64110 Bank Sentral 0.6027                                                                                             |
|                                                                                                    |
| 64121 Bank Pemerintah/BUMN/Persero 0.5777                                                                             |
| - 64131 Bank Umum Syariah 0.3696                                                                                      |
| - 64132 Bank Pembiayaan Rakyat (BPR) Syariah 0.3344                                                                   |
| 64127 Bank Perkreditan Rakyat (BPR) 0.2878                                                                            |
| 66192 Lembaga Penyimpanan Dan Penyelesaian 0.1284                                                                     |
| - 64190 Jasa perantara moneter lainnya 0.1064                                                                         |
| - 64133 Unit Usaha Syariah 0.1064                                                                                     |
| 66123 Manager Investasi 0.0952                                                                                        |
| 64929 Pembiayaan Non Leasing Lainnya 0.0776                                                                           |
| 🛨 Q Jasa Kesehatan Dan Kegiatan Sosial 0.1738                                                                         |
| 🛨 U Kegiatan Badan Internasional Dan Badan Ekstra Internasional Lainnya 0.0776                                        |
|                                                                                                    |

Gambar 2.3.31. Pencarian Deskripsi-Kode dengan Kata Kunci "bank devisa" (tanpa tanda kutip dua) Memberikan Lebih Banyak Kode Klasifikasi Hasil Pencarian
<u>Catatan</u>: Tanda kutip harus tanda kutip dua, tidak berlaku pada tanda kutip satu.

## Pencarian Wildcard (Wildcard Search)

Pencarian *Wildcard* memberikan kemampuan pencarian dengan adanya karakter yang tidak diketahui dari suatu kata. Dua karakter *wildcard* standar yang digunakan adalah:

- a. \*: untuk 0 karakter atau lebih
- b. ?: untuk 0 atau 1 karakter

<u>Misal</u>: Kata kunci **k?ran** mengembalikan hasil pencarian yang sebagai misal terdapat kata **keran**, **koran** dan kata-kata lain dengan pola 5 huruf. Sedangkan kata kunci **produ\*** akan mengembalikan hasil pencarian yang sebagai misal terdapat kata **produk**, **produksi**, **produsen**, dan kata-kata lain dengan pola awalan **produ** tanpa melihat jumlah karakternya.

| Hasil Pencarian:                                                                                                  |
|----------------------------------------------------------------------------------------------------|
| Kata kunci <b>produ*</b> ditemukan dalam <b>14</b> kategori. (Klik tanda plus + untuk mendapatkan kode rincinya). |
|                                                                                                    |
| Buka Semua Tutup Semua                                                                                            |
| E Root                                                                                                    |
| 🖶 A Pertanian, Kehutanan, dan Perikanan 0.5858                                                                    |
| <b>03262</b> Jasa Produksi Budidaya Ikan Air Payau 0.5858                                                         |
|                                                                                                    |
| <b>03232</b> Jasa Produksi Budidaya Ikan Laut 0.5858                                                              |
|                                                                                                    |
| 03132 Jasa Produksi Penangkapan Ikan Di Laut 0.5858                                                               |
| 03261 Jasa Sarana Produksi Budidaya Ikan Air Payau 0.4143                                                         |
| 03241 Jasa Sarana Produksi Budidaya Ikan Air Tawar 0.4143                                                         |
| 03231 Jasa Sarana Produksi Budidaya Ikan Laut 0.4143                                                              |
| 03141 Jasa Sarana Produksi Penangkapan Ikan Di Perairan Umum 0.4143                                               |
| <b>03131</b> Jasa Sarana <mark>Produksi</mark> Penangkapan Ikan Di Laut 0.4143                                    |
| 02201 Penebangan Kayu 0.4143                                                                                      |
| 02202 Usaha Pemungutan Kayu 0.4143                                                                                |
| 0.4143 0.4143                                                                                                    |
| 01701 Perburuan dan Penangkapan Satwa Liar 0.4143                                                                 |
| 01302 Pertanian Pengembangbiakan Tanaman Hortikultura Lainnya, Bukan Bunga 0.4143                                 |
| 01193 Pertanian Tanaman Bunga 0.4143                                                                              |
| 01120 Pertanian Padi 0.4143                                                                                       |
| B Pertambangan dan Penggalian 0.4143                                                                              |
| C Industri Pengolahan 0.5858                                                                                      |
| 33119 Jasa Reparasi Produk Logam Pabrikasi Lainnya 0.5858                                                         |
| 33112 Jasa Reparasi Produk Senjata Dan Amunisi 0.5858                                                             |
| 33111 Jasa Reparasi Produk Logam Siap Pasang Untuk Bangunan, Tangki, Tandon Air Dan Generator<br>Uap 0.5858       |
| <b>28265</b> Industri Mesin Penyiapan Dan Pembuatan Produk Kulit 0.5858                                           |

Gambar 2.3.32. Pencarian Wildcard dalam Pencarian Deskripsi-Kode dengan Kata Kunci "produ\*"

<u>Catatan</u>: Kedua karakter *wildcard* dapat dikombinasikan bersama-sama dan dapat diletakkan di tengah, dan akhir kata, namun *tidak* dapat diletakkan di awal kata kunci.

# • Pencarian Fuzzy (Fuzzy Search)

Pencarian Fuzzy memberikan hasil berdasarkan kedekatan kemiripan kata dengan kata kunci pada level tertentu. Kata kunci hanya terdiri dari satu kata yang diikuti dengan karakter "~".

<u>Misal</u>: Kata kunci **pakan~** dapat mengembalikan hasil pencarian yang berisi kata yang mirip dengan **pakan** seperti **payau**, **panen**, **makan**, **lahan**, **bahan**, dan lain-lain.

| Pencarian             | Berdasarkan Kata Kunci                                                                                 | ? |
|-----------------------|----------------------------------------------------------------------------------------------------|---|
| Jenis<br>Klasifikasi  | : KBLI 2009 Cetakan III 🔻                                                                              |   |
| Kategori              | : Semua Kategori                                                                                       | - |
| Kata Kunci            | : pakan~                                                                                               |   |
| Search                |                                                                                                    |   |
|                       |                                                                                                    |   |
| Hasil Penca           | rian:                                                                                                  |   |
| Kata kunci <b>p</b> a | <b>akan</b> ∼ ditemukan dalam <b>21</b> kategori. (Klik tanda plus + untuk mendapatkan kode rincinya). |   |
| Buka Semu             | a <u>Tutup Semua</u>                                                                                   |   |
| Root                  |                                                                                                    |   |
| - A Pert              | anian, Kehutanan, dan Perikanan 0.5433                                                                 |   |
| -011                  | 92 Pembibitan Bit (Bukan Bit Gula) dan Bibit Tanaman Pakan Ternak 0.5433                               |   |
| -011                  | .91 Pertanian Tanaman Rumput-rumputan dan Tanaman Pakan Ternak 0.4812                                  |   |
| 032                   | 162 Jasa Produksi Budidaya Ikan Air Payau 0.3654                                                       |   |
| 032                   | 252 Pembenihan Ikan Air Payau 0.3152                                                                   |   |
| 032                   | 2 <b>51</b> Pembesaran Ikan Air <mark>Payau</mark> 0.3046                                              |   |
| 032                   | 1 <b>63</b> Jasa Pasca <mark>Panen</mark> Budidaya Ikan Air <mark>Payau</mark> 0.304                   |   |
| 011                   | 17 Pertanian Tanaman Biji-bijian Penghasil Minyak Makan 0.2928                                         |   |
| 011                   | 18 Pertanian Tanaman Biji-bijian Penghasil Bukan Minyak Makan 0.2724                                   |   |
| 016                   | i <b>11</b> Jasa Pengolahan <mark>Lahan</mark> 0.2716                                                  |   |
| 032                   | 42 Jasa Produksi Budidaya Ikan Air Tawar 0.2497                                                        |   |
| 032                   | 32 Jasa Produksi Budidaya Ikan Laut 0.2497                                                             |   |
| -016                  | 30 Jasa Pasca <mark>Panen</mark> 0.2069                                                                |   |
| -032                  | 161 Jasa Sarana Produksi Budidaya Ikan Air Payau 0.2044                                                |   |
| 024                   | 103 Jasa Kehutanan Bidang Rehabilitasi Lahan Dan Kehutanan Sosial 0.1831                               |   |
| 012                   | 70 Pertanian Tanaman Untuk Bahan Minuman 0.1805                                                        |   |

Gambar 2.3.33. Pencarian Fuzzy dengan Kata Kunci "pakan~" (tanpa spesifikasi skor kemiripan) Memberikan Lebih Banyak Kode Klasifikasi Hasil Pencarian

Pencarian fuzzy dapat juga dispesifikasikan nilai kemiripannya antara **0** s.d. 1 setelah karakter ~, misalnya **pakan~0.7** akan memberikan hasil pencarian untuk kata kunci yang mirip dengan **pakan** sebesar **0.7** atau 70%, seperti **makan** (**p** dari **pakan** disubstitusi dengan **m**), **papan** (**k** dari **pakan** disubstitusi dengan **m**), **pakai** (**n** dari **pakan** disubstitusi dengan **i**), dan lain-lain.

| Hasil Pencarian:                                                                                                    |
|----------------------------------------------------------------------------------------------------|
| Kata kunci <b>pakan~0.7</b> ditemukan dalam <b>14</b> kategori. (Klik tanda plus + untuk mendapatkan kode rincinya). |
| Buka Semua Tutup Semua                                                                                               |
| Root                                                                                                    |
| 🕂 A Pertanian, Kehutanan, dan Perikanan 0.6951                                                                       |
| C Industri Pengolahan 0.5923                                                                                         |
|                                                                                                    |
|                                                                                                    |
| <b>17099</b> Industri Barang Dari Kertas Dan Papan Kertas Lainnya YTDL 0.3922                                        |
| 10791 Industri Makanan Bayi 0.3649                                                                                   |
|                                                                                                    |
| 14302 Industri Pakaian Jadi Sulaman/Bordir 0.3445                                                                    |
| <b>14132</b> Industri Perlengkapan Pakaian Dari Kulit 0.3442                                                         |
| -10422 Industri Minyak Makan Kelapa 0.344                                                                            |
| 17021 Industri Kertas dan Papan Kertas Bergelombang 0.335                                                            |
| 14131 Industri Perlengkapan Pakaian Dari Tekstil 0.327                                                               |
| 14120 Penjahitan Dan Pembuatan Pakaian Sesuai Pesanan 0.3236                                                         |
| 10799 Industri Produk Makanan Lainnya 0.3217                                                                         |
| 14301 Industri Pakaian Jadi Rajutan 0.3209                                                                           |
| 23957 Industri Mortar atau Beton Siap Pakai 0.3113                                                                   |
| 10411 Industri Minyak Makan dan Lemak Nabati 10.3073                                                                 |

Gambar 2.3.34. Pencarian Fuzzy dengan Kata Kunci "pakan~0.7" (dengan spesifikasi skor kemiripan 0.7)

## Pencarian kode-deskripsi

Pencarian kode-deskripsi mencakup semua level pencarian, tergantung pada jenis klasifikasi. Berikut jenis-jenis klasifikasi, jumlah digit pada level terendah, jumlah digit minimum dan maksimum pencarian.

Tabel 2.3.1. Jumlah digit minimum dan maksimum untuk pencarian kode-deskripsi berdasarkan jenis klasifikasi

|                 | Jenis     | Digit Level | Jumlah Digit | Pencarian |
|-----------------|-----------|-------------|--------------|-----------|
| NO. Klasifikasi |           | Terendah    | Minimum      | Maksimum  |
| 1.              | KBLI 2009 | 5 digit     | 2 digit      | 5 digit   |
| 2.              | KBJI 2002 | 4 digit     | 2 digit      | 4 digit   |
| 3.              | KBKI 2012 | 10 digit    | 2 digit      | 10 digit  |

#### Pencarian eksternal

Ketika Anda menemukan istilah yang sulit dalam pencarian klasifikasi, salin (copy) istilah tersebut dan tempel (paste) pada kolom kata kunci pada pencarian eksternal sehingga jika Anda ingin kembali pada pencarian sebelumnya, Anda dapat menggunakan tombol back pada browser.

Pencarian Google dan Wikipedia dalam pencarian eksternal ditampilkan dalam frame di dalam SPK Online. Jika Anda kurang nyaman, Anda dapat langsung masuk ke

kedua situs tersebut secara terpisah melalui alamat url <u>http://www.google.com</u> (Google) atau <u>http://www.wikipedia.org/</u>.

### Cara Kerja Pencarian

# Pencarian deskripsi-kode

Cara kerja pencarian deskripsi-kode adalah sebagai berikut.

Pencarian deskripsi-kode SPK Online adalah berbasis berdasarkan kesamaan (similarity), yaitu kata kunci dicocokkan dengan kata-kata dalam judul/ deskripsi/ tag dari kode klasifikasi. Jika ditemukan kata yang sama, kode klasifikasi akan diberikan nilai skor kesamaan. Semakin banyak kata dalam judul/ deskripsi/ tag dari kode klasifikasi yang cocok dengan kata kunci secara tertimbang, nilai skor dari kode klasifikasi tersebut akan semakin besar. Kata kunci dari pengguna diproses sesuai dengan spesifikasi jenis pencarian: Boolean, Frasa, Wildcard, Fuzzy, atau pencarian biasa.

Hasil pencarian deskripsi-kode ditampilkan dalam bentuk pohon (tree) sehingga terlihat hirarki pengklasifikasiannya. Ketika mengisikan kata kunci, pengguna diminta menentukan jenis klasifikasi dan kategori klasifikasi terlebih dahulu untuk menentukan ruang lingkup pencarian. Selanjutnya, SPK Online akan memproses pencarian dan menampilkan hasil pencarian berupa kode klasifikasi level terkecil yang terkelompok berdasarkan kategori atau level tertinggi klasifikasi. Kode klasifikasi level terkecil ini tidak langsung ditampilkan, tetapi ditampilkan induk pengklasifikasiannya dulu (kategori/ level tertinggi dalam klasifikasi) dengan tujuan pengguna memperhatikan pengelompokan besarnya dahulu untuk memperkecil kemungkinan salah pengklasifikasian.

Salah satu kelebihan pencarian SPK Online adalah pencariannya yang dilengkapi dengan skor kesamaan yang berskala 0 s.d. 1. Semakin skor mendekati 1, tingkat kecocokan antara kode klasifikasi dengan kata kunci semakin besar. Pada masing-masing kategori, kode klasifikasi hasil pencarian ditampilkan terurut berdasarkan skor kesamaan dari skor terbesar ke skor terkecil.

| Hasil Pencarian:                                                                                                    |
|----------------------------------------------------------------------------------------------------|
| Kata kunci <b>petani kedelai</b> ditemukan dalam <b>13</b> kategori. (Klik tanda plus + untuk mendapatkan kode rincinya). |
|                                                                                                    |
| Buka Semua Tutup Semua                                                                                                    |
| Root                                                                                                    |
| A Pertanian, Kehutanan, dan Perikanan (0.6369)                                                                            |
| 01113 Pertanian Tanaman Kedelai 0.6369                                                                                    |
| <b>01194</b> Pertanian Pembibitan Tanaman Bunga 0.2804                                                                    |
| ••••••••••••••••••••••••••••••••••••••                                                                                    |
|                                                                                                    |
| <b>01139</b> Pertanian Tanaman Hortikultura Sayuran Lainnya 0.2563                                                        |
| 01210 Pertanian Buah Anggur 0.2514                                                                                        |
| <b>01193</b> Pertanian Tanaman Bunga 0.2443                                                                               |
| 01259 Pertanian Tanaman Buah Semak Lainnya 0.2437                                                                         |
| <b>01111</b> Pertanian Tanaman Jagung 0.2437                                                                              |
| 01160 Pertanian Tanaman Berserat 0.2432                                                                                   |
| <b>01283</b> Pertanian Tanaman Cabe 0.2359                                                                                |
| 01251 Pertanian Buah Beri 0.2359                                                                                          |
| 01253 Pertanian Tanaman Sayuran Tanunan 0.2359                                                                            |
| 1132 Pertanian Tanaman Hortikultura Buan 10.2359                                                                          |

Gambar 2.3.35. Skor kesamaan dalam masing-masing kategori terurut dari skor terbesar hingga skor terkecil dan skor kode klasifikasi terbesar diinformasikan pada kategori induknya

Skor kode klasifikasi terbesar dari masing-masing kategori diinformasikan pada kategori sehingga antar kategori dapat dibandingkan skornya sebagai pertimbangan pengklasifikasian ke dalam kategori yang paling tepat.

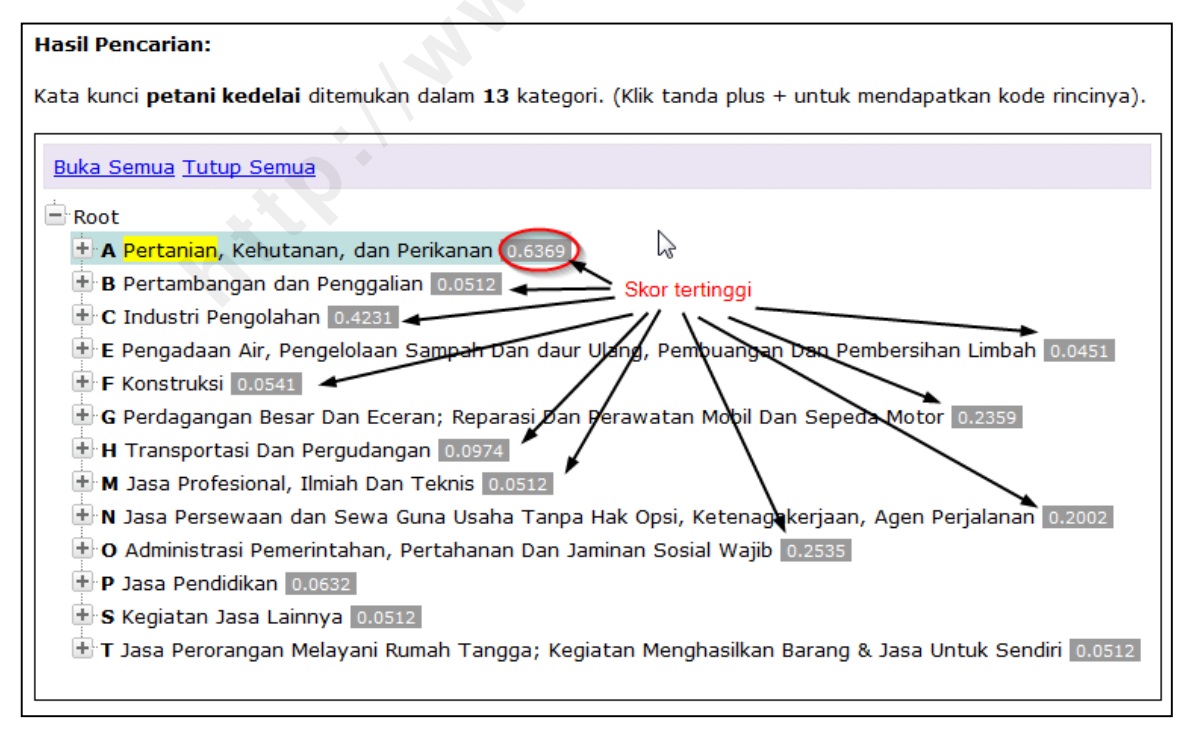

Gambar 2.3.36. Membandingkan skor kesamaan tertinggi antar kategori untuk pertimbangan pengklasifikasian

Level kecocokan kata kunci dengan kode klasifikasi ditandai dengan highlight warna kuning pada kata yang cocok (match) sehingga dapat mendukung pengambilan keputusan pengklasifikasian pada kode klasifikasi yang dianggap paling sesuai.

### Pencarian kode-deskripsi

Pencarian kode-deskripsi hanya akan menampilkan deskripsi dari kode yang tepat sama dengan kode yang dimasukkan, jika kode tersebut memang ada dalam klasifikasi. Jika kode yang dimasukkan tidak ada dalam basis data, akan muncul pesan error seperti gambar 3.3.37 ketika tombol **Cari** di-klik.

| Pencarian Berg    | lasarkan Kode 📀                              |
|-------------------|----------------------------------------------|
| Jenis Klasifikasi | KBLI 2009 Cetakan III 👻                      |
| Kode              | : 001                                        |
| Cari              |                                              |
| Hasil Pencarian:  |                                              |
| Kode tidak ditemu | kan: Kode "001" tidak ada dalam klasifikasi. |

Gambar 2.3.37. Pesan Error Kode Tidak Ditemukan dalam Klasifikasi

# Pencarian eksternal

Pencarian eksternal mengirimkan kata kunci yang dimasukkan pengguna ke situs pencarian Google dan Wikipedia. Pada dasarnya pencarian ini sama dengan pencarian langsung ke Google maupun Wikipedia, namun sengaja dimasukkan sebagai referensi pencarian tambahan bagi pengguna.

# 4. Tabel Kesesuaian

Menu tabel kesesuaian adalah menu untuk mencari kesesuaian kode klasifikasi revisi lama dari kode klasifikasi baru, atau sebaliknya. Tabel kesesuaian ini penting untuk menjaga keterbandingan data runtut waktu (*time series*) yang menggunakan revisi klasifikasi yang berbeda. BPS melakukan revisi klasifikasi untuk mengikuti perkembangan dan kemajuan teknologi yang dinamis, dengan merujuk kepada klasifikasi standar internasional, agar data yang dihasilkan berkualitas merefleksikan keadaan riil di lapangan.

Langkah untuk mencari kesesuaian kode klasifikasi adalah sebagai berikut.

a. Pilih Menu Tabel Kesesuaian (Gambar 2.3.38).

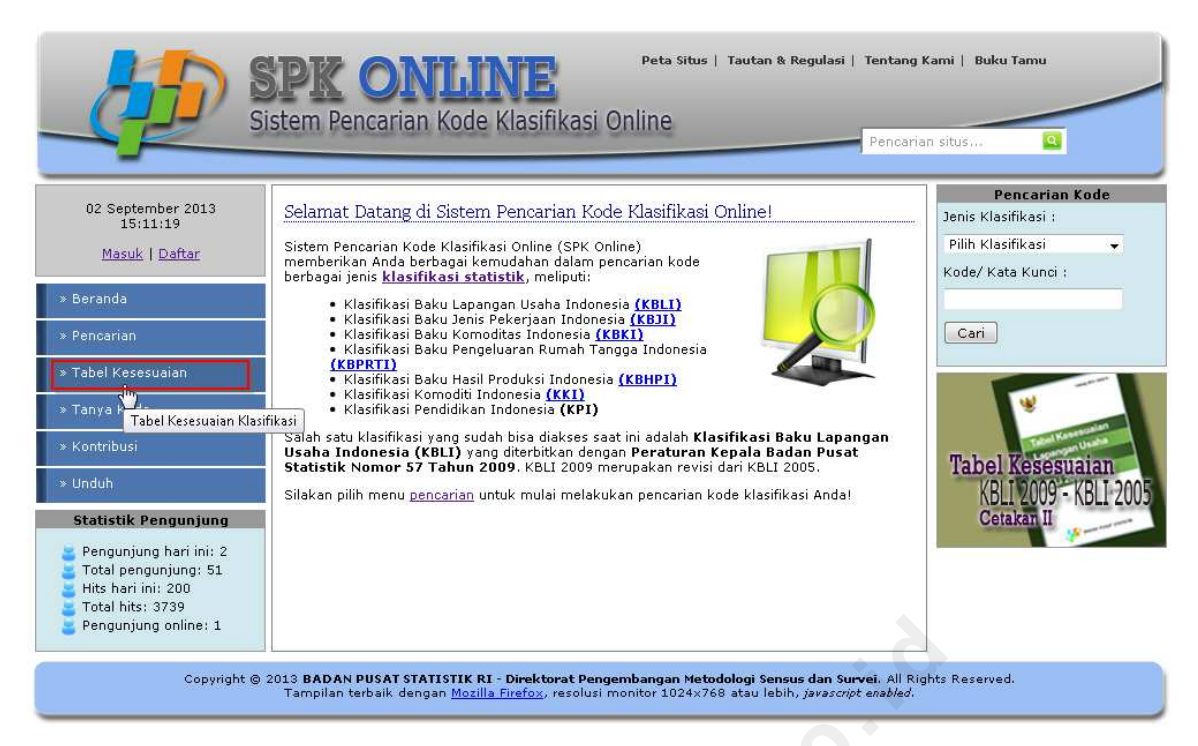

Gambar 2.3.38. Memilih Menu Tabel Kesesuaian

b. Maka akan tampil halaman Tabel Kesesuaian seperti pada gambar 2.3.39

|                                                                                                    | SPK ONLI                                                                       | Peta Situs   Tautar<br>Klasifikasi Online                                                                    | h & Regulasi   Tentang Ki<br>Pencarian                                   | ami   Buku Tamu<br>situs Q                                                                                                    |
|----------------------------------------------------------------------------------------------------|--------------------------------------------------------------------------------|----------------------------------------------------------------------------------------------------|--------------------------------------------------------------------------|----------------------------------------------------------------------------------------------------|
| 02 September 2013<br>15:33:03<br>Masuk   Daftar<br>> Beranda<br>> Pencarian<br>> Tabel Kesesuaian<br>> Tanya Kode<br>> Kontribusi<br>> Unduh<br>Statistik Pengunjung<br>Pengunjung hari ini: 2<br>Total pengunjung: 51<br>Hits hari ini: 201<br>Total hits: 3740<br>Pengunjung online: 1 | Tabel Kesesuaian<br>Jenis Tabel Kesesuaian<br>Kode<br>Cari Kesesuaian          | : Pilih Tabel Kesesuaian<br>;                                                                                | •                                                                        | Pencarian Kode<br>Jenis Klasifikasi :<br>Pilih Klasifikasi<br>Kode/ Kata Kunci :<br>Cari<br>Tabel Kesesuaian<br>KBLI 2009 - KBLI 2005<br>Cetakan I |
| Copyright ©                                                                                                    | 2013 <b>BADAN PUSAT STATISTIK R</b> i<br>Tampilan terbaik dengan <u>Mozill</u> | ( - <mark>Direktorat Pengembangan Metodologi</mark> S<br><u>a Firefox</u> , resolusi monitor 1024x768 atau l | <b>ensus dan Survei</b> , All Righ<br>ebih <i>, javascript enabled</i> . | ts Reserved.                                                                                                    |

Gambar 2.3.39. Tampilan Tabel Kesesuaian

- c. Masukkan karakteristik pencarian:
  - Pada **Jenis Tabel Kesesuaian**, pilih jenis klasifikasi yang diinginkan, misalnya kita pilih KBLI 2009- KBLI 2005 [Cetakan II]. Begitu jenis tabel kesesuaian dipilih,

orientasi pencarian akan muncul secara default yaitu dari kode KBLI 2009 Cetakan III (Gambar 2.3.40)

|                             | - KDLI 2005 [Cetakan II] 🔻 |
|-----------------------------|----------------------------|
| ode KBLI 2009 Cetakan III 🚙 | 2                          |

Gambar 2.3.40. Orientasi default Tabel Kesesuaian Ketika Jenis Tabel Kesesuaian Dipilih

• Namun jika kebutuhan kita adalah mencari kode kesesuaian dari kode KBLI 2005, maka kita ubah orientasi kesesuaian dengan mengklik icon panah seperti gambar 2.3.41 berikut.

| Tabel Kesesuaian             |      | 9                                    | ? |
|------------------------------|------|--------------------------------------|---|
| Jenis Tabel Kesesuaian       | :    | KBLI 2009 - KBLI 2005 [Cetakan II] 👻 |   |
| Kode KBLI 2009 Cetakan III 🕢 | ;    |                                      |   |
| Cari Kesesuaian Swit         | ch k | e KBLI 2005 Cetakan III              |   |

Gambar 2.3.41. Mengubah orientasi kesesuaian

Maka orientasi kesesuaian berubah menjadi KBLI 2005 – KBLI 2009 (Gambar 2.3.42).

| Tabel Kesesuaian             |   |                                      | 0 |
|------------------------------|---|--------------------------------------|---|
| Jenis Tabel Kesesuaian       | : | KBLI 2009 - KBLI 2005 [Cetakan II] 👻 |   |
| Kode KBLI 2005 Cetakan III 🖨 | : |                                      |   |
| Cari Kesesuaian              |   |                                      |   |

Gambar 2.3.42. Orientasi kesesuaian berubah setelah di-switch

• Kemudian, isikan kode KBLI 2005 yang ingin dicari kesesuaiannya misalnya kode 0111 dan klik Cari kesesuaian, maka diperoleh hasil kesesuaian sebagai berikut (Gambar 2.3.43).

| enis <sup>-</sup>   | Tabel Kesesu                        | aian : KBLI 2009 - KBLI 2005 [Cetakan II] 🕔                                                   | -                  |
|---------------------|-------------------------------------|-----------------------------------------------------------------------------------------------|--------------------|
| ode                 | KBLI 2005 C                         | etakan III 🔿 : 0111                                                                           |                    |
| Cari<br>eses        | Kesesuaian<br><b>uaian KBLI</b>     | ]<br>2005 Cetakan III - KBLI 2009 Cetakan III :                                               |                    |
| » KB<br>(A)         | LI 2005 Cet<br>0111 Per             | takan III<br>tanian Tanaman Pangan dan Perkebunan                                             |                    |
| <b>» КВ</b><br>Terd | LI 2009 Cet<br>apat 11 kode         | t <b>akan III</b><br>9 yang bersesuaian.                                                      |                    |
| No.                 | Kode KBLI<br>2009<br>Cetakan<br>III | Judul KBLI 2009 Cetakan III                                                                   | Aksi               |
| 1                   | (A) 0111                            | Pertanian tanaman serealia (bukan padi), kacang-<br>kacangan dan biji-bijian penghasil minyak | <u>Lihat Detai</u> |
| 2                   | (A) 0112                            | Pertanian Padi                                                                                | <u>Lihat Detai</u> |
| 3                   | (A) 0113                            | Pertanian tanaman sayuran, buah dan umbi- umbian                                              | <u>Lihat Detai</u> |
| 4                   | (A) 0114                            | Perkebunan tebu                                                                               | <u>Lihat Detai</u> |
| 5                   | (A) 0115                            | Perkebunan tembakau 🔹                                                                         | Lihat Detai        |
| 6                   | (A) 0116                            | Pertanian tanaman berserat                                                                    | <u>Lihat Detai</u> |
| 7                   | (A) 0119                            | Pertanian tanaman semusim lainnya                                                             | <u>Lihat Detai</u> |
| 8                   | (A) 0125                            | Pertanian Tanaman Sayuran dan Buah Semak dan Buah<br>Biji Kacang-Kacangan Lainnya             | <u>Lihat Detai</u> |
| 9                   | (A) 0126                            | Perkebunan tanaman buah-buahan penghasil minyak<br>(oleaginous)                               | <u>Lihat Detai</u> |
| 10                  | (A) 0128                            | Perkebunan tanaman rempah-rempah, aromatik/penyegar,<br>narkotik dan obat                     | <u>Lihat Detai</u> |
|                     |                                     |                                                                                               |                    |

Gambar 2.3.43. Hasil kesesuaian KBLI 2005-KBLI 2009 dimana kode KBLI 2005 yang dicari kesesuaiannya adalah 0111

Berdasarkan gambar 2.3.43, terlihat bahwa kode 0111 (KBLI 2005) memiliki 11 kode KBLI 2009 yang bersesuaian. Pada Tabel Kesesuaian Kolom Aksi terdapat menu untuk melihat detail kode KBLI 2009 yang bersesuaian. Jika Lihat Detail di-klik akan muncul detail kode dan tabel kesesuaian balikannya terhadap KBLI 2005 seperti pada gambar 2.3.44.

| enis Tabel Kesesuaian : KBLI 2009 - KBLI 2005 [Cetakan II] • tode KBLI 2005 Cetakan III •  1 011  Cari Kesesuaian  KBLI 2005 Cetakan III (A) 0111 Pertanian Tanaman Pangan dan Perkebunan  KBLI 2009 Cetakan III (A) 0111 Pertanian Tanaman Pangan dan Perkebunan  No. Catakan  III Ada 0111 Pertanian Tanaman serealia (bukan padi), kacang- Latakan III kata Detail  (A) 0112 Pertanian tanaman serealia (bukan padi), kacang- Latakan III  (A) 0111 Pertanian tanaman serealia (bukan padi), kacang- Latakan III  (A) 0112 Pertanian tanaman serealia (bukan padi), kacang- Latakan III  (A) 0113 Pertanian tanaman serealia (bukan padi), kacang- Latakan III  (A) 0114 Perkebunan tebu  (Lihat Detail  (A) 0115 Perkebunan tebu  (Lihat Detail  (A) 0115 Perkebunan tebu  Lihat Detail  (A) 0115 Pertanian tanaman berserat  (Lihat Detail  (A) 0115 Pertanian tanaman serearia Lihat Detail  (A) 0116 Pertanian tanaman berserat  (Lihat Detail  (A) 0117 Pertanian tanaman seruaim lainnya  (Lihat Detail  (A) 0116 Pertanian tanaman Sayuran dan Buah Semak dan Buah  (Lihat Detail  (A) 0117 Pertanian tanaman seruaim lainnya  (Lihat Detail  (A) 0126 Perkebunan tempah-rempah, aromatik/penyegar, Lihat Detail  (A) 0126 Perkebunan tempah-rempah, aromatik/penyegar, Lihat Detail  (A) 0126 Perkebunan tenaman berserat  (Lihat Detail  (A) 0126 Perkebunan tenaman berserat  (Lihat Detail  (A) 0126 Perkebunan tanaman buah-buahan penghasil minyak  (Lihat Detail  (A) 0126 Perkebunan tenaman berserat  (Lihat Detail  (A) 0126 Perkebunan tenaman berserat  (Lihat Detail  (A) 0127 Pertanian tanaman Sayuran dan Buah Semak dan Buah  (Lihat Detail  (A) 0128 Pertanian tanaman Sayuran dan Buah Semak dan Buah  (Lihat Detail  (A) 0129 Pertanian tanaman berserat  (Lihat Detail  (A) 0120 Pertanian tanaman berserat  (Lihat Detail  (A) 0120  (Perkebunan tanaman berserat  (Lihat Detail  (A) 0121  (A) 0120  (Perkebunan tanaman berserat  (Lihat Detail  (A) 0120  (Perkebunan tanaman berserat  (Lihat Detail  (A) 0120  (Perkebunan tanaman pungan  (Pinkatan Pangan  (Pinkatan  (Pinkatan  (Pinka | 'abel                                                         | Kesesuaia                                                                                                | n                                                                                                    | 7                      |  |  |  |  |
|----------------------------------------------------------------------------------------------------|---------------------------------------------------------------|----------------------------------------------------------------------------------------------------|----------------------------------------------------------------------------------------------------|------------------------|--|--|--|--|
| Image: Section of the section of the section of t                                 | Jenis Tabel Kesesuaian : KBLI 2009 - KBLI 2005 [Cetakan II] 👻 |                                                                                                    |                                                                                                    |                        |  |  |  |  |
| Cari Kesesuaian         Cari Kesesuaian         Esesuaian KBLI 2005 Cetakan III - KBLI 2009 Cetakan III :         ** KBLI 2005 Cetakan III         (A) 0111       Pertanian Tanaman Pangan dan Perkebunan         ** KBLI 2009 Cetakan III         Terdapat 11 kode yang bersesuaian.         ** KBLI 2009 Cetakan III         ** KBLI 2009 Cetakan III         ** KBLI 2009 Cetakan III         ** KBLI 2009 Cetakan III         ** KBLI 2009 Cetakan III         ** KBLI 2009 Cetakan III         ** KBLI 2009 Cetakan III         ** KBLI 2009 Cetakan III         ** KBLI 2009 Cetakan III         ** KBLI 2009 Cetakan III         ** KBLI 2009 Cetakan III         ** KBLI 2009 Cetakan III         ** KBLI 2011         ** KBLI 2012         ** KBLI 2013         ** KBLI 2014         ** KBLI 2015         ** KBLI 2015         ** KBLI 2015         ** KBLI 2015         ** KBLI 2015         ** KBLI 2016         ** KBLI 2017         ** KBLI 2018         * (A) 0113       Pertanian tanama berserat         ** (A) 0126       Perkebunan tanama berserat         ** (A) 0127       Perkebunan tanama semusim lainnya         <                                                                                                    |                                                               |                                                                                                    |                                                                                                    |                        |  |  |  |  |
| Cari Kesesuaian         esesuaian KBLI 2005 Cetakan III - KBLI 2009 Cetakan III :         * KBLI 2005 Cetakan III         (A) 0111       Pertanian Tanaman Pangan dan Perkebunan         ** KBLI 2009 Cetakan III         Terdapat 11 kode yang bersesuaian.         No.       Kode KBI<br>Cetakan<br>III         (A) 0111       Pertanian tanaman serealia (bukan padi), kacang-<br>kacangan dan bij-bijan penghasil minyak       Lihat Detail         (A) 0112       Pertanian tanaman serealia (bukan padi), kacang-<br>kacangan dan bij-bijan penghasil minyak       Lihat Detail         (A) 0113       Pertanian tanaman serealia (bukan padi), kacang-<br>kacangan dan bij-bijan penghasil minyak       Lihat Detail         (A) 0115       Pertanian tanaman sereat       Lihat Detail         (A) 0115       Pertanian tanaman berserat       Lihat Detail         (A) 0116       Pertanian tanaman berserat       Lihat Detail         (A) 0125       Pertanian tanaman bush-bushan penghasil minyak       Lihat Detail         (D) (A) 0128       Perkebunan tanaman serusan bush Semak dan Bush<br>II: Acong kacangan Lainnya       Li 2   Naxt   Last ><br>Total Data : 11         X       Yotal Kode KBLI 2009 Cetakan III       Xotal Acod Ka obat       Lihat Detail         (A) 0129       Perkebunan tenmama rempah-rempah, aromatik/penyegar, Lihat Detail       Lihat Detail         (A) 0119       Pertanian                                                                                                    | Code                                                          |                                                                                                    |                                                                                                    |                        |  |  |  |  |
| essesuaian KBLI 2005 Cetakan III - KBLI 2009 Cetakan III :  * KBLI 2005 Cetakan III (A) 0111 Pertanian Tanaman Pangan dan Perkebunan  * KBLI 2009 Cetakan III Terdapat 11 kode yang bersesuaian.  * KBLI 2009 Cetakan III Terdapat 11 kode yang bersesuaian.  * KBLI 2009 Cetakan III 1 (A) 0111 Pertanian tanaman serealia (bukan padi), kacang-                                                                                                    | Cari                                                          | Cari Kecesuaian                                                                                          |                                                                                                    |                        |  |  |  |  |
| Sessuaian KBLI 2005 Cetakan III - KBLI 2009 Cetakan III :          **       KBLI 2005 Cetakan III         (A) 0111       Pertanian Tanaman Pangan dan Perkebunan         **       KBLI 2009 Cetakan III         Terdapat 11 kode yang bersesuaian.       Kode KBII         **       Kode KBII         1       (A) 0111       Pertanian tanaman serealia (bukan padi), kacang-<br>kacangan dan biji-bijian penghasil minyak       Lihat Detail         2       (A) 0112       Pertanian tanaman serealia (bukan padi), kacang-<br>kacangan dan biji-bijian penghasil minyak       Lihat Detail         3       (A) 0113       Pertanian tanaman sayuran, buah dan umbi- umbian       Lihat Detail         4       (A) 0114       Perkebunan tebu       Lihat Detail         5       (A) 0115       Perkebunan tembakau       Lihat Detail         6       (A) 0116       Pertanian tanaman berserat       Lihat Detail         7       (A) 0119       Pertanian tanaman bauh-buahan penghasil minyak       Lihat Detail         8       (A) 0126       Perkebunan tanaman buah-buahan penghasil minyak       Lihat Detail         9       (A) 0128       Perkebunan tanaman tempah-rempah, aromatik/penyegar, Lihat Detail         10       (A) 0129       Perkaina tanaman rempah-rempah, aromatik/penyegar, Lihat Detail         12   Next   Last ><br>Total Data : 11       Subg                                                                                                    | Can                                                           | Kesesualah                                                                                               | J                                                                                                    |                        |  |  |  |  |
| * KBLI 2005 Cetakan III<br>(A) 0111 Pertanian Tanaman Pangan dan Perkebunan          ** KBLI 2009 Cetakan III         Terdapat 11 kode yang bersesuaian.         No.       Kode KBLI<br>Cetakan         1       (A) 0111         1       (A) 0112         Pertanian tanaman serealia (bukan padi), kacang-<br>kacangan dan bij-bijian penghasil minyak       Lihat Detail         2       (A) 0112       Pertanian tanaman serealia (bukan padi), kacang-<br>kacangan dan bij-bijian penghasil minyak       Lihat Detail         3       (A) 0113       Pertanian tanaman sayuran, buah dan umbi- umbian       Lihat Detail         4       (A) 0113       Pertanian tanaman berserat       Lihat Detail         5       (A) 0119       Pertanian tanaman berserat       Lihat Detail         6       (A) 0126       Perkebunan tanaman benyaru dan Buah Semak dan Buah<br>Biji Kacang-kacangan Lainnya       Lihat Detail         9       (A) 0126       Perkebunan tanaman nempah-rempah, aromatik/penyegar, Lihat Detail       (eleaginous)         10       (A) 0126       Perkebunan tanaman pangung (maiz) dan rumpurumputan lainnya,<br>narkotik dar obat       121 Next   Last ><br>Total Data : 11         *       Detail Kode KBLI 2009 Cetakan III       Makanan ternasuk perdunian tanaman semusim lainnya,<br>narkotik dar obat       121 Next   Last > Pertanian tanaman semusim lainnya,<br>narkotik dar obat, semusin semusim yang lain :-<br>Pertanian seweide, mangold, akar-akaran untuk makan                                                                                                    | eses                                                          | sesuaian KBLI 2005 Cetakan III - KBLI 2009 Cetakan III :                                                 |                                                                                                    |                        |  |  |  |  |
| >> KBLI 2009 Cetakan III         Terdapat 11 kode yang bersesuaian.         No.       Kode KBII<br>Cetakan<br>III       Aksi         1       (A) 0111       Pertanian tanaman serealia (bukan padi), kacang-<br>kacangan dan biji-bijian penghasil minyak       Lihat Detail         2       (A) 0112       Pertanian Padi       Lihat Detail         3       (A) 0113       Pertanian tanaman seyuran, buah dan umbi- umbian       Lihat Detail         4       (A) 0114       Perkebunan tebu       Lihat Detail         5       (A) 0115       Perkebunan tembakau       Lihat Detail         6       (A) 0116       Pertanian Tanaman Seyuran dan Buah Semak dan Buah<br>Biji Kacang-kacangan Lainnya       Uhat Detail         8       (A) 0125       Pertanian Tanaman semusim lainnya       Lihat Detail         9       (A) 0126       Perkebunan tanaman panya maya anawan buah-buahan penghasil minyak       Lihat Detail         10       (A) 0128       Perkebunan tanaman rempah-rempah, aromatik/penyegar, Lihat Detail<br>narkotik dan obat       I 2   Next   Last ><br>Total Data : 11         *> Detail Kode KBLI 2009 Cetakan III       Ka       Alo 0119       Pertanian tanaman semusin lainnya         *> Detail Kode KBLI 2009 Cetakan III       Ka       Subgolongan ini mencakup pertanian tanaman semusim yang lain : -<br>Pertanian sewede, mangold, akar-akaran untuk makanan terana, permangi, aflafa, safoin, tana                                                                                                    | » КВ<br>(А)                                                   | LI 2005 Cet<br>0111 Per                                                                                  | akan III<br>tanian Tanaman Pangan dan Perkebunan                                                                           |                        |  |  |  |  |
| Terdapat 11 kode yang bersesuaian.         No.       Kode KBLI<br>2009<br>Cetakan<br>III       Judul KBLI 2009 Cetakan III       Aksi         1       (A) 0111       Pertanian tanaman serealia (bukan padi), kacang-<br>kacangan dan biji-bijian penghasil minyak       Lihat Detail         2       (A) 0112       Pertanian tanaman sayuran, buah dan umbi- umbian       Lihat Detail         3       (A) 0113       Pertanian tanaman sayuran, buah dan umbi- umbian       Lihat Detail         4       (A) 0114       Perkebunan tembakau       Lihat Detail         5       (A) 0115       Perkebunan tembakau       Lihat Detail         6       (A) 0116       Pertanian tanaman berserat       Lihat Detail         7       (A) 0125       Pertanian tanaman buah-buahan penghasil minyak       Lihat Detail         8       (A) 0126       Perkebunan tanaman buah-buahan penghasil minyak       Lihat Detail         10       (A) 0128       Perkebunan tanaman mubah-buahan penghasil minyak       Lihat Detail         10       (A) 0128       Perkainan tanaman semusim lainnya       Ihat Detail         11       Cetakan III       Subgolongan ini mencakup pertanian tanaman semusim yang lain : -<br>Pertanian sewede, mangold, akar-akaran untuk makanan hewan, semanggi, alfafa, safoin, tanama jagung (maize) dan rumput-rumputan lainnya, makanan ternak dan sejeinisnya - Pembibitan bunga, termasuk produki bunga > teo                                                                                                    | » КВ                                                          | » KBLI 2009 Cetakan III                                                                                  |                                                                                                    |                        |  |  |  |  |
| Kode KBLI<br>2009<br>Citakan<br>III       Judul KBLI 2009 Cetakan III       Aksi         1       (A) 0111       Pertanian tanaman serealia (bukan padi), kacang-<br>kacangan dan biji-bijian penghasil minyak       Lihat Detail         2       (A) 0112       Pertanian Tanaman seyuran, buah dan umbi- umbian       Lihat Detail         3       (A) 0113       Pertanian tanaman sayuran, buah dan umbi- umbian       Lihat Detail         4       (A) 0114       Perkebunan tebu       Lihat Detail         5       (A) 0115       Perkebunan tembakau       Lihat Detail         6       (A) 0125       Pertanian tanaman berserat       Lihat Detail         7       (A) 0125       Pertanian tanaman segusim lainnya       Lihat Detail         8       (A) 0126       Pertanian tanaman buah-buahan penghasil minyak       Lihat Detail         9       (A) 0126       Perkebunan tanaman buah-buahan penghasil minyak       Lihat Detail         10       (A) 0128       Perkabuan tanaman mempah-rempah, aromatik/penyegar, Lihat Detail<br>narkotik dar obat       I 2   Next   Last ><br>Total Data : 11         Xugolongan ini mencakup pertanian tanaman semusim yang lain : -<br>Pertanian sewede, mangold, akar-akaran untuk makanan hewan, semangoj,<br>alfaifa, safoin, tanama jagung (maize) dan rumput-rumputan lainnya,<br>makanan ternak dan sejenisnya > Pembibitan bunga, termasuk<br>produksi bunga potong dan pucuk bunga > Perbubibitan bunga, termasuk<br>produksi bunga potong dan pucuk                                                                                                    | Terda                                                         | apat <b>11</b> kode                                                                                      | yang bersesuaian.                                                                                                    |                        |  |  |  |  |
| No.       Zudul KBLI 2009 Cetakan III       Aksi         1       (A) 0111       Pertanian tanaman serealia (bukan padi), kacang-kacangan dan biji-bijian penghasil minyak       Lihat Detail         2       (A) 0112       Pertanian tanaman sayuran, buah dan umbi- umbian       Lihat Detail         3       (A) 0113       Pertanian tanaman sayuran, buah dan umbi- umbian       Lihat Detail         4       (A) 0114       Perkebunan tebu       Lihat Detail         5       (A) 0115       Perkebunan tembakau       Lihat Detail         6       (A) 0116       Pertanian tanaman berserat       Lihat Detail         7       (A) 0126       Pertanian tanaman semusim lainnya       Lihat Detail         8       (A) 0126       Perkebunan tanaman buah-buahan penghasil minyak       Lihat Detail         9       (A) 0126       Perkebunan tanaman ban-buahan penghasil minyak       Lihat Detail         10       (A) 0128       Perkabunan tanaman semusim lainnya       1         1       2   Next   Last >       Total Data : 11         Subgolongan ini mencakup pertanian tanaman semusim yang lain : -         Pertanian tanaman semusim lainnya         (A) 0119       Pertanian tanaman semusim lainnya         (A) 0119       Pertanian tanaman semusim numput- umput-umputan                                                                                                    |                                                               |                                                                                                    |                                                                                                    |                        |  |  |  |  |
| 100       Cetakan       Cetakan       Cetakan         1       (A) 0111       Pertanian tanaman serealia (bukan padi), kacang-kacangan dan bij-bijian penghasil minyak       Lihat Detail         2       (A) 0112       Pertanian tanaman sayuran, buah dan umbi- umbian       Lihat Detail         3       (A) 0113       Pertanian tanaman sayuran, buah dan umbi- umbian       Lihat Detail         5       (A) 0114       Perkebunan tebu       Lihat Detail         5       (A) 0115       Perkebunan tembakau       Lihat Detail         6       (A) 0116       Pertanian tanaman semusim lainnya       Lihat Detail         7       (A) 0125       Perkebunan tanaman semusim lainnya       Lihat Detail         8       (A) 0126       Perkebunan tanaman buah-buahan penghasil minyak       Lihat Detail         9       (A) 0126       Perkebunan tanaman nempah-rempah, aromatik/penyegar, lihat Detail       Cetakan         10       (A) 0128       Perkebunan tanaman semusim lainnya       Lihat Detail         10       (A) 0119       Petranian tanaman semusim lainnya       Lihat Detail         11       (A) 0119       Petranian tanaman semusim lainnya       Lihat Detail         (A) 0119       Petranian tanaman semusim lainnya       Lihat Detail         (A) 0119       Petranian tanaman sem                                                                                                    | No                                                            | 2009 Judul KBLI 2000 Cotskap III Akci                                                                    |                                                                                                    |                        |  |  |  |  |
| 1       (A) 0111       Pertanian tanaman serealia (bukan padi), kacang-kacangan dan biji-bijian penghasil minyak       Lihat Detail         2       (A) 0112       Pertanian Padi       Lihat Detail         3       (A) 0113       Pertanian Padi       Lihat Detail         4       (A) 0113       Pertanian tanaman sayuran, buah dan umbi- umbian       Lihat Detail         5       (A) 0114       Perkebunan tebu       Lihat Detail         6       (A) 0115       Perkebunan tembakau       Lihat Detail         7       (A) 0119       Pertanian tanaman berserat       Lihat Detail         8       (A) 0125       Pertanian tanaman semusim lainnya       Lihat Detail         9       (A) 0126       Perkebunan tanaman buah-buahan penghasil minyak       Lihat Detail         10       (A) 0128       Perkebunan tanaman rempah-rempah, aromatik/penyegar, Lihat Detail       narkotik dar obat         1 2   Next   Last >         Total Data : 11         * Detail Kode KBL1 2009 Cetakan III         (A) 0119       Pertanian tanama nemusim lainnya       Lihat Detail         uihat Detail         (A) 0128       Perkapung di, akar-akaran untuk makanan hewan, semanggi, alfafa, saifoin, tanaman jagung (maize) dan rumput-rumputan lainnya, makanan ternak dan sejenisnya - Pembibitan bunga termasuk big                                                                                                    | 110.                                                          | Cetakan Judu KBLI 2009 Cetakan III                                                                       |                                                                                                    |                        |  |  |  |  |
| 2       (A) 0112       Pertanian Padi       Lihat Detail         3       (A) 0113       Pertanian tanaman sayuran, buah dan umbi- umbian       Lihat Detail         4       (A) 0114       Perkebunan tebu       Lihat Detail         5       (A) 0115       Perkebunan tembakau       Lihat Detail         6       (A) 0116       Pertanian tanaman berserat       Lihat Detail         7       (A) 0119       Pertanian tanaman semusim lainnya       Chat Detail         8       (A) 0126       Perkebunan tanaman semusim lainnya       Lihat Detail         9       (A) 0126       Perkebunan tanaman semusim lainnya       Lihat Detail         10       (A) 0128       Perkebunan tanaman rempah-rempah, aromatik/penyegar, Lihat Detail         10       (A) 0128       Perkebunan tanaman semusim lainnya         12   Next   Last >       Total Data : 11         V Detail Kode KBLI 2009 Cetakan III         (A) 0119       Pertanian tanaman semusim lainnya         subgolongan ini mencakup pertanian tanaman semusim yang lain : -         Pertanian sewede, mangold, akar-akaran untuk makanan hewan, semanggi, alfafa, saifoin, tanaman jagung (maize) dan rumput-rumputan lainnya, makanan ternak dan sejenisnya Pembibitan bit (tidak termasuk bit gula) dan bibit tanaman untuk makanan ternak - Pertanian bunga, termasuk produksi bunga potong dan pucuk bunga - Pembibitan bunga subg golongan                                                                                                    | 1                                                             | . (A) 0111 Pertanian tanaman serealia (bukan padi), kacang-<br>kacangan dan biji-bijian penghasil minyak |                                                                                                    |                        |  |  |  |  |
| 3       (A) 0113       Pertanian tanaman sayuran, buah dan umbi- umbian       Lihat Detail         4       (A) 0114       Perkebunan tebu       Lihat Detail         5       (A) 0115       Perkebunan tembakau       Lihat Detail         6       (A) 0116       Pertanian tanaman berserat       Lihat Detail         7       (A) 0119       Pertanian tanaman semusim lainnya       Chat Detail         8       (A) 0125       Pertanian Tanaman Sayuran dan Buah Semak dan Buah<br>Biji Kacang-Kacangan Lainnya       Lihat Detail         9       (A) 0126       Perkebunan tanaman rempah-rempah, aromatik/penyegar, Lihat Detail       (oleaginous)         10       (A) 0128       Perkebunan tanaman semusim lainnya       Lihat Detail         11       (A) 0129       Pertanian tanaman rempah-rempah, aromatik/penyegar, Lihat Detail       narkotik dar obat         1 2   Next   Last ><br>Total Data : 11         * Detail Kode KBLI 2009 Cetakan III         (A) 0119       Pertanian tanaman semusim lainnya       Subgolongan ini mencakup pertanian tanaman semusim yang lain : -<br>Pertanian sewede, mangold, akar-akaran untuk makanan hewan, semanggi, alfafa, saifoin, tanaman jagung (maize) dan rumput-rumputan lainnya, makanan ternak dan sejeninynya - Pembibitan bi (tidak termasuk bi gula) dan bibit tanaman untuk makanan ternak A dan sejeninynya - Pembibitan bunga, seperti tanaman rempah-rempah, aromatik, narkotika dan tanaman obat-obatan, lihat 0128                                                                                                    | 2                                                             | (A) 0112                                                                                                 | Pertanian Padi                                                                                                    | <u>Lihat Detail</u>    |  |  |  |  |
| 4       (A) 0114       Perkebunan tebu       Lihat Detail         5       (A) 0115       Perkebunan tembakau       Lihat Detail         6       (A) 0116       Pertanian tanaman berserat       Lihat Detail         7       (A) 0119       Pertanian tanaman semusim lainnya       Ihat Detail         8       (A) 0125       Pertanian Tanaman Sayuran dan Buah Semak dan Buah<br>Biji Kacang-Kacangan Lainnya       Ihat Detail         9       (A) 0126       Perkebunan tanaman buah-buahan penghasil minyak<br>(oleaginous)       Lihat Detail         10       (A) 0128       Perkebunan tanaman rempah-rempah, aromatik/penyegar,<br>narkotik dar obat       Lihat Detail         * Detail Kode KBLI 2009 Cetakan III         (A) 0119       Pertanian tanaman semusim lainnya       Subgolongan ini mencakup pertanian tanaman semusim yang lain : -<br>Pertanian sewede, mangold, akar-akaran untuk makanan hewan, semanggi,<br>alfafa, saifoin, tanaman jagung (maize) dan rumput-rumputan lainnya,<br>wakanan ternak dan sejenisnya - Pembibitan bit (tidak termasuk bit gula)<br>dan bibit tanaman untuk makanan ternak - Pertanian bunga, termasuk<br>produksi bunga potong dan pucuk bunga - Pembibitan bunga Sub golongan<br>ini tidak mencakup : - Pertanian tanaman semusim, seperti tanaman<br>rempah-rempah, aromatik, narkotika dan tanaman obat-obatan, lihat 0128         KBLI 2009 Cetakan III - KBLI 2005 Cetakan III :<br>Terdapat 2 kode yang bersesuaian.         No.       Kode KBLI<br>2005<br>Cetakan<br>III       Judul KBLI 2005 Cetakan III<br>III                                                                                                    | 3                                                             | (A) 0113                                                                                                 | Pertanian tanaman sayuran, buah dan umbi- umbian                                                                           | <u>Lihat Detail</u>    |  |  |  |  |
| 5       (A) 0115       Perkebunan tembakau       Lihat Detail         6       (A) 0116       Pertanian tanaman berserat       Lihat Detail         7       (A) 0119       Pertanian tanaman semusim lainnya       Lihat Detail         8       (A) 0125       Pertanian Tanaman Sayuran dan Buah Semak dan Buah<br>Biji Kacang-Kacangan Lainnya       Lihat Detail         9       (A) 0126       Perkebunan tanaman buah-buahan penghasil minyak<br>(oleaginous)       Lihat Detail         10       (A) 0128       Perkebunan tanaman rempah-rempah, aromatik/penyegar,<br>narkotik dan obat       Lihat Detail         10       (A) 0128       Perkebunan tanaman semusim lainnya       Lihat Detail         10       (A) 0128       Perkebunan tanaman semusim lainnya       Lihat Detail         10       (A) 0128       Perkebunan tanaman semusim lainnya       Lihat Detail         10       (A) 0119       Perkebunan tanaman semusim lainnya       Lihat Detail         (A) 0119       Pertanian tanaman semusim lainnya       Subgolongan ini mencakup pertanian tanaman semusim yang lain : -         Pertanian sewede, mangold, akar-akaran untuk makana ternak - Pertanian bunga, termasuk<br>produksi bunga potong dan pucuk bunga - Pembibitan bunga Sub golongan<br>ini tidak mencakup : - Pertanian tanaman semusim, seperti tanaman<br>rempah-rempah, aromatik, narkotika dan tanaman obat-obatan, lihat 0128         KBLI 2009 Cetakan III - KBLI 2005 Cetakan III :                                                                                                    | 4                                                             | (A) 0114                                                                                                 | Perkebunan tebu                                                                                                    | <u>Lihat Detail</u>    |  |  |  |  |
| 6       (A) 0116       Pertanian tanaman berserat       Lihat Detail         7       (A) 0119       Pertanian tanaman semusim lainnya       Lihat Detail         8       (A) 0125       Pertanian Ti naman Sayuran dan Buah Semak dan Buah<br>Biji Kacang-Kacangan Lainnya       Lihat Detail         9       (A) 0126       Perkebunan tanaman buah-buahan penghasil minyak<br>(oleaginous       Lihat Detail         10       (A) 0128       Perkebunan tanaman rempah-rempah, aromatik/penyegar,<br>narkotik dar obat       Lihat Detail         10       (A) 0128       Perkebunan tanaman semusim lainnya       Lihat Detail         10       (A) 0128       Perkebunan tanaman rempah-rempah, aromatik/penyegar,<br>narkotik dar obat       Lihat Detail         * Detail Kode KBLI 2009 Cetakan III         (A) 0119       Pertanian tanaman semusim lainnya       Subgolongan ini mencakup pertanian tanaman semusim yang lain : -<br>Pertanian sewede, mangold, akar-akaran untuk makanan hewan, semanggi,<br>alfalfa, saifoin, tanaman jagung (maize) dan rumput-rumputan lainnya,<br>makanan ternak dan sejenisnya - Pembibitan bunga, termasuk<br>produksi bunga potong dan pucuk bunga - Pembibitan bunga Sub golongan<br>ini tidak mencakup : - Pertanian tanaman semusim, seperti tanaman<br>rempah-rempah, aromatik, narkotik ad an tanaman obat-obatan, lihat 0128         KBLI 2009 Cetakan III - KBLI 2005 Cetakan III :<br>Terdapat 2 kode yang bersesuaian.         No.       Kode KBLI<br>2005<br>Cetakan<br>III       Judul KBLI 2005 Cetakan III         1                                                                                                    | 5                                                             | (A) 0115                                                                                                 | Perkebunan tembakau                                                                                                    | <u>Lihat Detail</u>    |  |  |  |  |
| 7       (A) 0119       Pertanian tanaman semusim lainnya       Lihat Detail         8       (A) 0125       Pertanian Tanaman Sayuran dan Buah Semak dan Buah<br>Biji Kacang-Kacangan Lainnya       Lihat Detail         9       (A) 0126       Perkebunan tanaman buah-buahan penghasil minyak<br>(oleaginous)       Lihat Detail         10       (A) 0128       Perkebunan tanaman rempah-rempah, aromatik/penyegar,<br>narkotik dar obat       Lihat Detail         10       (A) 0128       Perkebunan tanaman rempah-rempah, aromatik/penyegar,<br>narkotik dar obat       Lihat Detail         12   Next   Last       Notal Data : 11       Total Data : 11         (A) 0119       Pertanian tanaman semusim lainnya<br>Subgolongan ini mencakup pertanian tanaman semusim yang lain : -<br>Pertanian sewede, mangold, akar-akaran untuk makanan hewan, semanggi,<br>alfalfa, saifoin, tanaman jagung (maize) dan rumput-rumputan lainnya,<br>makanan ternak dan sejenisnya - Pembibitan bunga, termasuk bit gula)<br>dan bibit tanaman untuk makanan ternak - Pertanian bunga, termasuk<br>produksi bunga potong dan pucuk bunga - Pembibitan bunga Sub golongan<br>ini tidak mencakup : - Pertanian tanaman semusim, seperti tanaman<br>rempah-rempah, aromatik, narkotika dan tanaman obat-obatan, lihat 0128         KBLI 2009 Cetakan III - KBLI 2005 Cetakan III :<br>Terdapat 2 kode yang bersesuaian.       Judul KBLI 2005 Cetakan III         1       (A) 0111       Pertanian Tanaman Pangan dan Perkebunan       (A) 0112         2       (A) 0112       Pertanian Hortikultura Sayuran dan Bunga-bungaan                                                                                                    | 6                                                             | (A) 0116                                                                                                 | Pertanian tanaman berserat                                                                                                 | <u>Lihat Detail</u>    |  |  |  |  |
| 8       (A) 0125       Pertanian Tinaman Sayuran dan Buah Semak dan Buah<br>Biji Kacang-Kacangan Lainnya       Liha Detail         9       (A) 0126       Perkebunan tanaman buah-buahan penghasil minyak<br>(oleaginous)       Lihat Detail         10       (A) 0128       Perkebunan tanaman rempah-rempah, aromatik/penyegar, Lihat Detail<br>narkotik dar obat       Lihat Detail         10       (A) 0128       Perkebunan tanaman rempah-rempah, aromatik/penyegar, Lihat Detail<br>narkotik dar obat       Lihat Detail         12       Next   Last ><br>Total Data : 11       Total Data : 11         **       Pertanian tanaman semusim lainnya<br>Subgolongan ini mencakup pertanian tanaman nemusim yang lain : -<br>Pertanian sewede, mangold, akar-akaran untuk makanan hewan, semanggi,<br>afalfa, saifoin, tanaman jagung (maize) dan rumput-rumputan lainnya,<br>makanan ternak dan sejenisnya - Pembibitan bunga, termasuk<br>produksi bunga potong dan pucuk bunga - Pembibitan bunga, sub golongan<br>ini tidak mencakup : - Pertanian tanaman semusim, seperti tanaman<br>rempah-rempah, aromatik, narkotika dan tanaman obat-obatan, lihat 0128         KBLI 2009 Cetakan III - KBLI 2005 Cetakan III :<br>Terdapat 2 kode yang bersesuaian.         No.       Kode KBLI<br>2005<br>Cetakan<br>III       Judul KBLI 2005 Cetakan III         1       (A) 0111       Pertanian Tanaman Pangan dan Perkebunan         2       (A) 0112       Pertanian Hortikultura Sayuran dan Bunga-bungaan                                                                                                    | 7                                                             | (A) 0119                                                                                                 | Pertanian tanaman semusim lainnya                                                                                          | Lihat Detail           |  |  |  |  |
| 9       (A) 0126       Perkebunan tanaman buah-buahan penghasil minyak<br>(oleaginous)       Lihat Detail         10       (A) 0128       Perkebunan tanaman rempah-rempah, aromatik/penyegar,<br>narkotik dar obat       Lihat Detail         10       (A) 0128       Perkebunan tanaman rempah-rempah, aromatik/penyegar,<br>narkotik dar obat       Lihat Detail         11       (A) 0128       Perkebunan tanaman rempah-rempah, aromatik/penyegar,<br>narkotik dar obat       Lihat Detail         11       (A) 0119       Pertanian tanaman semusim lainnya       Subgolongan ini mencakup pertanian tanaman semusim yang lain : -<br>Pertanian sewede, mangold, akar-akaran untuk makanan hewan, semanggi,<br>alfalfa, saifoin, tanaman jagung (maize) dan rumput-rumputan lainnya,<br>makanan ternak dan sejenisnya - Pembibitan bit (tidak termasuk bit gula)<br>dan bibit tanaman untuk makanan ternak - Pertanian bunga, termasuk<br>produksi bunga potong dan pucuk bunga - Pembibitan bunga Sub golongan<br>ini tidak mencakup : - Pertanian tanaman semusim, seperti tanaman<br>rempah-rempah, aromatik, narkotika dan tanaman obat-obatan, lihat 0128         KBLI 2009 Cetakan III - KBLI 2005 Cetakan III :<br>Terdapat 2 kode yang bersesuaian.         No.       Kode KBLI<br>2005<br>Cetakan<br>III         1       (A) 0111       Pertanian Tanaman Pangan dan Perkebunan         2       (A) 0112       Pertanian Hortikultura Sayuran dan Bunga-bungaan                                                                                                    | 8                                                             | (A) 0125                                                                                                 | Pertanian Tunaman Sayuran dan Buah Semak dan Buah<br>Biji Kacang-Kacangan Lainnya                                          | Liha Detail            |  |  |  |  |
| 10       (A) 0128       Perkebunan tanaman rempah-rempah, aromatik/penyegar, Lihat Detail narkotik dar obat         1       2   Next   Last > Total Data : 11         ** Detail Kode KBLI 2009 Cetakan III       Subgolongan ini mencakup pertanian tanaman semusim yang lain : - Pertanian sewede, mangold, akar-akaran untuk makanan hewan, semanggi, alfalfa, saifoin, tanaman jagung (maize) dan rumput-rumputan lainnya, makanan ternak dan sejenisnya - Pembibitan bit (tidak termasuk bit gula) dan bibit tanaman untuk makanan ternak - Pertanian bunga, termasuk produksi bunga potong dan pucuk bunga - Pembibitan bunga Sub golongan ini tidak mencakup : - Pertanian tanaman semusim, seperti tanaman rempah-rempah, aromatik, narkotika dan tanaman obat-obatan, lihat 0128         KBLI 2009 Cetakan III - KBLI 2005 Cetakan III : Terdapat 2 kode yang bersesuaian.         No.       Kode KBLI 2005 Cetakan III - KBLI 2005 Cetakan III : Terdapat 2 kode yang bersesuaian.         1       (A) 0111       Pertanian Tanaman Pangan dan Perkebunan         2       (A) 0112       Pertanian Tanaman Pangan dan Bunga-bungaan                                                                                                    | 9                                                             | (A) 0126                                                                                                 | Perkebunan tanaman buah-buahan penghasil minyak<br>(oleaginous)                                                            | <u>Lihat Detail</u>    |  |  |  |  |
| 1 2   Next   Last ><br>Total Data : 11         ** Detail Kode KBLI 2009 Cetakan III         (A) 0119       Pertanian tanaman semusim lainnya<br>Subgolongan ini mencakup pertanian tanaman semusim yang lain : -<br>Pertanian sewede, mangold, akar-akaran untuk makanan hewan, semanggi,<br>alfalfa, saifoin, tanaman jagung (maize) dan rumput-rumputan lainnya,<br>makanan ternak dan sejenisnya - Pembibitan bunga, termasuk bit gula)<br>dan bibit tanaman untuk makanan ternak - Pertanian bunga, termasuk<br>produksi bunga potong dan pucuk bunga - Pembibitan bunga Sub golongan<br>ini tidak mencakup : - Pertanian tanaman semusim, seperti tanaman<br>rempah-rempah, aromatik, narkotika dan tanaman obat-obatan, lihat 0128         KBLI 2009 Cetakan III - KBLI 2005 Cetakan III :<br>Terdapat 2 kode yang bersesuaian.         No.       Kode KBLI<br>2005<br>Cetakan<br>III         No.       Judul KBLI 2005 Cetakan III :<br>Judul KBLI 2005 Cetakan III         1       (A) 0111       Pertanian Tanaman Pangan dan Perkebunan<br>2         2       (A) 0112       Pertanian Hortikultura Sayuran dan Bunga-bungaan                                                                                                    | 10                                                            | (A) 0128                                                                                                 | Perkebunan tanaman rempah-rempah, aromatik/penyegar,<br>narkotik dar obat                                                  | <u>Lihat Detail</u>    |  |  |  |  |
| <ul> <li>Y Lext   Last &gt;<br/>Total Data : 11</li> <li>&gt; Detail Kode KBLI 2009 Cetakan III</li> <li>(A) 0119 Pertanian tanaman semusim lainnya<br/>Subgolongan ini mencakup pertanian tanaman semusim yang lain : -<br/>Pertanian sewede, mangold, akar-akaran untuk makanan hewan, semanggi,<br/>alfalfa, saifoin, tanaman jagung (maize) dan rumput-rumputan lainnya,<br/>makanan ternak dan sejenisnya - Pembibitan bit (tidak termasuk bit gula)<br/>dan bibit tanaman untuk makanan ternak - Pertanian bunga, termasuk<br/>produksi bunga potong dan pucuk bunga - Pembibitan bunga Sub golongan<br/>ini tidak mencakup : - Pertanian tanaman semusim, seperti tanaman<br/>rempah-rempah, aromatik, narkotika dan tanaman obat-obatan, lihat 0128</li> <li>KBLI 2009 Cetakan III - KBLI 2005 Cetakan III :<br/>Terdapat 2 kode yang bersesuaian.</li> <li>Kode KBLI<br/>2005 Cetakan<br/>III</li> <li>(A) 0111 Pertanian Tanaman Pangan dan Perkebunan</li> <li>(A) 0112 Pertanian Hortikultura Sayuran dan Bunga-bungaan</li> </ul>                                                                                                    |                                                               | ,                                                                                                    | 1 a Lana Lina n                                                                                                    |                        |  |  |  |  |
| Notal Data : 11         Notal Construction       Notal Data : 11         Notal Construction       Notal Data : 11         Notal Construction       Notal Data : 11         Notal Data : 11       Notal Data : 11         Notal Data : 11       Notal Data : 11         Notal Data : 11       Notal Data : 11         Notal Data : 11       Notal Data : 11         Notal Data : 12       Notal Data : 11         Notal Data : 13       Notal Data : 11         Notal Data : 14       Notal Data : 11         Notal Data : 15       Notal Data : 16         Notal Data : 16       Notal Data : 17         Notal Data : 17       Notal Data : 18         Notal Data : 19       Notal Data : 19         Notal Data : 19       Notal Data : 10         Notal Data : 19       Notal Data : 10         Notal Data : 19       Notal Data : 10         Notal Data : 10       Notal Data : 10         Notal Data : 10       Pertanian Tanaman Pangan dan Perkebunan         1       (A) 0111       Pertanian Tanaman Pangan dan Bunga-bungaan                                                                                                    |                                                               |                                                                                                    | $1 \ge  $ Next   Last >                                                                                                    |                        |  |  |  |  |
| <ul> <li>» Detail Kode KBLI 2009 Cetakan III</li> <li>(A) 0119 Pertanian tanaman semusim lainnya<br/>Subgolongan ini mencakup pertanian tanaman semusim yang lain : -<br/>Pertanian sewede, mangold, akar-akaran untuk makanan hewan, semanggi,<br/>alfalfa, saifoin, tanaman jagung (maize) dan rumput-rumputan lainnya,<br/>makanan ternak dan sejenisnya - Pembibitan bit (tidak termasuk bit gula)<br/>dan bibit tanaman untuk makanan ternak - Pertanian bunga, termasuk<br/>produksi bunga potong dan pucuk bunga - Pembibitan bunga Sub golongan<br/>ini tidak mencakup : - Pertanian tanaman semusim, seperti tanaman<br/>rempah-rempah, aromatik, narkotika dan tanaman obat-obatan, lihat 0128</li> <li>KBLI 2009 Cetakan III - KBLI 2005 Cetakan III :<br/>Terdapat 2 kode yang bersesuaian.</li> <li>Kode KBLI<br/>2005<br/>Cetakan<br/>III</li> <li>(A) 0111 Pertanian Tanaman Pangan dan Perkebunan</li> <li>(A) 0112 Pertanian Hortikultura Sayuran dan Bunga-bungaan</li> </ul>                                                                                                    |                                                               |                                                                                                    | Total Data : 11                                                                                                    |                        |  |  |  |  |
| <ul> <li>» Detail Kode KBLI 2009 Cetakan III</li> <li>(A) 0119 Pertanian tanaman semusim lainnya<br/>Subgolongan ini mencakup pertanian tanaman semusim yang lain : -<br/>Pertanian sewede, mangold, akar-akaran untuk makanan hewan, semanggi,<br/>alfalfa, saifoin, tanaman jagung (maize) dan rumput-rumputan lainnya,<br/>makanan ternak dan sejenisnya - Pembibitan bit (tidak termasuk bit gula)<br/>dan bibit tanaman untuk makanan ternak - Pertanian bunga, termasuk<br/>produksi bunga potong dan pucuk bunga - Pembibitan bunga Sub golongan<br/>ini tidak mencakup : - Pertanian tanaman semusim, seperti tanaman<br/>rempah-rempah, aromatik, narkotika dan tanaman obat-obatan, lihat 0128</li> <li>KBLI 2009 Cetakan III - KBLI 2005 Cetakan III :<br/>Terdapat 2 kode yang bersesuaian.</li> <li>Kode KBLI<br/>2005<br/>Cetakan<br/>III</li> <li>(A) 0111 Pertanian Tanaman Pangan dan Perkebunan</li> <li>(A) 0112 Pertanian Hortikultura Sayuran dan Bunga-bungaan</li> </ul>                                                                                                    |                                                               |                                                                                                    | + \ ' <b>t</b>                                                                                                    |                        |  |  |  |  |
| (A) 0119       Pertanian tanaman semusim lainnya         Subgolongan ini mencakup pertanian tanaman semusim yang lain : -       Pertanian sewede, mangold, akar-akaran untuk makanan hewan, semanggi, alfalfa, saifoin, tanaman jagung (maize) dan rumput-rumputan lainnya, makanan ternak dan sejenisnya - Pembibitan bit (tidak termasuk bit gula) dan bibit tanaman untuk makanan ternak - Pertanian bunga, termasuk produksi bunga potong dan pucuk bunga - Pembibitan bunga Sub golongan ini tidak mencakup : - Pertanian tanaman semusim, seperti tanaman rempah-rempah, aromatik, narkotika dan tanaman obat-obatan, lihat 0128         KBLI 2009 Cetakan III - KBLI 2005 Cetakan III :         Terdapat 2 kode yang bersesuaian.         No.       Kode KBLI 2005 Cetakan III :         1       (A) 0111         Pertanian Tanaman Pangan dan Perkebunan         2       (A) 0112         Pertanian Hortikultura Sayuran dan Bunga-bungaan                                                                                                    |                                                               | tail Kada K                                                                                              |                                                                                                    |                        |  |  |  |  |
| <ul> <li>(A) 0119 Pertanian tahanan semusim tahuya</li> <li>Subgolongan ini mencakup pertanian tamanan semusim yang lain : -<br/>Pertanian sewede, mangold, akar-akaran untuk makanan hewan, semanggi,<br/>alfalfa, saifoin, tanaman jagung (maize) dan rumput-rumputan lainnya,<br/>makanan ternak dan sejenisnya - Pembibitan bit (tidak termasuk bit gula)<br/>dan bibit tanaman untuk makanan ternak - Pertanian bunga, termasuk<br/>produksi bunga potong dan pucuk bunga - Pembibitan bunga Sub golongan<br/>ini tidak mencakup : - Pertanian tanaman semusim, seperti tanaman<br/>rempah-rempah, aromatik, narkotika dan tanaman obat-obatan, lihat 0128</li> <li>KBLI 2009 Cetakan III - KBLI 2005 Cetakan III :<br/>Terdapat 2 kode yang bersesuaian.</li> <li>Kode KBLI<br/>2005<br/>Cetakan<br/>III</li> <li>(A) 0111 Pertanian Tanaman Pangan dan Perkebunan</li> <li>(A) 0112 Pertanian Hortikultura Sayuran dan Bunga-bungaan</li> </ul>                                                                                                    | // De                                                         | otto Dov                                                                                                 | danian tanaman comucim lainnua                                                                                             |                        |  |  |  |  |
| Pertanian sewede, mangold, akar-akaran untuk makanan hewan, semanggi, alfalfa, saifoin, tanaman jagung (maize) dan rumput-rumputan lainnya, makanan ternak dan sejenisnya - Pembibitan bit (tidak termasuk bit gula) dan bibit tanaman untuk makanan ternak - Pertanian bunga, termasuk produksi bunga potong dan pucuk bunga - Pembibitan bunga Sub golongan ini tidak mencakup : - Pertanian tanaman semusim, seperti tanaman rempah-rempah, aromatik, narkotika dan tanaman obat-obatan, lihat 0128         KBLI 2009 Cetakan III - KBLI 2005 Cetakan III :         Terdapat 2 kode yang bersesuaian.         Kode KBLI         2005         Cetakan         1       (A) 0111         Pertanian Tanaman Pangan dan Perkebunan         2       (A) 0112         Pertanian Hortikultura Sayuran dan Bunga-bungaan                                                                                                    | (^)                                                           | Sub                                                                                                    | ogolongan ini mencakup pertanian tanaman semusim yang la                                                                   | in : -                 |  |  |  |  |
| Alraira, saroin, tanaman jagung (maize) oan rumput-rumputan lainnya,         makanan ternak dan sejenisnya - Pembibitan bit (tidak termasuk bit gula)         dan bibit tanaman untuk makanan ternak - Pertanian bunga, termasuk         produksi bunga potong dan pucuk bunga - Pembibitan bunga Sub golongan         ini tidak mencakup : - Pertanian tanaman semusim, seperti tanaman         rempah-rempah, aromatik, narkotika dan tanaman obat-obatan, lihat 0128         KBLI 2009 Cetakan III - KBLI 2005 Cetakan III :         Terdapat 2 kode yang bersesuaian.         No.       Kode KBLI         2005       Judul KBLI 2005 Cetakan III         1       (A) 0111       Pertanian Tanaman Pangan dan Perkebunan         2       (A) 0112       Pertanian Hortikultura Sayuran dan Bunga-bungaan                                                                                                    |                                                               | Per                                                                                                    | tanian sewede, mangold, akar-akaran untuk makanan hewar                                                                    | n, semanggi,           |  |  |  |  |
| dan bibit tanaman untuk makanan ternak - Pertanian bunga, termasuk<br>produksi bunga potong dan pucuk bunga - Pembibitan bunga Sub golongan<br>ini tidak mencakup : - Pertanian tanaman semusim, seperti tanaman<br>rempah-rempah, aromatik, narkotika dan tanaman obat-obatan, lihat 0128<br>KBLI 2009 Cetakan III - KBLI 2005 Cetakan III :<br>Terdapat 2 kode yang bersesuaian.<br>No. Kode KBLI<br>2005<br>Cetakan<br>III<br>1 (A) 0111 Pertanian Tanaman Pangan dan Perkebunan<br>2 (A) 0112 Pertanian Hortikultura Sayuran dan Bunga-bungaan                                                                                                    |                                                               | aira<br>mal                                                                                              | irra, saifoin, tanaman jagung (maize) dan rumput-rumputan i<br>kanan ternak dan sejenisnya - Pembibitan bit (tidak termasu | ainnya,<br>k bit gula) |  |  |  |  |
| Image: State State Stat                                |                                                               | dan                                                                                                    | i bibit tanaman untuk makanan ternak - Pertanian bunga, ter                                                                | masuk                  |  |  |  |  |
| rempah-rempah, aromatik, narkotika dan tanaman obat-obatan, lihat 0128         KBLI 2009 Cetakan III - KBLI 2005 Cetakan III :         Terdapat 2 kode yang bersesuaian.         No.       Kode KBLI 2005 Cetakan III :         Cetakan III       Judul KBLI 2005 Cetakan III         1       (A) 0111       Pertanian Tanaman Pangan dan Perkebunan         2       (A) 0112       Pertanian Hortikultura Sayuran dan Bunga-bungaan                                                                                                    |                                                               | pro<br>ini t                                                                                             | idak mencakup : - Pertanian tanaman semusim, seperti tana                                                                  | iman                   |  |  |  |  |
| KBLI 2009 Cetakan III - KBLI 2005 Cetakan III :         Terdapat 2 kode yang bersesuaian.         No.       Kode KBLI<br>2005<br>Cetakan<br>III       Judul KBLI 2005 Cetakan III         1       (A) 0111       Pertanian Tanaman Pangan dan Perkebunan         2       (A) 0112       Pertanian Hortikultura Sayuran dan Bunga-bungaan                                                                                                    |                                                               | rem                                                                                                    | npah-rempah, aromatik, narkotika dan tanaman obat-obatan                                                                   | , lihat 0128           |  |  |  |  |
| Kode KBLI<br>2005<br>Cetakan<br>IIIJudul KBLI 2005 Cetakan III1(A) 0111Pertanian Tanaman Pangan dan Perkebunan2(A) 0112Pertanian Hortikultura Sayuran dan Bunga-bungaan                                                                                                    | KBLI<br>Terd                                                  | ( 2009 Cetal<br>apat 2 kode ;                                                                            | <b>kan III - KBLI 2005 Cetakan III :</b><br>yang bersesuaian.                                                              |                        |  |  |  |  |
| 2005<br>Cetakan<br>III     Judul KBLI 2005 Cetakan III       1     (A) 0111     Pertanian Tanaman Pangan dan Perkebunan       2     (A) 0112     Pertanian Hortikultura Sayuran dan Bunga-bungaan                                                                                                    |                                                               | Kode KBLT                                                                                                |                                                                                                    |                        |  |  |  |  |
| I     (A) 0111     Pertanian Tanaman Pangan dan Perkebunan       2     (A) 0112     Pertanian Hortikultura Sayuran dan Bunga-bungaan                                                                                                    | No.                                                           | 2005<br>Cetakan<br>III                                                                                   | Judul KBLI 2005 Cetakan III                                                                                                |                        |  |  |  |  |
| 2 (A) 0112 Pertanian Hortikultura Sayuran dan Bunga-bungaan                                                                                                    | 1                                                             | (A) 0111                                                                                                 | Pertanian Tanaman Pangan dan Perkebunan                                                                                    |                        |  |  |  |  |
|                                                                                                    | 2                                                             | (A) 0112                                                                                                 | Pertanian Hortikultura Sayuran dan Bunga-bungaan                                                                           |                        |  |  |  |  |
|                                                                                                    | L                                                             |                                                                                                    |                                                                                                    |                        |  |  |  |  |

Gambar 2.3.44. Detail kode dan Kesesuaian Kode KBLI 2009 Balikan Terhadap KBLI 2005 Muncul ketika Lihat Detail di-klik.

# 5. Unduh

Menu unduh adalah menu untuk mengakses dan mengunduh berbagai arsip yang terkait dengan klasifikasi. Menu unduh dibagi menjadi 3, yaitu Unduh Panduan SPK Online, Unduh Publikasi Klasifikasi, dan Unduh SPK Offline. Unduh Panduan SPK Online berisi buku panduan SPK Online dan leafllet dalam bentuk pdf. Unduh Publikasi Klasifikasi berisi publikasi-publikasi klasifikasi terbitan BPS dan tabel kesesuaian dalam bentuk pdf. Unduh SPK Offline berisi file setup instalasi aplikasi SPK offline dan update datanya. Menu unduh SPK Offline hanya muncul ketika pengguna melakukan login menggunakan akun Community BPS, untuk pengguna di luar BPS hanya 2 menu Unduh yang tampil, yaitu Unduh Publikasi Klasifikasi dan Unduk Panduan SPK Online.

Langkah untuk melakukan unduh adalah sebagai berikut.

a. Pilih Menu Unduh (Gambar 2.3.45) dan pilih unduh Panduan SPK Online atau Publikasi Klasifikasi atau Unduh SPK Offline.

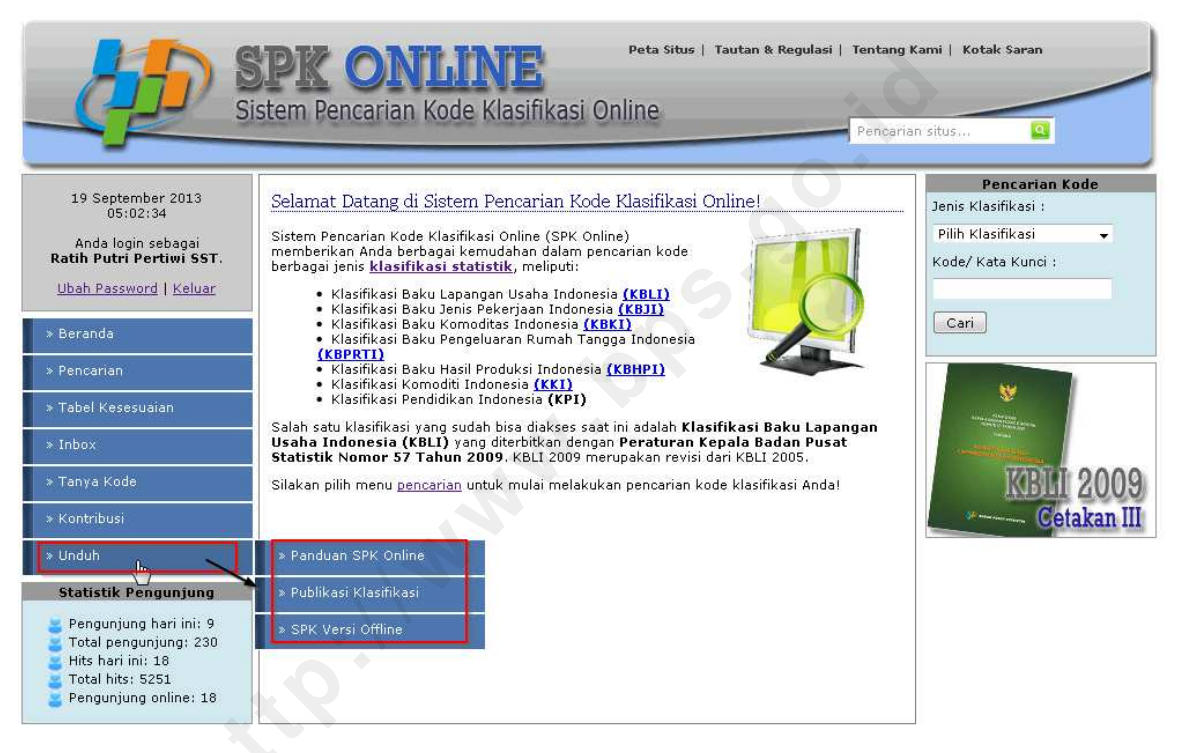

Gambar 2.3.45. Memilih Menu Unduh

 Maka akan tampil halaman Unduh seperti pada gambar 2.3.46 (Unduh Panduan SPK Online), 2.3.47 (Unduh Publikasi Klasifikasi), atau 2.3.48 (Unduh SPK Offline) sebagai berikut.

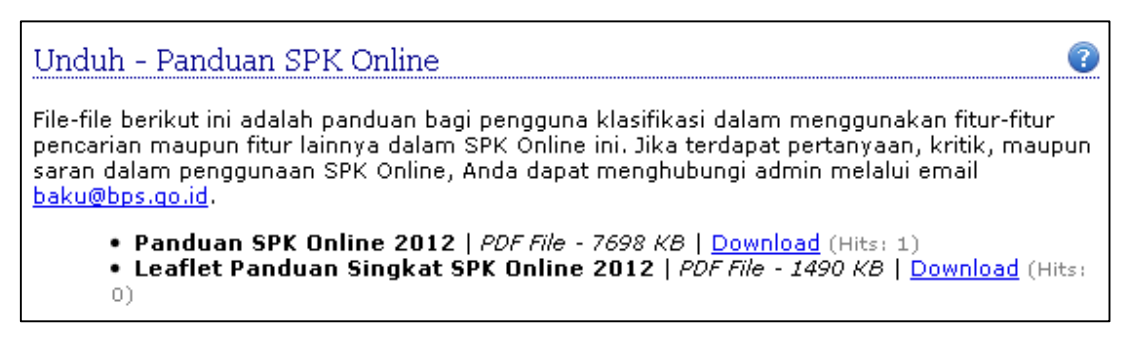

Gambar 2.3.46. Menu Unduh - Panduan SPK Online

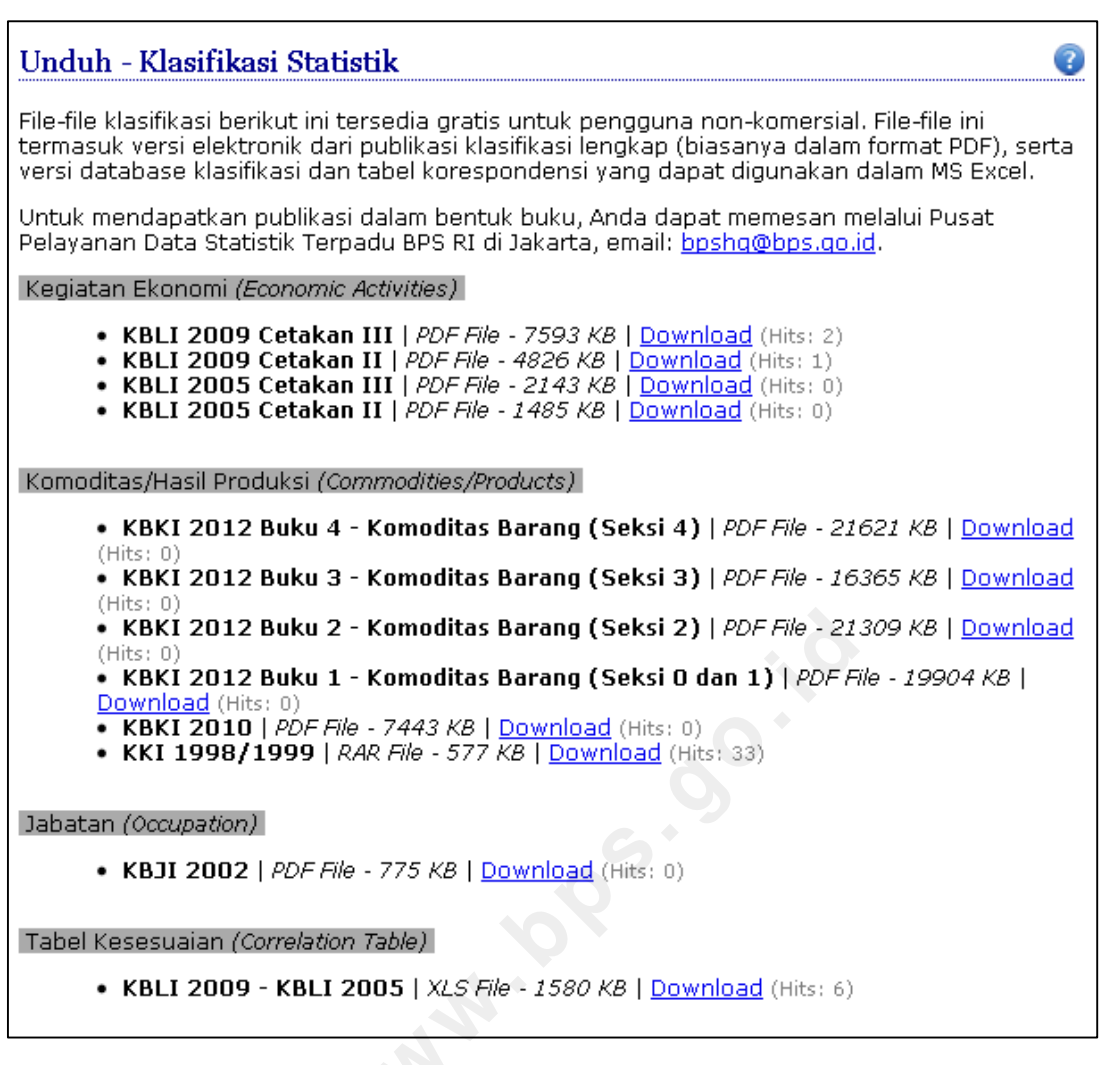

Gambar 2.3.47. Menu Unduh – Publikasi Klasifikasi

Unduh - Aplikasi SPK Versi Offline

**Aplikasi SPK versi offline** merupakan alternatif SPK Online untuk di-*install* PC/laptop yang dapat digunakan tanpa memerlukan koneksi internet (offline). File aplikasi ini disediakan gratis untuk diunduh. Tautan unduh versi terbaru dari aplikasi maupun file update klasifikasinya dapat dilihat dan diunduh di halaman ini.

Untuk saran dan masukan terhadap SPK versi *offline* ini, silahkan mengirimkan ke alamat email:<u>baku@bps.qo.id</u>

#### Aplikasi

Berikut adalah tautan unduh file installer aplikasi SPK versi offline.

• spk-offline-1.0-setup | ZIP File - 12949 KB | Download (Hits: 0)

#### Update Klasifikasi

Berikut adalah tautan unduh file update klasifikasi untuk aplikasi SPK versi offline.

• update\_spkoffline\_v1.0\_17092013 | ZIP File - 979 KB | Download (Hits: 0)

Gambar 2.3.48. Menu Unduh – Aplikasi SPK Offline

c. Klik Download pada arsip yang ingin diunduh.

2

| Unduh - Klasifikasi Statistik                                                                                                    | 3                                                                 |
|----------------------------------------------------------------------------------------------------|-------------------------------------------------------------------|
| File-file klasifikasi berikut ini tersedia gratis untuk pengguna non-komers<br>termasuk versi elektronik dari publikasi klasifikasi lengkap (biasanya dal<br>versi database klasifikasi dan tabel korespondensi yang dapat digunaka                                                                       | iial. File-file ini<br>am format PDF), serta<br>m dalam MS Excel. |
| Untuk mendapatkan publikasi dalam bentuk buku, Anda dapat memesar<br>Pelayanan Data Statistik Terpadu BPS RI di Jakarta, email: <u>bpshq@bps.c</u>                                                                                                    | ı melalui Pusat<br><u>ıo.id</u> .                                 |
| Kegiatan Ekonomi (Economic Activities)                                                                                                    |                                                                   |
| <ul> <li>KBLI 2009 Cetakan III   PDF File - 7593 KB (Download Hits: 2</li> <li>KBLI 2009 Cetakan II   PDF File - 4826 KB   Download (Hits: 1)</li> <li>KBLI 2005 Cetakan III   PDF File - 2143 KB   Download (Hits: 0)</li> <li>KBLI 2005 Cetakan II   PDF File - 1485 KB   Download (Hits: 0)</li> </ul> | 0)<br>  D                                                         |

Gambar 2.3.49. Mengunduh Arsip

## 6. Buku Tamu

Menu Buku Tamu adalah menu yang disediakan bagi pengguna untuk meninggalkan pesan, kesan, komentar, atau pertanyaan mengenai sistem.

Langkah untuk menulis pesan dengan buku tamu adalah sebagai berikut.

a. Pilih Menu Buku Tamu (Gambar 2.3.50)

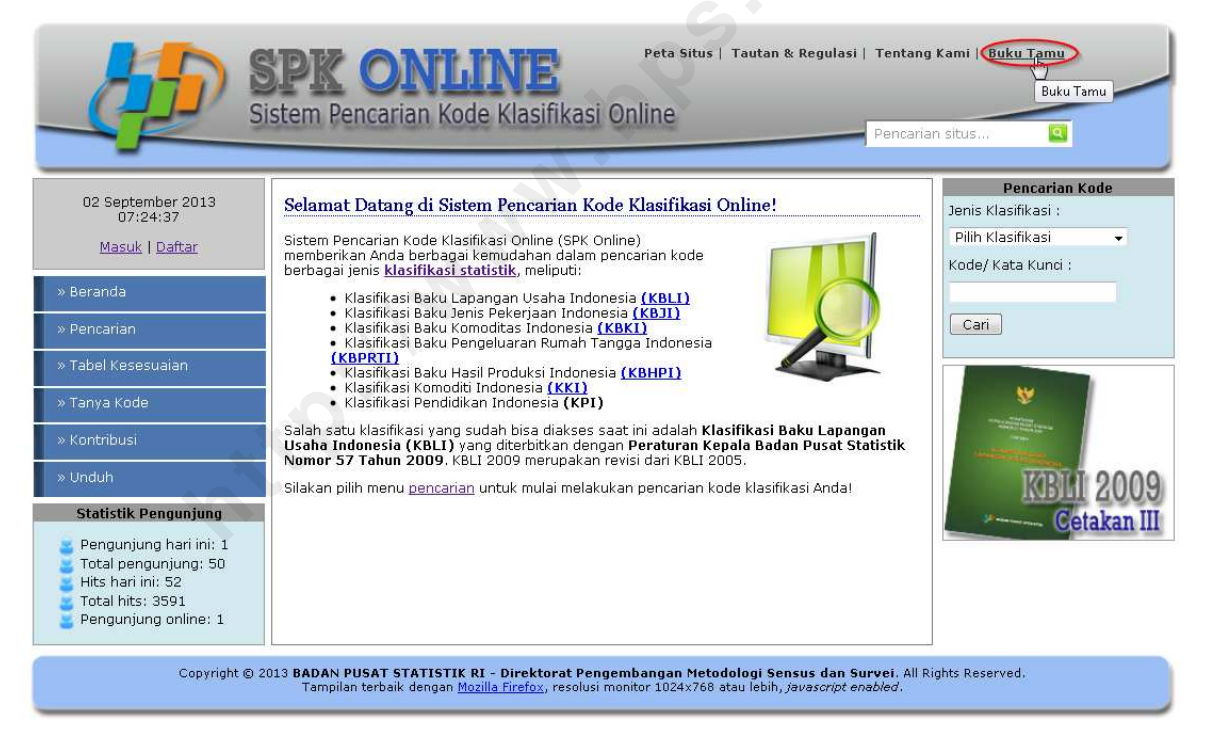

Gambar 2.3.50. Memilih Menu Buku Tamu

b. Maka akan tampil halaman Buku Tamu seperti pada gambar 2.3.51 berikut.

| Buku Tamu                                         | 0                                                                                                    |  |  |
|---------------------------------------------------|----------------------------------------------------------------------------------------------------|--|--|
| Mengisi Buku Tamu                                 |                                                                                                    |  |  |
| PENTING                                           | #5                                                                                                    |  |  |
| <u>Ratih Putri Pertiwi</u><br>2011-03-15 15:19:14 | SPK ini masih di jaringan LAN ruangan doang, dan hanya bisa diakses kalo<br>komputer server (komputer saya) dalam kondisi menyala                                                                                                    |  |  |
| SPKnya online to                                  | #4                                                                                                    |  |  |
| <u>Zulfah hanum</u><br>2011-03-15 15:11:53        | ditunggu penyempurnaannya                                                                                                    |  |  |
| Saran dan Kritik                                  | #3                                                                                                    |  |  |
| <u>Ratih Putri Pertiwi</u><br>2011-03-15 14:53:24 | Mohon maaf, beberapa menu dalam SPK Online masih dalam pengembangan dan<br>penyempurnaan, sehingga akan masih error bila diakses: - bantuan dan help belum<br>semua dibuat - menu pencarian explore masih diperbaiki - menu jawab pertanyaan<br>(admin) masih dalam perbaikan Kritik dan saran bisa melalui buku tamu ini. Terima<br>kasih :) |  |  |
| Testing                                           | #2                                                                                                    |  |  |
| <u>Andie Permana</u><br>2011-02-21 10:10:47       | Cuma mau ngetes fitur buku tamu ini                                                                                                    |  |  |
| SPK Online Dirilis Juga                           | #1                                                                                                    |  |  |
| <u>Yusi Krismaningtyas</u><br>2010-11-10 14:34:39 | Horeeee                                                                                                    |  |  |
| 1<br>Total Data : 5                               |                                                                                                    |  |  |

Gambar 2.3.51. Tampilan Halaman Buku Tamu

c. Untuk mengisi buku tamu, klik tombol "Mengisi Buku Tamu". Isikan nama, email, subjek, dan pesan pada form Buku Tamu kemudian kirim dengan mengklik tombol Kirim (Gambar 2.3.52).

| Buku Ta             | mu    |          |                 |                                   |          |        |             |               |         |   |
|---------------------|-------|----------|-----------------|-----------------------------------|----------|--------|-------------|---------------|---------|---|
| Nama                | 8     |          |                 |                                   | ļ        |        |             |               |         |   |
| E-mail              | 8     |          |                 |                                   | ĵ)       |        |             |               |         |   |
| Subjek              | 8     |          |                 |                                   |          |        |             |               |         |   |
| Pesan               | 85    |          |                 |                                   |          |        |             |               |         |   |
| BI                  | U ABC | ≣ ≣      |                 | $\mathbf{X}_{i}$ $\mathbf{X}^{i}$ | Paragrap | h +    | Font family | / <b>+</b> Fo | nt size | • |
| X 00 1              | 2 3   | 2        | A 13            | IE ]E                             | 律律       | 66   H | ) (*   A    | - 🥹 -         | 1       |   |
| 1                   |       | 3" 3.a   | $\gg   \eta_m$  | 1 4 m                             | 11 11 I  | 🗟 нт   | π.   Ω 🙂    | H             | 131     | 0 |
|                     |       |          |                 |                                   |          |        | 00          | 6             |         |   |
| Verifikasi<br>Kirim | : Ber | apakah · | <b>i + 10</b> ? |                                   |          |        |             |               |         |   |

Gambar 2.3.52. Form Mengisi Buku Tamu

d. Pesan yang dikirim akan disimpan dan dilakukan moderasi oleh admin sebelum ditampilkan (Gambar 2.3.53).

| Sukses!                                                                                                    |    |
|----------------------------------------------------------------------------------------------------|----|
| Pesan Anda telah disimpan dan menunggu konfirmasi admin untuk dapat ditampilkan. Teri<br>kasih atas dukungan Anda terhadap sistem ini.<br>[ <u>Kembali</u> ] | ma |

Gambar 2.3.53. Pesan Sukses Buku Tamu Telah Dikirim

# 7. Tanya Kode

 $\Delta \Delta$ 

Menu Tanya Kode adalah menu untuk menanyakan kesulitan yang ditemui pengguna dalam pencarian kode klasifikasi.

Langkah untuk mengakses menu tanya kode adalah sebagai berikut.

a. Pilih Menu Tanya Kode (Gambar 2.3.54)

|                                                                                                    | Peta Situs   Tautan & Regulasi   Tentan<br>SPK ONILINE<br>stem Pencarian Kode Klasifikasi Online<br>Pencari                                                                                                    | g Kami   Buku Tamu<br>an situs Q                                                           |
|----------------------------------------------------------------------------------------------------|----------------------------------------------------------------------------------------------------|--------------------------------------------------------------------------------------------|
| 02 September 2013<br>07:29:05<br>Masuk   Daftar<br>» Beranda<br>» Pencarian<br>» Tabel Kesesuaian<br>» Tanya Kode<br>» Konti Tanya Kode<br>» Konti Tanya Kode<br>» Unduh<br>Statistik Pengunjung<br>Pengunjung hari ini: 1<br>Total pengunjung: 50<br>Hits hari ini: 55<br>Total hits: 3594<br>Pengunjung online: 1 | Selamat Datang di Sistem Pencarian Kode Klasifikasi Online!         Sistem Pencarian Kode Klasifikasi Online (SPK Online)<br>memberkan Anda berbagai kemudahan dalam pencarian kode<br>berbagai penis <u>Klasifikasi</u> statistik, meliputu: <ul> <li>Klasifikasi Baku Lapangan Usaha Indonesia (KBLI)</li> <li>Klasifikasi Baku Lapangan Usaha Indonesia (KBLI)</li> <li>Klasifikasi Baku Komoditasi Indonesia (KBLI)</li> <li>Klasifikasi Baku Komoditasi Indonesia (KBLI)</li> <li>Klasifikasi Baku Hasil Produksi Indonesia (KBHD)</li> <li>Klasifikasi Baku Hasil Produksi Indonesia (KBHD)</li> <li>Klasifikasi Pendidikan Indonesia (KBHD)</li> <li>Klasifikasi Pendidikan Indonesia (KBLI)</li> <li>Klasifikasi yang sudah bisa diakses saat ini adalah Klasifikasi Baku Lapangan Usaha Indonesia (KBLI) yang diterbitkan dengan Peraturan Kepala Badan Pusat Statistik Nomor S7 Tahun 2009. KBLI 2009 merupakan revisi dari KBLI 2005.</li> </ul> <li>Silakan pilih menu pencarian untuk mulai melakukan pencarian kode klasifikasi Andal</li> | Pencarian Kode<br>Jenis Klasifikasi :<br>Pilih Klasifikasi •<br>Kode/ Kata Kunci :<br>Cari |
| Copyright © 2                                                                                                    | 013 BADAN PUSAT STATISTIK RI - Direktorat Pengembangan Metodologi Sensus dan Survei. All<br>Tampilan terbaik dengan <u>Mozilla Firefox</u> , resolusi monitor 1024x768 atau lebih, <i>javascript enabled</i> .                                                                                                    | Rights Reserved.                                                                           |

Gambar 2.3.54. Memilih Menu Tanya Kode

b. Maka akan tampil halaman Tanya Kode seperti pada gambar 2.3.55 berikut.

| Tanya Kode                                                                                                    | (2)                                                                                                    |
|----------------------------------------------------------------------------------------------------|----------------------------------------------------------------------------------------------------|
| Kami akan memban<br>Bila Anda mengalami I<br>rekomendasi kode dar<br>Kategori Pertanyaan<br>Subjek pertanyaan | <b>tu Anda.</b><br><esulitan atau="" dalam="" dan="" kode,="" membutuhkan<br="" pencarian="" penentuan="">i kami, silakan mengisi form berikut.<br/>∶ Pilih Kategori</esulitan>                                                                                                    |
| Pertanyaan                                                                                                    |                                                                                                    |
| B Z U ↔ [                                                                                                    | E =   x <sub>2</sub> x <sup>2</sup>   Paragraph • Font family • Font size •          2   A ≤        ≤ =   =   = = =        ≤ =         ○        A •        •       •       ○        ●        ●        ●       ●       ●       ●       ●       ●       ●       ●       ●       ●       ●       ●       ●       ●       ●       ●       ●       ●       ●       ●       ●       ●       ●       ●       ●       ●       ●       ●       ●       ●       ●       ●       ●       ●       ●       ●       ●       ●       ●       ●       ●       ●       ●       ●       ●       ●       ●       ●       ●       ●       ●       ●       ●       ●       ●       ●       ●       ●       ●       ●       ●       ●       ●       ●       ●       ●       ●       ●       ●       ●       ●       ●       ●       ●       ●       ●       ●       ●       ●       ●       ●       ●       ●       ●       ●       ●       ●       ●       ●       ●       ●       ●       ●       ●       ●       ●       ●       ●       ●       ● |
| Kirim Pertanyaan                                                                                              |                                                                                                    |

Gambar 2.3.55. Tampilan Halaman Tanya Kode

Namun, pengguna dengan level Guest hanya diperbolehkan mengakses menu Tanya Kode, tetapi tidak dapat menggunakannya. Ketika menu Tanya Kode dipilih saat belum *login*, akan muncul peringatan sebagai berikut.

| Tanya Kode 📀                                                                                                    |
|----------------------------------------------------------------------------------------------------|
| 🕕 Maaf, untuk menggunakan menu ini Anda harus melakukan registrasi/ login.                                                                                                    |
| <b>Kami akan membantu Anda.</b><br>Bila Anda mengalami kesulitan dalam pencarian dan penentuan kode, atau membutuhkan<br>rekomendasi kode dari kami, silakan mengisi form berikut.                                                                                                    |
| Kategori Pertanyaan 💠 : Pilih Kategori 🚽                                                                                                    |
| Subjek pertanyaan :                                                                                                    |
| Pertanyaan :                                                                                                    |
| B I U ABC E E E E E I × x <sup>2</sup> Paragraph · Font family · Font size ·<br>X A A · 2 A A A B E E E E E E A A · 2 · 0 A · 2 · 0 A · 2 |
| Kirim Pertanyaan                                                                                                    |

Gambar 2.3.56. Peringatan Ketika Menu Tanya Kode Dipilih oleh Guest

#### 8. Kontribusi

Menu Kontribusi adalah menu untuk memberikan kontribusi masukan istilah oleh pengguna yang mungkin belum tercakup dalam klasifikasi sehingga dapat digunakan sebagai bahan penyempurnaan/ revisi klasifikasi di masa yang akan datang.

Langkah untuk mengakses menu kontribusi adalah sebagai berikut.

a. Pilih Menu Kontribusi (Gambar 2.3.57)

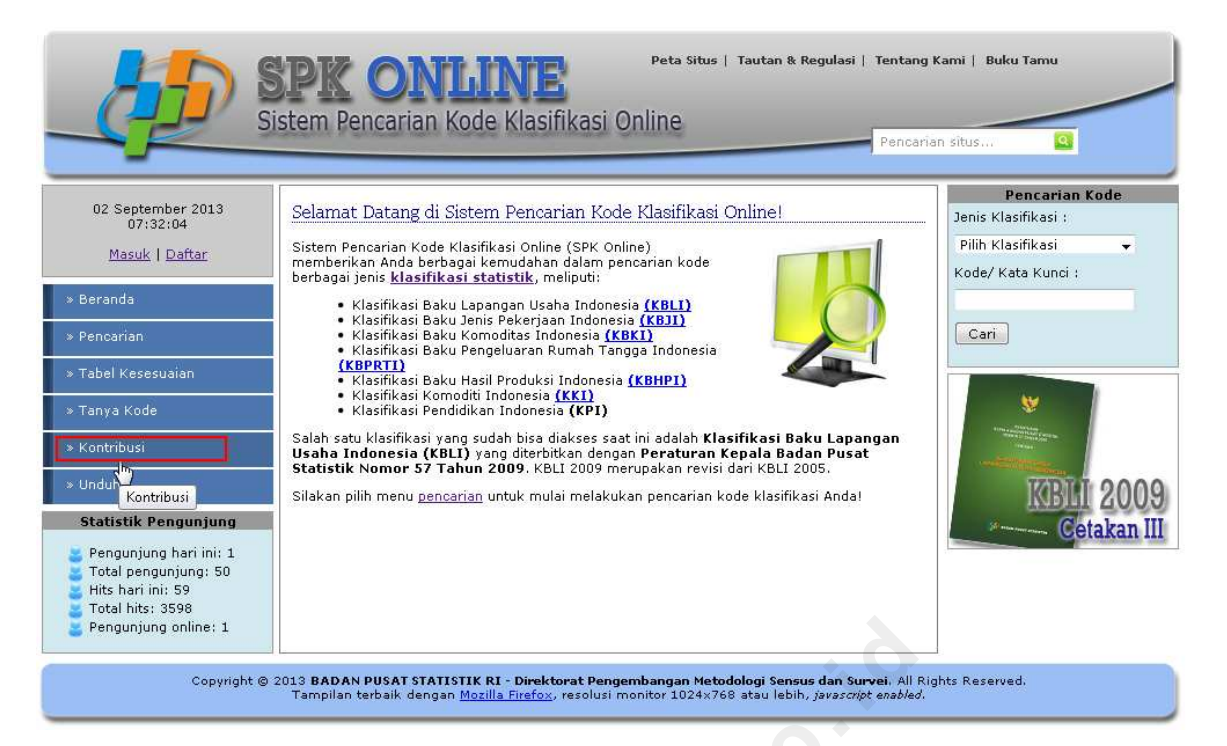

Gambar 2.3.57. Memilih Menu Kontribusi

b. Maka akan tampil halaman Kontribusi seperti pada gambar 2.3.58 berikut.

| Kontribusi                                                                                                    |
|----------------------------------------------------------------------------------------------------|
| <b>Kontribusi Anda</b><br>Bantu kami dalam penyempurnaan klasifikasi dengan merekomendasikan istilah-istilah baru<br>yang Anda temukan <u>belum tercakup</u> dalam klasifikasi. Kontribusi Anda akan kami<br>pertimbangkan sebagai dasar penyusunan revisi klasifikasi ke depannya. |
| Jenis Klasifikasi 🛛 🗸                                                                                                    |
| Nama Istilah :                                                                                                    |
| Sinonim Istilah :                                                                                                    |
| Deskripsi Istilah :                                                                                                    |
| B I U ABC   E E E E   X <sub>2</sub> X <sup>2</sup>   Paragraph ▼ Font family ▼ Font size ▼<br>X B C III C ABC   E E E   E E E   E E C   O C   A ▼ V ▼ ▼   OO Ø Ø V<br>III E   E E   E   E E   E   E E   E   E                                                                      |
| Saran kode :                                                                                                    |
| Kirim Kontribusi                                                                                                    |

Gambar 2.3.58. Tampilan Halaman Kontribusi

- c. Isikan karakteristik istilah yang ingin diusulkan/ dikontribusikan:
  - Pada Jenis Klasifikasi, pilih jenis klasifikasi. Misal: KBLI 2009 Cetakan III.
  - Pada **Nama Istilah**, isikan nama atau judul istilah yang ingin dikontribusikan. Misal: "perusahaan voucher diskon".
  - Pada Sinonim, isikan nama lain istilah/ padanan kata jika ada. Boleh tidak diisi.
  - Pada Deskripsi Istilah, isikan penjelasan/ deskripsi dari istilah kontribusi.
  - Pada **Saran Kode**, isikan kode klasifikasi dari klasifikasi yang dianggap cocok, jika ragu menentukan kode yg mana, boleh dikosongkan. Misal: "47".

Klik Kirim Kontribusi. (Gambar 2.3.59)

| Kontribusi                                                                                                    | 0                                                                                                    |  |  |  |
|----------------------------------------------------------------------------------------------------|----------------------------------------------------------------------------------------------------|--|--|--|
| <b>Kontribusi Anda</b><br>Bantu kami dalam<br>yang Anda temuka<br>pertimbangkan set                                                                                                    | penyempurnaan klasifikasi dengan merekomendasikan istilah-istilah baru<br>In <u>belum tercakup</u> dalam klasifikasi. Kontribusi Anda akan kami<br>bagai dasar penyusunan revisi klasifikasi ke depannya. |  |  |  |
| Jenis Klasifikasi                                                                                                    | : KBLI 2009 Cetakan III 👻                                                                                                    |  |  |  |
| Nama Istilah                                                                                                    | : perusahaan voucher diskon                                                                                                    |  |  |  |
| Sinonim Istilah                                                                                                    |                                                                                                    |  |  |  |
| Deskripsi Istilah                                                                                                    |                                                                                                    |  |  |  |
| B       I       U       ABC       Image: Image: Image |                                                                                                    |  |  |  |
| Saran kode<br>Kirim Kontribusi                                                                                                    | : 47                                                                                                    |  |  |  |

Gambar 2.3.59. Tampilan Halaman Kontribusi

Namun, pengguna dengan level Guest hanya diperbolehkan mengakses menu Tanya Kontribusi, tetapi tidak dapat menggunakannya. Ketika menu Kontribusi dipilih ketika belum login, akan muncul peringatan sebagai berikut.

| Kontribusi                                                                                                    |  |  |  |
|----------------------------------------------------------------------------------------------------|--|--|--|
| 🕕 Maaf, untuk menggunakan menu ini Anda harus melakukan registrasi/ login.                                                                                                    |  |  |  |
| <b>Kontribusi Anda</b><br>Bantu kami dalam penyempurnaan klasifikasi dengan merekomendasikan istilah-istilah baru<br>yang Anda temukan <u>belum tercakup</u> dalam klasifikasi. Kontribusi Anda akan kami<br>pertimbangkan sebagai dasar penyusunan revisi klasifikasi ke depannya. |  |  |  |
| Jenis Klasifikasi 🔹 👻                                                                                                    |  |  |  |
| Nama Istilah :                                                                                                    |  |  |  |
| Sinonim Istilah :                                                                                                    |  |  |  |
| Deskripsi Istilah :                                                                                                    |  |  |  |
| B I U AB€ ≡ ≡ ≡   × <sub>2</sub> × <sup>2</sup>   Paragraph → Font family → Font size →                                                                                                    |  |  |  |
| 🔏 🗈 🛍 🛍 🖉   品 🎎   田 田   筆 筆 ሩ   🤊 (* ) A • 🕙 •   ∞ 👾 🗷                                                                                                    |  |  |  |
| 📓   🚍 🗉   🖅 🛼 🚽   🏪 📲 ' 🏆   🏢 💷   🖄 HTTL   $\Omega$ 🙂 📘 —   🛃   🞯                                                                                                    |  |  |  |
| 0                                                                                                    |  |  |  |
| 690                                                                                                    |  |  |  |
|                                                                                                    |  |  |  |
| Saran kode :                                                                                                    |  |  |  |
| Kirim Kontribusi                                                                                                    |  |  |  |

Gambar 2.3.60. Peringatan Ketika Menu Tanya Kode Dipilih Oleh Guest

# 9. Apa yang Baru?

Menu Apa yang Baru? adalah menu untuk mengikuti perkembangan berita yang berkaitan dengan klasifikasi statistik, meliputi:

- **perubahan klasifikasi**, berisi informasi perbedaan kode, judul, dan deskripsi klasifikasi revisi terbaru jika dibandingkan dengan klasifikasi terbitan sebelumnya maupun rujukan klasifikasi internasional, misalnya perbedaan KBLI 2015 dengan KBLI 2009 Cetakan III atau perubahan KBLI 2015 dari ISIC Rev.4.
- **berita kegiatan**, berisi liputan kegiatan penyusunan, sosialisasi, bimtek, dan kegiatan lainnya yang dilaksanakan terkait perkembangan klasifikasi statistik di BPS.
- **upgrade sistem**, berisi dokumentasi pengembangan dan penyempurnaan sistem aplikasi SPK Online dan SPK Offline.

Langkah untuk mencari kesesuaian kode klasifikasi adalah sebagai berikut.

a. Pilih Menu Apa yang Baru? (Gambar 2.3.61).

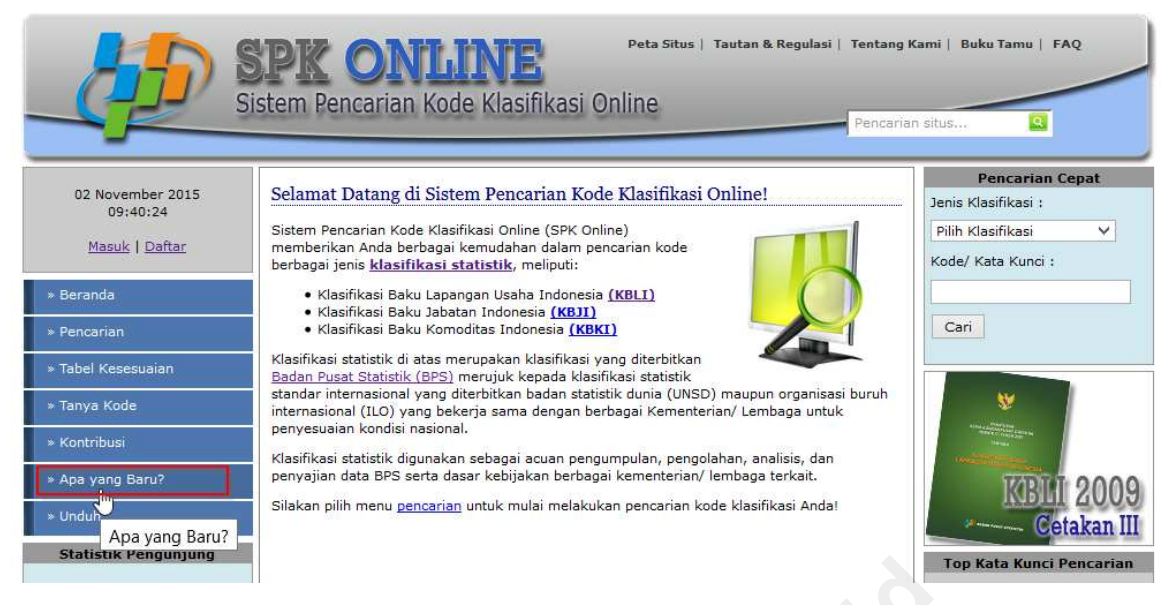

Gambar 2.3.61. Memilih Menu Apa yang Baru?

b. Maka akan tampil halaman Apa yang Baru? seperti pada gambar 2.3.62.

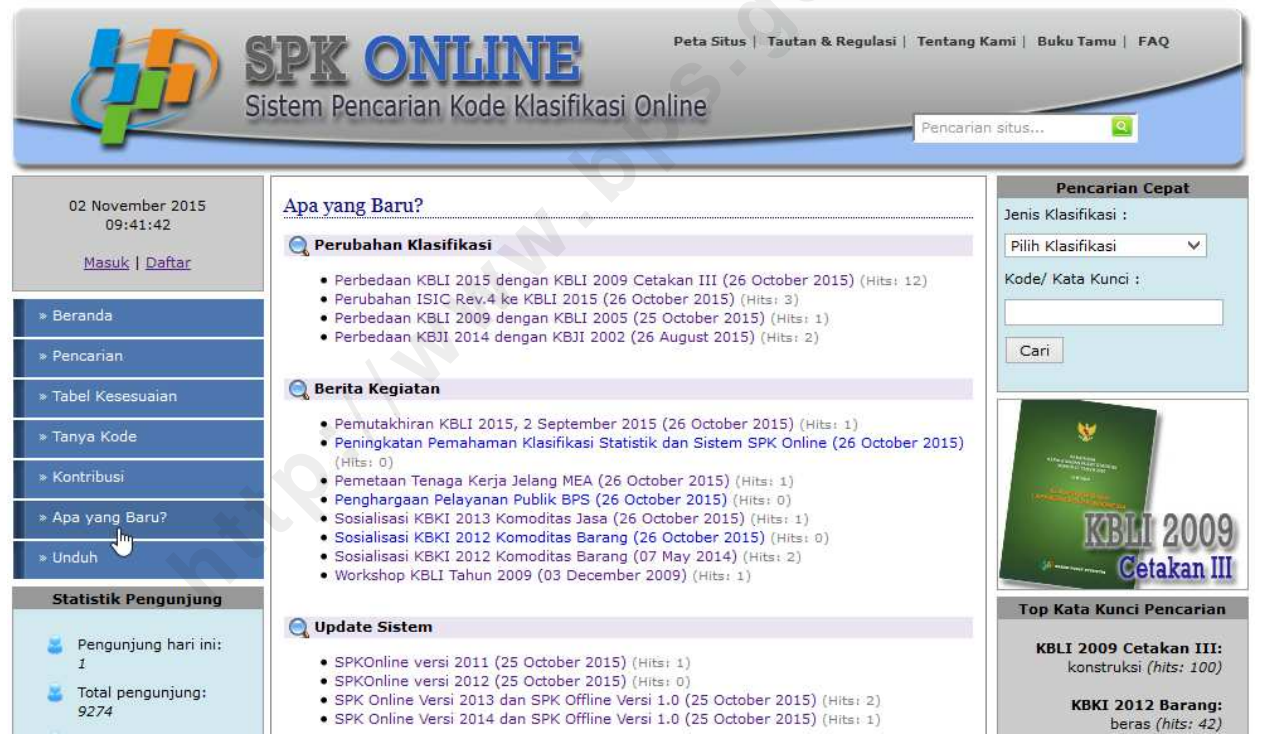

Gambar 2.3.62. Tampilan Halaman Apa yang Baru?

c. Pilih berita yang ingin dibaca dengan mengeklik judul berita, maka akan tampil detil berita seperti pada gambar 2.3.63

50

|                           | Peta Situs   Tautan & Regulasi   Tentang Ka<br>istem Pencarian Kode Klasifikasi Online                                                                                                    | situs Q                                          |
|---------------------------|----------------------------------------------------------------------------------------------------|--------------------------------------------------|
|                           |                                                                                                    | Pencarian Cepat                                  |
| 04 November 2015          | Berita Terbaru                                                                                                    | Jenis Klasifikasi :                              |
| Masuk   Daftar            | PERBEDAAN KBLI 2015 DENGAN KBLI 2009 CETAKAN III                                                                                                    | Pilih Klasifikasi 🗸                              |
| » Beranda                 | Ditulis oleh Admin, 26 October 2015 08:46:38 (Hits: 10)                                                                                                    |                                                  |
| » Pencarian               | gambar_berita Penyusunan KBLI 2015 merupakan<br>penyempurnaan KBLI 2009 Cetakan III, sehingga terjadinya perubahan dan pergeseran struktur                                                            | Cari                                             |
| » Kasus Batas             | dan judul nomenklatur KBLI 2015 tidak mengubah tatacara dan makna klasifikasi. Klasifikasi KBLI<br>2015 terdiri dari struktur pengklasifikasian aktivitas ekonomi yang konsisten dan saling           |                                                  |
| » Tabel Kesesuaian        | berhubungan, didasarkan pada konsep, definisi, prinsip, dan tatacara pengklasifikasian yang telah<br>disepakati secara internasional. Struktur klasifikasi menunjukkan format standar untuk mengelola | *                                                |
| » Tanya Kode              | informasi rindi tentang keadaan ekonomi, sesuai prinsip-prinsip dan persepsi ekonomi.<br>Secara umum, baik KBU 2015 dan KBU 2009 Cetakan III macih mendadu pada rujukan yang sama                     | Tabel Koroguaian                                 |
| » Kontribusi              | yaitu ISIC Rev. 4 yang terdiri dari 21 kategori. Perubahan struktur berupa pergeseran atau<br>pengelompokkan suatu kegiatan dari satu klasifikasi ke klasifikasi lainnya, dan penambahan              | KBLI 2009 - KBLI 2005                            |
| » Apa yang Baru?          | klasifikasi baru yang disebabkan adanya perkembangan aktivitas ekonomi, memungkinkan untuk<br>terbentuknya kelompok yang berdiri sendiri atau digabungkan dengan kategori lain yang lebih             | Cetakan II                                       |
| » Unduh                   | sesual.                                                                                                    | Top Kata Kunci Pencarian                         |
| Statistik Pengunjung      | dengan ASEAN common Industrial Classification (ACIC), dan East Asian Manufacturing Statististics<br>(EAMS) dan dikembangkan rinci sampai 5 (lima) digit untuk kegiatan yang spesifik di Indonesia.    | KBLI 2009 Cetakan III:<br>konstruksi (hits: 100) |
| Pengunjung hari ini:<br>1 | Perubahan-perubahan penting dari KBLI 2009 Cetakan III ke KBLI 2015:                                                                                                    | KBKI 2012 Barang:                                |

Gambar 2.3.63. Tampilan Halaman Detil Salah Satu Berita Perubahan Klasifikasi

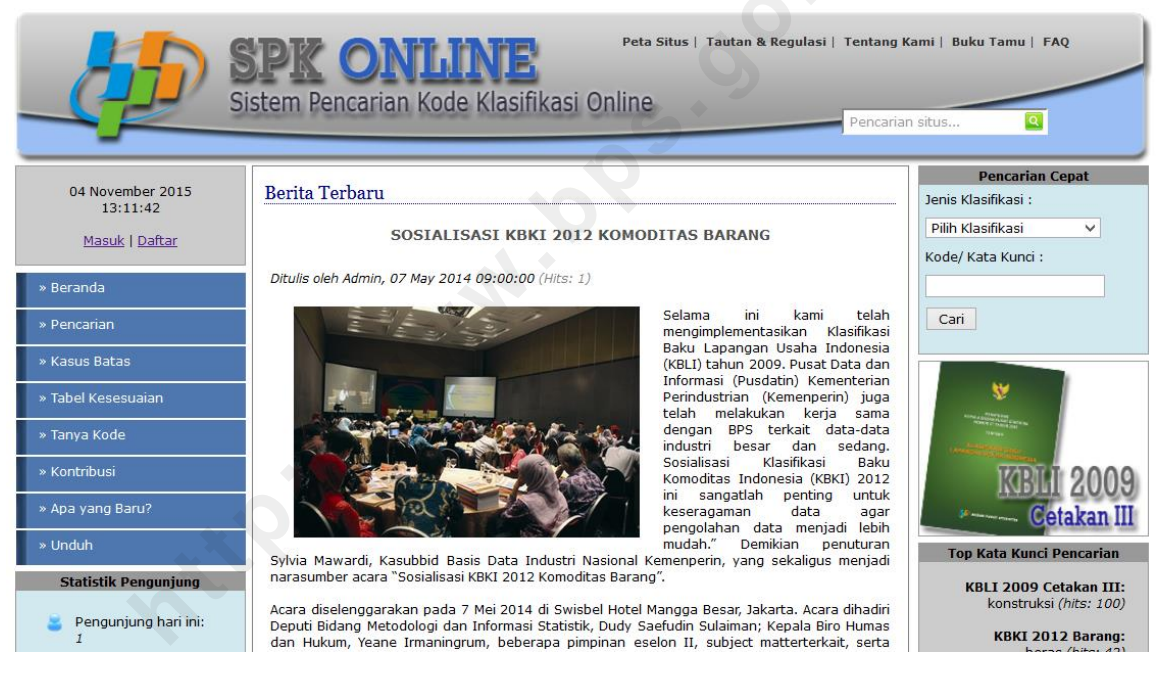

Gambar 2.3.64. Tampilan Halaman Detil Salah Satu Berita Kegiatan

|                              | Sistem Pencarian Kode Klasifikasi Online<br>Peta Situs   Tautan & Regulasi   Tentang K                                                                                                    | ami   Buku Tamu   FAQ<br>n situs Q |
|------------------------------|----------------------------------------------------------------------------------------------------|------------------------------------|
|                              |                                                                                                    | Pencarian Cepat                    |
| 04 November 2015<br>13:13:08 | Berita Terbaru                                                                                                    | Jenis Klasifikasi :                |
| <u>Masuk   Daftar</u>        | SPK ONLINE VERSI 2013 DAN SPK OFFLINE VERSI 1.0                                                                                                    | Pilih Klasifikasi 🗸                |
| » Beranda                    | Ditulis oleh Admin, 25 October 2015 22:39:48 (Hits: 1)                                                                                                    |                                    |
| » Pencarian                  | Stere recorders food balfiles Online                                                                                                    | Cari                               |
| » Kasus Batas                | Pada tahun 2013, berdasarkan<br>masukan SPK Online                                                                                                    |                                    |
| » Tabel Kesesuaian           | Internet and a second and a second and a sec | *                                  |
| » Tanya Kode                 | Constant<br>Constant<br>Constant                                                                                                    | Tabel Koroguaian                   |
| » Kontribusi                 | (KB/I) 2002 dan Masimasi baku<br>komotias (KBKI) 2012 Komotias<br>Barang, Dari segi penambahan                                                                                                    | KBLI 2009 - KBLI 2005              |
| » Apa yang Baru?             | nenu, SPKOnline dilengkapi<br>dengan pendekatan-pendekatan                                                                                                    | Cetakan II                         |
| » Unduh                      | berikut.                                                                                                    | Top Kata Kunci Pencarian           |
| Statistik Pengunjung         | <ul> <li>memaanicasi pericarian kesesualah antar revisi kasimkasi meraian menu ing kesesualah.</li> <li>Memfasilitasi pencarian cepat yang dapat dengan mudah diakses pada kolom bagian kanan atas balaman awal website SPKOnline. Dengan menu ini, pengguna dapat</li> </ul>                                                                                                    | KBLI 2009 Cetakan III:             |
| Pengunjung hari ini:         | mengakses menu pencarian dengan cepat tanpa perlu membuka menu pencarian.<br>• Memfasilitasi informasi katalog publikasi klasifikasi yang ditampilkan pada kolom kanan<br>dalam berbuk dida dahu unbuk mengenjaliasihasi dangan penah publikasi klasifikasi                                                                                                    | KBKI 2012 Barang:                  |

Gambar 2.3.65. Tampilan Halaman Detil Salah Satu Berita Upgrade Sistem

## B. Member

Member atau anggota adalah pengguna sistem yang sudah terdaftar sebagai anggota (member) dari sistem dan sudah melakukan login.

|                                                                                                    | Stem Pencarian Kode Klasifikasi Online                                                                                                    |
|----------------------------------------------------------------------------------------------------|----------------------------------------------------------------------------------------------------|
| 07 September 2012<br>16:13:14<br>Selamat datang,<br>Ratih Putri Pertiwi<br>Ubah Password Keluar<br>* Home<br>* Pencarian<br>* Inbox<br>* Tanya Kode<br>* Kontribusi<br>* Download | Selamat Datang di Sistem Pencarian Kode Klasifikasi Online!         Sistem Pencarian Kode Klasifikasi Online (SPK Online) memberikan Anda berbagai kemudahan dalam pencarian kode berbagai jenis klasifikasi statistik, meliputi:         • Klasifikasi Baku Lapangan Usaha Indonesia (KBLI)         • Klasifikasi Baku Jenis Pekerjaan Indonesia (KBLI)         • Klasifikasi Baku Pengeluaran Rumah Tangga Indonesia (KBPRTI)         • Klasifikasi Baku Hasil Produksi Indonesia (KBHPI)         • Klasifikasi Baku Hasil Produksi Indonesia (KBHPI)         • Klasifikasi Baku Hasil Produksi Indonesia (KBHPI)         • Klasifikasi Baku Hasil Produksi Indonesia (KBHPI)         • Klasifikasi Baku Hasil Produksi Indonesia (KBHPI)         • Klasifikasi Pendidikan Indonesia (KPI)         • Klasifikasi Yang sudah bisa diakses saat ini adalah Klasifikasi Baku Lapangan Usaha Indonesia (KBLI) yang diterbitkan dengan Peraturan Kepala Badan Pusat Statistik Nomor 57 Tahun 2009. KBLI 2009 merupakan revisi dari KBLI 2005.         Silakan pilih menu pencarian untuk mulai melakukan pencarian kode klasifikasi Anda!         Ikasifikasi Anda! |
| Copyright                                                                                                    | 2012 by <b>Subdirektorat Pengembangan Standardisasi dan Klasifikasi Statistik</b> . All Rights Reserved.<br>Tampilan terbaik dengan Mazilla Firefox, resolusi monitor 1024x768, <i>javascript enabled</i> .                                                                                                    |

Gambar 2.3.66. Tampilan Sistem Ketika Diakses Sebagai Member (Nama Member yang Ditampilkan)

#### **Member Inaktif**

Member inaktif adalah pengguna yang belum melakukan aktivasi akun melalui email, sehingga setelah login masih belum dapat menggunakan menu-menu member dan muncul satu menu yaitu menu Aktivasi akun (gambar 2.3.62). Menu tersebut akan tetap muncul sampai pengguna melakukan aktivasi akun melalui email.

|                                      | SPK ONI<br>Distem Pencarian K | Peta Situs   Tautan & Regulasi   Tentar<br>ode Klasifikasi Online | ng Kami   Kotak Saran<br>arian situs Q |
|--------------------------------------|-------------------------------|-------------------------------------------------------------------|----------------------------------------|
| 02 September 2013                    | Sukses!                       |                                                                   | Pencarian Kode<br>Jenis Klasifikasi :  |
| Anda login sebagai                   | Selamat datang Ratih Pu       | <b>ıtri Pertiwi</b> , Anda berhasil Login.                        | Pilih Klasifikasi 👻                    |
| Ratih Putri Pertiwi.                 | Nama                          | : Ratih Putri Pertiwi                                             | Kode/ Kata Kunci :                     |
| <u>Ubah Password</u>   <u>Keluar</u> | Email                         | Contract de la contraction                                        |                                        |
| » Beranda                            | Pekerjaan<br>Tataati          | : Mahasiswa                                                       | Cari                                   |
| » Aktivasi Akun                      | Alamat                        | : Ji Otista Raya Jakarta Timur                                    |                                        |
| » Pencarian                          | Beranda   Inbox (0)           |                                                                   | *                                      |
| » Tabel Kesesuaian                   |                               |                                                                   | Tabel Kesesuaian                       |
| » Inbox                              |                               |                                                                   | KBLI 2009 - KBLI 2005                  |
| » Tanya Kode                         |                               |                                                                   | Cetakan II                             |
| » Kontribusi                         |                               |                                                                   |                                        |

Gambar 2.3.67. Tampilan Sistem Ketika Diakses oleh Member Inaktif ( Muncul menu Aktivasi Akun)

Jika menu Aktivasi Akun di-klik, maka tampilannya adalah sebagai berikut (gambar 2.3.68).

|                                                                              | Peta Situs   Tautan & Regulasi   Tentang K<br>Sistem Pencarian Kode Klasifikasi Online<br>Pencarian  | ami   Kotak Saran                                                                                                    |
|------------------------------------------------------------------------------|----------------------------------------------------------------------------------------------------|----------------------------------------------------------------------------------------------------|
| 02 September 2013<br>14:18:19                                                | Aktivasi Akun                                                                                        | Pencarian Kode<br>Jenis Klasifikasi :                                                                                                    |
| Anda login sebagai<br><b>Ratih Putri Pertiwi</b> .<br>Ubab Rassword L Kaluar | Mohon isikan username dan kode aktivasi sesuai yang tertera pada email aktivasi yang Anda<br>terima. | Pilih Klasifikasi 🚽                                                                                                    |
| » Beranda                                                                    | Username : Kode aktivasi :                                                                           | Cari                                                                                                    |
| » Aktivasi Akun                                                              | Jika Anda tidak tahu kode aktivasi Anda atau Anda tidak ingat username Anda, <u>klik di sini</u>     | w and the second second s |
| > Pencarian                                                                  | untuk mengirim ulang kode tersebut ke email Anda.                                                    | Takel Kenesusian                                                                                                    |
| » Tabel Kesesuaian<br>» Inbox                                                | Aktivasi akun                                                                                        | Tabel Kesesuaian<br>KBLI 2009 - KBLI 2005                                                                                                    |
| » Tanya Kode                                                                 |                                                                                                    | Cetakan II                                                                                                    |

Gambar 2.3.68. Tampilan Menu Aktivasi Akun

Untuk mengaktifkan akun, pengguna harus mengisikan username dan kode aktivasi yang dikirimkan sistem melalui email yang didaftarkan ketika melakukan registrasi. Email aktivasi akun berisi informasi seperti pada gambar 2.3.69. Kemudian klik tombol Aktivasi Akun, maka akun tersebut akan langsung aktif setelah pengguna melakukan login kembali.

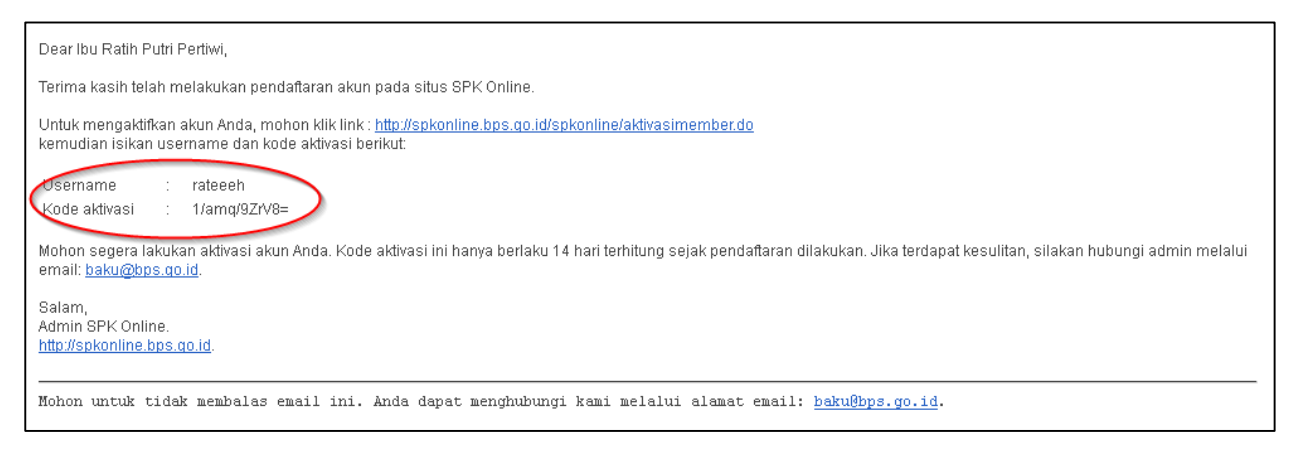

Gambar 2.3.69. Email Aktivasi Akun yang berisi username dan kode aktivasi.

## Menu-menu yang dapat Diakses Member

Menu yang dimiliki member pada dasarnya hampir sama dengan menu Guest. Menumenu tambahan untuk *Member* yang tidak dapat diakses oleh *Guest* meliputi Tanya Kode dan Kontribusi (dengan kemampuan akses penuh), Ubah *Password, Inbox*, serta Kotak Saran.

## 1. Ubah Password

Menu Ubah Password adalah menu yang disediakan bagi Member untuk mengubah password lama akun member-nya menjadi password baru yang diinginkan.

Langkah untuk mengubah password adalah sebagai berikut.

a. Pilih Menu Ubah Password (Gambar 2.3.70)

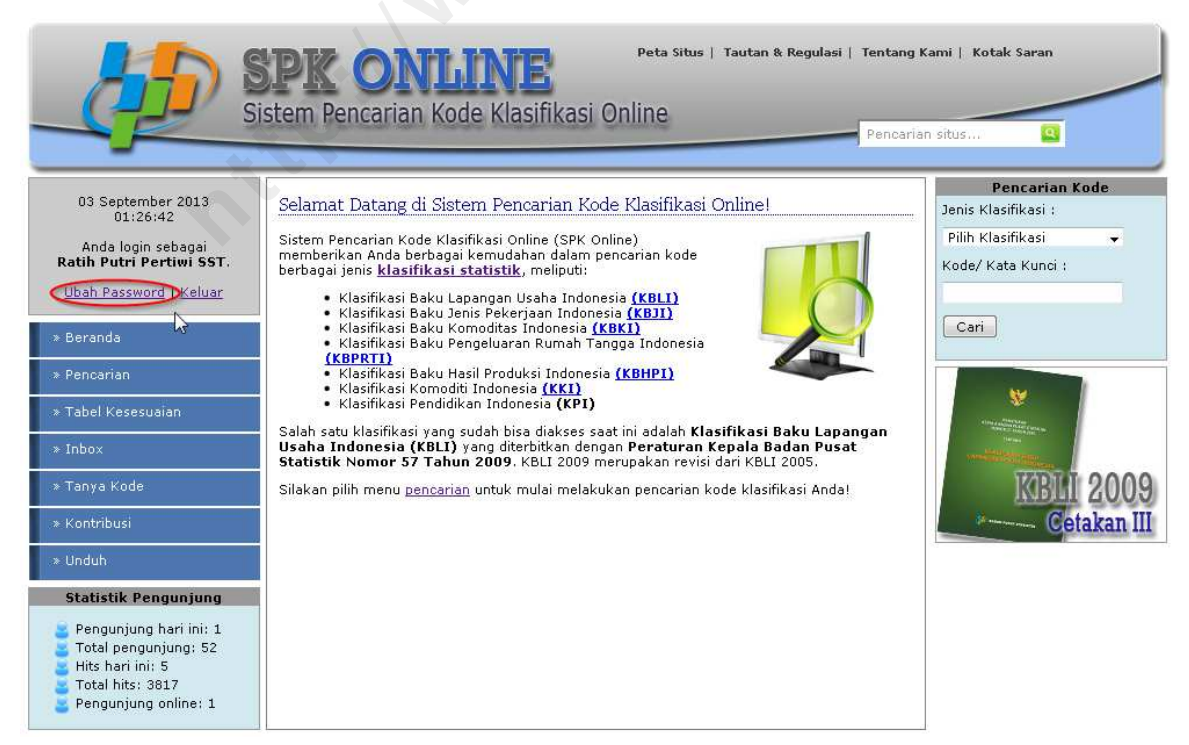

Gambar 2.3.70. Memilih Menu Ubah Password

b. Maka akan tampil halaman Ubah Password seperti pada gambar 2.3.71 berikut. Untuk mengubah password, isikan password lama, password baru, konfirmasi password baru, dan verifikasi kode captcha kemudian klik tombol Ubah Password.

| Ubah Password                                                                 |                                                                                                    |
|-------------------------------------------------------------------------------|----------------------------------------------------------------------------------------------------|
| Khusus untuk pengguna BF<br>Jaringan dan Komunikasi D                         | PS, bila ingin mengubah password dapat menghubungi Subdit.<br>Data ( <u>ikd@bps.go.id</u> ).                                               |
| Masukkan password lama da<br>karakter, dapat mengandung<br>dianggap berbeda). | n password baru Anda. Password baru harus terdiri dari 6-20<br>9 huruf dan angka, dan bersifat <i>case-sensitif</i> (huruf kecil dan besar |
| Password Lama                                                                 | :                                                                                                    |
| Password Baru                                                                 | : •••••                                                                                                    |
| Konfirmasi Password Baru                                                      | :                                                                                                    |
| Verifikaci                                                                    |                                                                                                    |
| Vernikasi                                                                     | 4832493                                                                                                    |
|                                                                               | Ketik dua kata di atas:<br>4832493 21 🛛 💿 🕥 💿                                                                                              |
| Ubah Password                                                                 |                                                                                                    |

Gambar 2.3.71. Mengubah Password

c. Jika password berhasil diubah akan muncul pesan sukses seperti gambar 2.3.72 berikut.

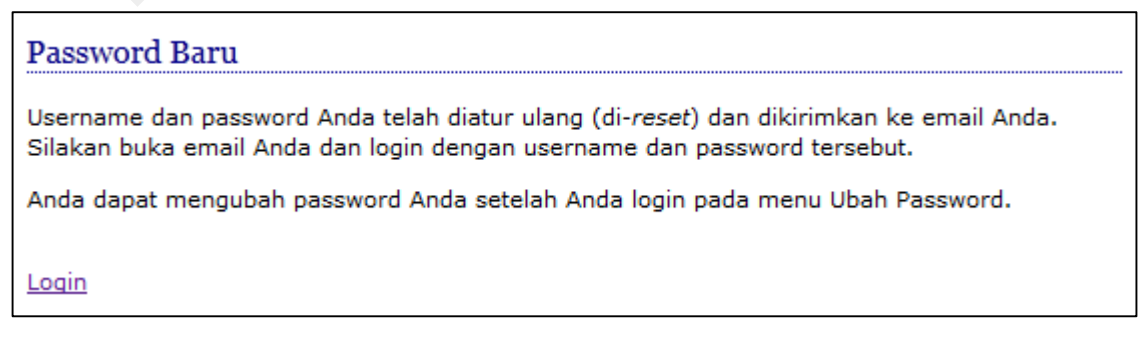

Gambar 2.3.72. Pesan sukses password berhasil diubah

2. Inbox

55

Inbox adalah kotak/daftar yang berisi pertanyaan yang pernah diajukan melalui Menu Tanya Kode, baik yang sudah terjawab oleh admin maupun yang belum terjawab (masih menunggu), dan kontribusi kode yang pernah diajukan melalui menu Kontribusi.

Langkah untuk mengakses menu inbox adalah sebagai berikut.

a. Pilih Menu Inbox (Gambar 2.3.73)

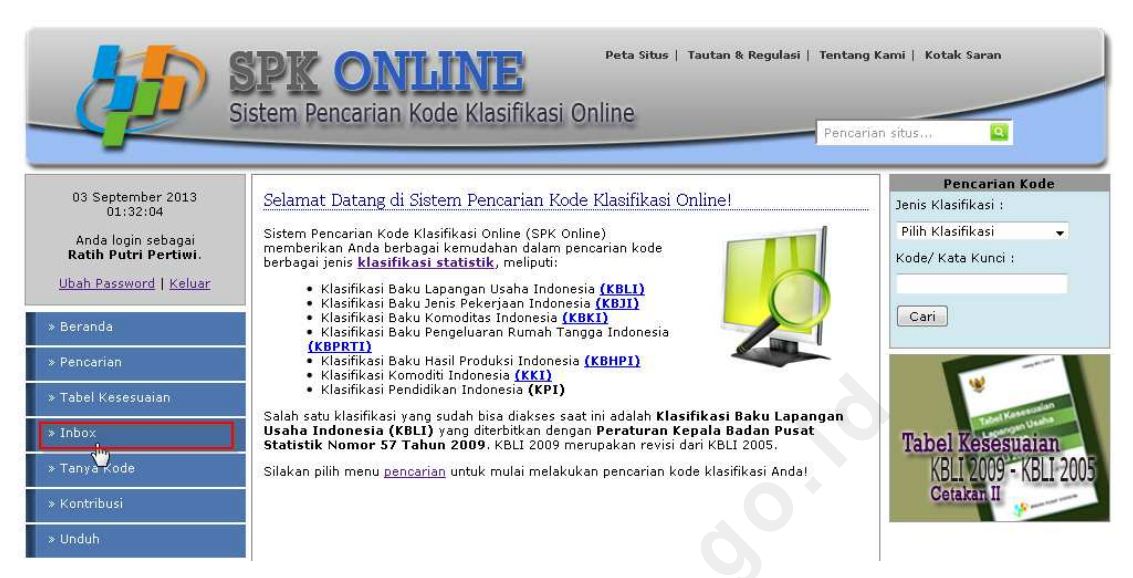

Gambar 2.3.73. Memilih Menu Inbox

Mengakses menu inbox dapat juga melalui halaman sukses login yang muncul setelah melakukan login. Angka di belakang tanda kurung Inbox menunjukkan jumlah pertanyaan terjawab yang belum dibaca (gambar 2.3.74).

|                                                                                                    | SPK ONI                                                                  | Peta Situs   Tautan & Regulasi   Tentan<br>ode Klasifikasi Online                | g Kami   Kotak Saran<br>rian situs                                                 |
|----------------------------------------------------------------------------------------------------|--------------------------------------------------------------------------|----------------------------------------------------------------------------------|------------------------------------------------------------------------------------|
| 03 September 2013<br>01:50:44<br>Anda login sebagai<br><b>Ratih Putri Pertiwi</b> .<br><u>Ubah Password   Keluar</u> | Sukses!<br>Selamat datang Ratih Pu<br>Nama<br>Email                      | <b>tri Pertiwi</b> , Anda berhasil Login.<br>: Ratih Putri Pertiwi<br>:          | Pencarian Kode<br>Jenis Klasifikasi :<br>Pilih Klasifikasi ↓<br>Kode/ Kata Kunci : |
| ⇒ Beranda<br>≫ Pencarian<br>≫ Tabel Kesesuaian                                                                       | Pekerjaan<br>Instansi/ organisasi<br>Alamat<br><u>Beranda (Inbox (1)</u> | : Mahasiswa<br>: Sekolah Tinggi Ilmu Statistik<br>: Jl Otista Raya Jakarta Timur | Cari                                                                               |
| » Inbox<br>» Tanya Kode<br>» Kontribusi                                                                              |                                                                          |                                                                                  | Tabel Kesesuaian<br>KBLI 2009 - KBLI 2005<br>Cetakan II                            |

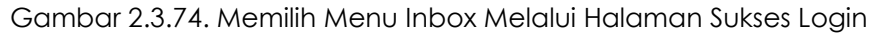

b. Maka akan tampil halaman Inbox seperti pada gambar 2.3.75 berikut.

|                        | SPK ON<br>istem Pencarian | Kode Klasifikasi Onlin      | a Situs   Tautan & Regulasi | Tentang<br>Pencaria | Kami   Kotak Saran<br>an situs                                                                                                    |
|------------------------|---------------------------|-----------------------------|-----------------------------|---------------------|----------------------------------------------------------------------------------------------------|
| 07 September 2013      | Inbox                     |                             |                             | 0                   | Pencarian Kode<br>Jenis Klasifikasi :                                                                                                    |
| Apda logio sebagai     | Pertanyaan Terjawal       | (1 new) Pertanyaan Menunggu | Kontribusi                  |                     | Pilih Klasifikasi 👻                                                                                                    |
| Ratih Putri Pertiwi.   | No Subjek Perta           | inyaan Tgl Submit           | Tgl Jawab                   | Aksi                | Kode/ Kata Kunci :                                                                                                    |
| Ubah Password   Keluar | 1 Kode KBKI na<br>coco    | ta de 2013-04-22 10:52:13   | 2013-06-20 15:01:35         | Detail              |                                                                                                    |
| » Beranda              | 2 Definisi KBLI           | 2010-09-03 00:00:00         | 2012-05-02 12:46:02         | Detail              | Cari                                                                                                    |
| » Pencarian            |                           |                             |                             |                     |                                                                                                    |
| » Tabel Kesesuaian     |                           |                             |                             |                     |                                                                                                    |
| * Inbox                |                           |                             |                             |                     | A second second se |
| » Tanya Kode           |                           |                             |                             |                     | <b>KBHI 2009</b>                                                                                                    |
| * Kontribusi           |                           |                             |                             |                     | Cetakan III                                                                                                    |
| » Unduh                |                           |                             |                             |                     |                                                                                                    |

Gambar 2.3.75. Tampilan Halaman Inbox Member

Inbox dibagi menjadi tiga *tab, tab* Pertanyaan Terjawab, *tab* Pertanyaan Menunggu, dan *tab* Kontribusi. Angka di belakang judul *tab* menyatakan jumlah pertanyaan terjawab yang baru/ belum dibaca *member*.

# Pertanyaan Menunggu

Tab Pertanyaan Menunggu berisi daftar pertanyaan yang sudah diajukan member melalui menu Tanya Kode tetapi belum direspon oleh admin.

Cara untuk melihat Pertanyaan Menunggu adalah sebagai berikut:

• Pilih tab Pertanyaan Menunggu (Gambar 2.3.76)

| Pertanyaa    | Taviawah (1 naw)     |                     |                     |               |
|--------------|----------------------|---------------------|---------------------|---------------|
|              | an terjawab (I new)  | Pertanyaan Menunggu | Kontribusi          |               |
| No Su        | bjek Pertanyaan      | TSubmit             | Tgl Jawab           | Aksi          |
| 1 Kod<br>coc | le KBKI nata de<br>o | 2013-04-22 10:52:13 | 2013-06-20 15:01:35 | <u>Detail</u> |
| 2 Defi       | inisi KBLI           | 2010-09-03 00:00:00 | 2012-05-02 12:46:02 | <u>Detail</u> |

Gambar 2.3.76. Memilih Tab Pertanyaan Menunggu dalam Inbox Member

• Maka akan tampil Daftar Pertanyaan yang berstatus masih menunggu respon *admin* seperti gambar berikut (Gambar 2.3.77).

| Ir | npox     |                                           |                     | 3             |
|----|----------|-------------------------------------------|---------------------|---------------|
| F  | Pertanya | an Terjawab (1 new) 🛛 Pertanyaan Menunggu | Kontribusi          |               |
|    | No       | Subjek Pertanyaan                         | Tgl Submit          | Aksi          |
|    | 1        | Perantara asuransi                        | 2013-04-17 10:44:46 | <u>Detail</u> |
|    | 2        | Industri Sabut Kelapa                     | 2013-04-03 20:39:52 | <u>Detail</u> |
|    | 3        | Web Hosting                               | 2013-04-01 19:48:00 | <u>Detail</u> |
|    | 4        | Sopir Tangki Pertamina                    | 2010-09-02 00:00:00 | <u>Detail</u> |
|    |          |                                           |                     |               |
|    |          |                                           |                     |               |

Gambar 2.3.77. Tab Pertanyaan Menunggu dalam Menu Inbox Member

• Pilih Detail pada kolom Aksi untuk melihat detail pertanyaan yang diinginkan secara lengkap seperti gambar 2.3.78 berikut.

| Detail Perta       | anyaan                                                                                                    |
|--------------------|----------------------------------------------------------------------------------------------------|
|                    | Industri Sabut Kelapa 🔷 🔶                                                                                                    |
| Kategori           | : KBLI 2009 Cetakan III                                                                                                    |
| Pertanyaan         | :<br>Industri ini kegiatannya mengubah dari sabut kelapa kepada barang jadi<br>bentuk lain dimana sabut kelapa sebagai bahan baku utama, contoh<br>industri spring bed dari sabut kelapa. |
|                    | Mohon pencerahannya mengenai kode KBLI yang tepat untuk industri<br>ini.<br>Terima kasih.<br>(2013-04-03 20:39:52)                                                                        |
| Jawaban            | : Belum ada jawaban dari admin.                                                                                                    |
| Dijawab oleh       |                                                                                                    |
| [ <u>Kembali</u> ] | <u>O</u> <sup>*</sup>                                                                                                    |

Gambar 2.3.78. Salah Satu Detail Pertanyaan dari Pertanyaan Menunggu

#### Pertanyaan Terjawab

Tab Pertanyaan Terjawab berisi daftar pertanyaan yang sudah diajukan member melalui menu Tanya Kode dan sudah terjawab oleh admin.

Cara untuk melihat Pertanyaan Terjawab adalah sebagai berikut:

• Pilih tab Pertanyaan Terjawab (Gambar 2.3.79)

| Ir | nbox     |                                          |                     | 0             |
|----|----------|------------------------------------------|---------------------|---------------|
|    | Pertanya | an Terjawab (1 new)> Pertanyaan Menunggu | Kontribusi          |               |
|    | No       | 💟 🛛 Subjek Pertanyaan                    | Tgl Submit          | Aksi          |
|    | 1        | Perantara asuransi                       | 2013-04-17 10:44:46 | <u>Detail</u> |
|    | 2        | Industri Sabut Kelapa                    | 2013-04-03 20:39:52 | Detail        |
|    | 3        | Web Hosting                              | 2013-04-01 19:48:00 | <u>Detail</u> |
|    | 4        | Sopir Tangki Pertamina                   | 2010-09-02 00:00:00 | <u>Detail</u> |
|    |          |                                          |                     |               |
| L  |          |                                          |                     |               |

Gambar 2.3.79. Memilih Tab Pertanyaan Terjawab dalam Inbox Member

• Maka akan tampil Daftar Pertanyaan yang berstatus sudah terjawab admin seperti gambar berikut (Gambar 2.3.80). Pertanyaan dengan background warna kuning dan tebal adalah pertanyaan terjawab yang belum dibaca oleh member.

| I | nbo   | x                         |                     | <u>)</u>            | ?      |
|---|-------|---------------------------|---------------------|---------------------|--------|
| Γ | Perta | nyaan Terjawab (1 new)    | Pertanyaan Menunggu | Kontribusi          |        |
|   | No    | Subjek Pertanyaan         | Tgl Submit          | Tgl Jawab           | Aksi   |
|   | 1     | Kode KBKI nata de<br>coco | 2013-04-22 10:52:13 | 2013-06-20 15:01:35 | Detail |
|   | 2     | Definisi KBLI             | 2010-09-03 00:00:00 | 2012-05-02 12:46:02 | Detail |
|   |       |                           | N.                  |                     |        |

Gambar 2.3.80. Tab Pertanyaan Terjawab dalam Menu Inbox Member, terdapat satu pertanyaan terjawab yang belum dibaca

• Pilih Detail pada kolom Aksi untuk melihat detail pertanyaan yang diinginkan secara lengkap seperti gambar 2.3.81 berikut.

|              | Kode KBKI nata de coco                                                                                                    |
|--------------|----------------------------------------------------------------------------------------------------|
| Kategori     | : KBLI 2009 Cetakan III                                                                                                    |
| Pertanyaan   | :<br>Kode KBKI untuk nata de coco berapa ya? Apakah bisa masuk kode<br>01460cz dari kelapa kan ya?<br>(2013-04-22 10:52:13)                                                                                                    |
| Jawaban      | :<br>01460 adalah kode untuk buah kelapanya (belum ada proses<br>pengolahan), sedangkan nata de coco kan sudah diolah dalam bentuk<br>sari buah kelapa. Nata de coco lebih tepat masuk ke dalam kode<br>23999.16.028 (KBKI 2012 10 digit) |
|              | Demikian jawaban dari kami. Bila masih terdapat pertanyaan, silakan<br>ditanyakan kembali.                                                                                                    |
| Dijawab oleh | : Admin SPK Online. (2013-06-20 15:01:35)                                                                                                    |

Gambar 2.3.81. Salah Satu Detail Pertanyaan dari Pertanyaan Terjawab

# Kontribusi

Tab Kontribusi berisi daftar kontribusi yang sudah diajukan member melalui menu Kontribusi.

Cara untuk melihat Kontribusi adalah sebagai berikut:

• Pilih tab Kontribusi (Gambar 2.3.82)

| Ir | ıbo  | x                              |                     |                     | ?             |
|----|------|--------------------------------|---------------------|---------------------|---------------|
| F  | erta | nyaan Terjawab ( <b>0</b> new) | Pertanyaan Menunggu | Kontribusi          |               |
|    | No   | Subjek Pertanyaan              | Tgl Submit          | 🖤 Tgl Jawab         | Aksi          |
|    | 1    | Kode KBKI nata de<br>coco      | 2013-04-22 10:52:13 | 2013-06-20 15:01:35 | <u>Detail</u> |
|    | 2    | Definisi KBLI                  | 2010-09-03 00:00:00 | 2012-05-02 12:46:02 | Detail        |
|    |      |                                |                     |                     |               |
|    |      |                                |                     |                     |               |
|    |      |                                |                     |                     |               |

Gambar 2.3.82. Memilih Tab Kontribusi dalam Inbox Member

• Maka akan tampil Daftar Kontribusi seperti gambar berikut (Gambar 2.3.83).

| ertan | yaan Terjawab ( <b>0</b> new)   Pertan | yaan Menunggu | Kontribusi          |               |
|-------|----------------------------------------|---------------|---------------------|---------------|
| No    | Nama Istilah                           | Saran Kode    | Tgl Submit          | Aksi          |
| 1     | Penjual pisang goreng                  | 1234          | 2013-06-20 12:52:55 | <u>Detail</u> |
| 2     | Industri Sabut Kelapa 🔬 👘              | 99999         | 2010-11-08 14:00:13 | <u>Detail</u> |
| 3     | Web Hosting                            | 01119         | 2010-11-05 14:59:49 | <u>Detail</u> |
| 4     | hacker                                 | 79788         | 2010-09-02 00:00:00 | <u>Detail</u> |
|       |                                        |               |                     |               |

Gambar 2.3.83. Tab Kontribusi dalam Menu Inbox Member

• Pilih Detail pada kolom Aksi untuk melihat detail kontribusi yang diinginkan secara lengkap seperti gambar 2.3.84 berikut.

| Detail Kontribusi               |                       |
|---------------------------------|-----------------------|
|                                 |                       |
| Kontributor                     | Ratih Putri Pertiwi   |
| Tgl Submit                      | 2010-09-02 00:00:00   |
| Jenis Klasifikasi<br>Kontribusi | KBLI 2009 Cetakan III |
| Nama Istilah                    | hacker                |
| Sinonim                         |                       |
| Deskripsi                       | penyusup sistem       |
| Saran Kode                      | 79788                 |
| [Kembali]                       |                       |

Gambar 2.3.84. Salah Satu Detail Kontribusi

## 3. Kotak Saran

Menu Kotak Saran adalah menu yang disediakan bagi *member* untuk meninggalkan komentar, kritik, dan saran mengenai sistem. Pada dasarnya menu ini sama dengan Buku Tamu, hanya saja tidak perlu memasukkan identitas karena data sudah diketahui pada saat *login*.

Langkah untuk menulis pesan dengan buku tamu adalah sebagai berikut.

a. Pilih Menu Kotak Saran (Gambar 2.3.85)

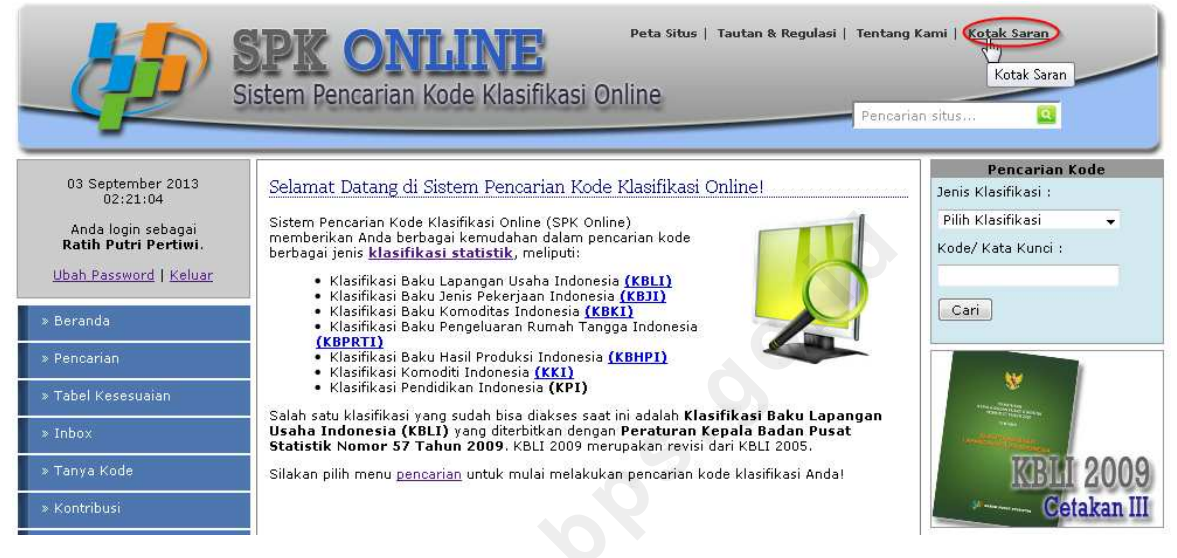

Gambar 2.3.85. Memilih Menu Kotak Saran

| Kotak S<br>Subjek | iran                                                                              |
|-------------------|-----------------------------------------------------------------------------------|
| Pesan             |                                                                                   |
| BI                | U ABC = = =   × <sub>2</sub> × <sup>2</sup>   Paragraph · Font family · Font size |
| X 🖬 I             | 🖥 🛅 🖓 ∠   AA 🕼   ☵ ☷   ‡ 🛊 🕶 💶   🤊 🕲   <u>A</u> • 💇 •   ∞ 🔅 !                     |
| 🛛 🗹   E           |                                                                                   |
|                   |                                                                                   |
|                   |                                                                                   |
|                   |                                                                                   |
|                   |                                                                                   |
|                   |                                                                                   |
| Verifikas         | Berapakah 2 + 1 ?                                                                 |
| Kirim             |                                                                                   |

b. Maka akan tampil halaman Kotak Saran seperti pada gambar 2.3.86 berikut.

Gambar 2.3.86. Tampilan Halaman Kotak Saran

c. Isi form Kotak Saran yang tersedia kemudian klik Kirim, maka saran akan terkirim kepada admin.

#### C. Menu Umum Lainnya

Menu umum merupakan menu umum lainnya yang merupakan pelengkap situs, meliputi Bantuan, Peta Situs, Tautan dan Regulasi, Pencarian Situs, dan Tentang Kami.

#### 1. Bantuan

Menu Bantuan berisi penjelasan cara penggunaan menu secara singkat yang dapat dimanfaatkan pengguna untuk memahami menu yang diinginkan. Menu Bantuan disediakan pada setiap pojok kanan atas masing-masing halaman menu berupa *icon* tanda tanya (??) yang dapat diklik, seperti misalnya pada menu Pencarian Deskripsi-Kode pada gambar 2.3.87 berikut.

|                                                                                                    | Bantuan   Peta Situs   Link   Tentang Kami   Kotak Saran<br>istem Pencarian Kode Klasifikasi Online                                          |  |
|----------------------------------------------------------------------------------------------------|----------------------------------------------------------------------------------------------------|--|
| 07 September 2012<br>17:06:08<br>Selamat datang,<br>Ratih Putri Pertiwi.<br>Ubah Password   Keluar<br>> Home<br>> Pencarian | Pencarian Berdasarkan Kata Kunci         Jenis         Klasifikasi         Kategori         Semua Kategori         Kata Kunci         Search |  |

Gambar 2.3.87. Menggunakan menu Bantuan

Ketika icon tersebut diklik, akan tampil halaman Bantuan seperti gambar 2.3.88 berikut.

| Bantuan dan '                                                                                                    | Futorial                                                                                                    |                                                                                                |
|----------------------------------------------------------------------------------------------------|----------------------------------------------------------------------------------------------------|------------------------------------------------------------------------------------------------|
| » PENCARIAN                                                                                                    | DESKRIPSI-KODE                                                                                                    |                                                                                                |
| Pencarian deskri<br>mendapatkan kode                                                                                            | <b>psi-kode</b> adalah pencarian dengan cara memasukkan <i>kata kunci (ke</i> ;<br>a <i>klasifikasi</i> yang diinginkan (pencarian dari deskripsi menjadi kode).                                                                                                    | <i>word)</i> tertentu untuk                                                                    |
| Contoh: kata kun                                                                                                    | ci "jagung" pada KBLI akan mendapatkan hasil kode "01111" (Pertani                                                                                                    | an Tanaman Jagung).                                                                            |
|                                                                                                    | Bantean   Peta Sitas   Link   Tentang Kemi   Buka Tane<br>stem Pencarian Kode Klasifikasi Online                                                                                                    |                                                                                                |
| Selamat datang, Guest.<br>Login   Register<br>x Home                                                                            | Pencarian Berdasarkan Kata Kunci            Jaros         Pinkostkos 🖬 1           Klasificas         Pinkostkos 🖬 1           Kata (not         2           Kata (not         3                                                                                                    | 13                                                                                             |
| > Tanya Kode                                                                                                    | South                                                                                                    |                                                                                                |
| Masukkan karakte                                                                                                    | ristik pencarian:                                                                                                    |                                                                                                |
| <ol> <li>Pada Jenis</li> <li>Pada Kateg<br/>paling sesua</li> <li>Pada Kata F<br/>representati<br/>dan <u>Cara K</u></li> </ol> | Klasifikasi, pilih jenis klasifikasi yang diinginkan, misalnya KBLI 2009.<br>ori, pilih kategori yang Anda anggap paling sesuai. Jika Anda tidak ya<br>i, Anda dapat memilih " <i>Semua kategori"</i> .<br>Kunci, masukkan beberapa kata yang mewakili kebutuhan pencarian A<br>f kata kunci Anda, hasil pencarian akan semakin baik. Untuk lebih del<br>e <mark>rja Pencarian</mark> ). Misalnya kata kunci yang kita gunakan adalah "jagu | akin kategori mana yang<br>Anda. (Semakin unik dan<br>tail, baca <u>Tips Pencaria</u><br>Ing". |
| Klik "Search".                                                                                                    |                                                                                                    |                                                                                                |
|                                                                                                    |                                                                                                    | 1 2 3 4                                                                                        |

Gambar 2.3.88. Tampilan Menu Bantuan/ Tutorial Menu Pencarian Deskripsi-Kode

Dalam Menu Bantuan Pencarian Deskripsi-Kode di atas terdiri dari 4 halaman, untuk lanjut ke halaman berikutnya klik pada halaman seperti pada gambar 2.3.89 berikut.

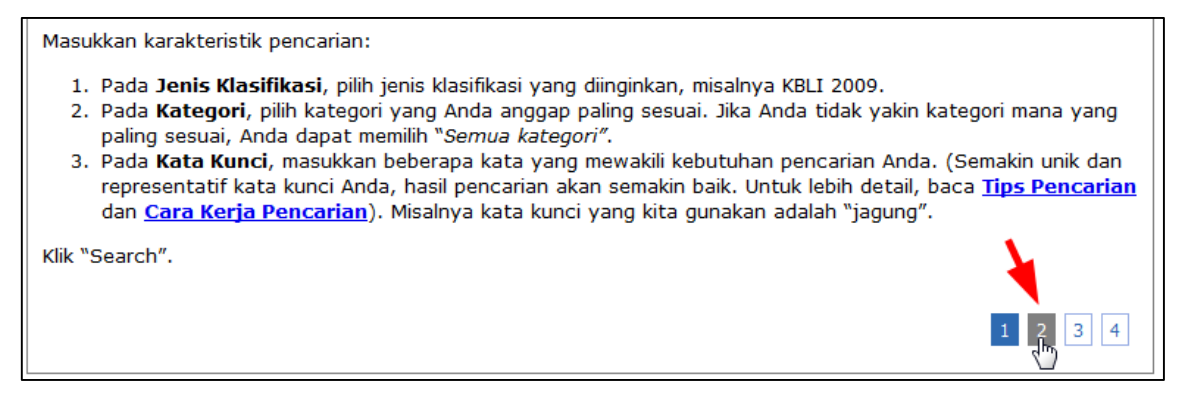

Gambar 2.3.89. Mengakses Halaman Bantuan Berikutnya

## 2. Peta Situs

Peta situs berisi gambaran isi situs secara lengkap, berupa *link-link* yang menghubungkan langsung ke menu-menu yang diinginkan sesuai hak akses pengguna (Gambar 2.3.90). Pengguna dapat menggunakan peta situs untuk mencari menu yang diinginkan dengan cepat.

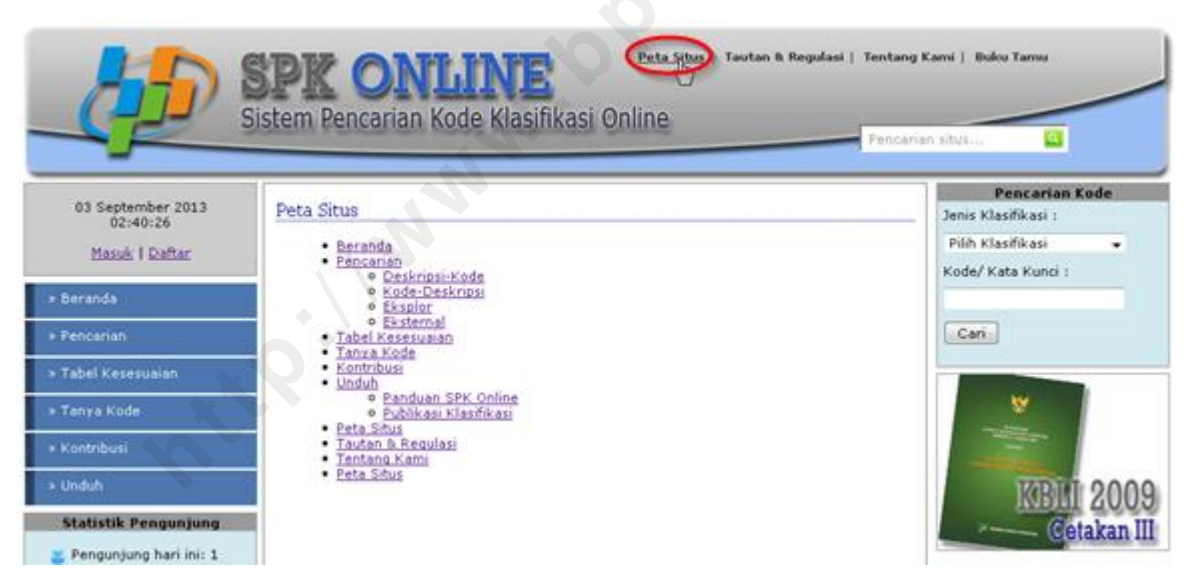

Gambar 2.3.90. Tampilan Halaman Peta Situs untuk Guest.

#### 3. Tautan dan Regulasi

Menu Tautan dan Regulasi berisi halaman *link* situs-situs eksternal yang penting yang berkaitan dengan klasifikasi BPS untuk mendapatkan informasi lebih jauh, serta berbagai regulasi yang berkaitan dengan klasifikasi, baik regulasi di bidang statistik maupun regulasi di bidang lain seperti regulasi perijinan yang menggunakan KBLI sebagai salah satu kualifikasi. Untuk mengakses menu Tautan dan Regulasi pilih menu di bagian atas halaman web (gambar 2.3.91).

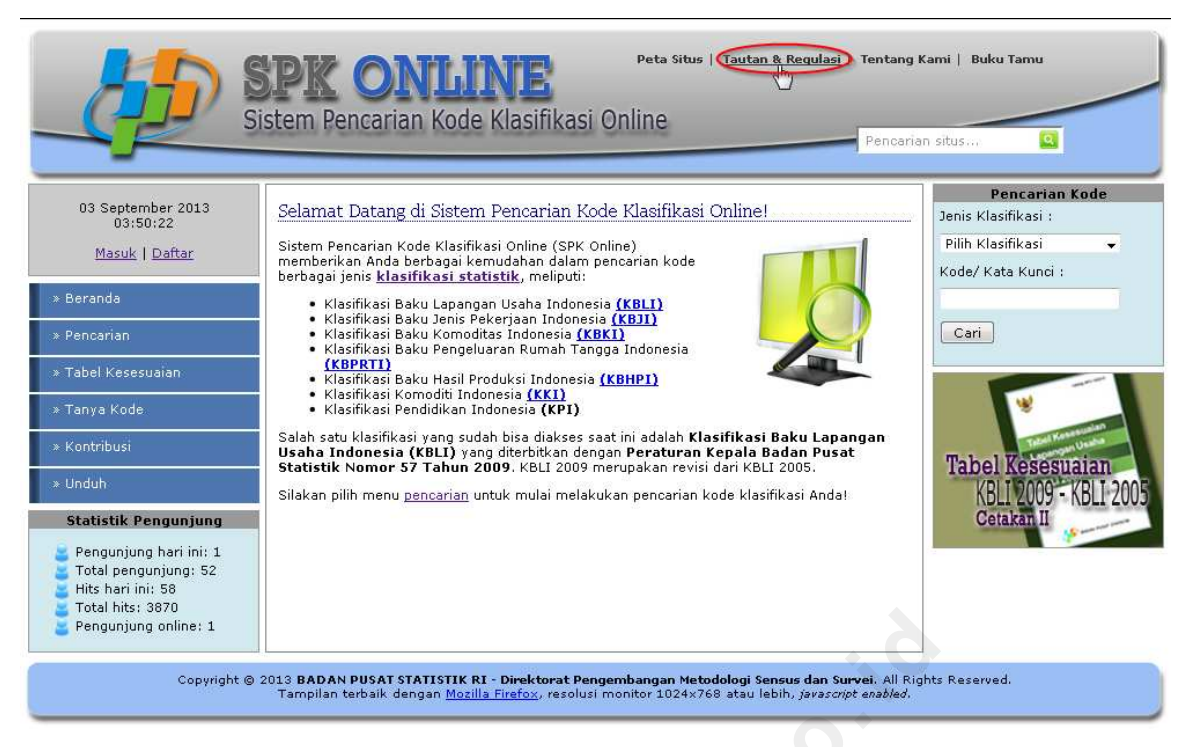

Gambar 2.3.91. Memilih Menu Tautan & Regulasi.

Menu Tautan dan Regulasi dibagi ke dalam dua tab, yaitu tab Tautan dan tab Regulasi. Tab Tautan dikelompokkan menjadi dua kelompok, yaitu Tautan Badan/ Kementerian Terkait dan Tautan Badan Internasional Rujukan Klasifikasi (Gambar 2.3.92).

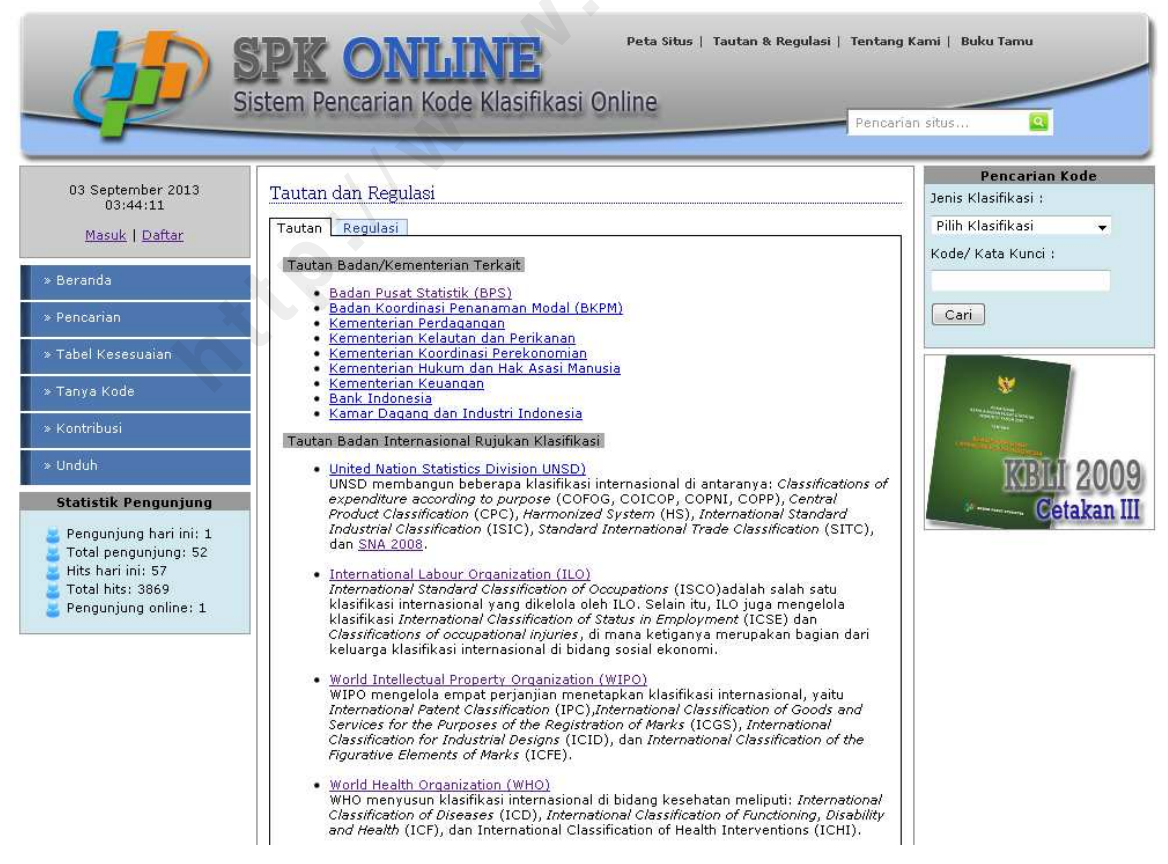

Gambar 2.3.92. Tampilan Tab Tautan dalam Menu Tautan dan Regulasi

Tab Regulasi, sama halnya dengan tab Tautan, dikelompokkan ke dalam dua kelompok yaitu Regulasi Statistik dan Regulasi Kementerian/Badan Terkait KBLI (gambar 2.3.93).

| G S                                                                                     | istem Pencarian Kode Klasifikasi Online                                                                                                    | an situs 🝳         |
|-----------------------------------------------------------------------------------------|----------------------------------------------------------------------------------------------------|--------------------|
| 03 September 2013                                                                       | Tautan dan Regulasi                                                                                                    | Pencarian Kode     |
| 03:44:11                                                                                | Tarten Begulari                                                                                                    | Pilib Klasifikasi  |
| <u>Masuk   Daftar</u>                                                                   |                                                                                                    | Kode/ Kata Kunci : |
| Beranda                                                                                 | Regulasi Statistik                                                                                                    |                    |
| Pencarian                                                                               | <ol> <li>UNDANG-UNDANG NEGARA REPUBLIK INDONESIA NOMOR 16 TAHUN 1997<br/>TENTANG STATISTIK, BAB VI, Pasal 17, Ayat (2) menyebutkan: "Dalam rangka<br/>mewujudkan dan mengembangkan Sistem Statistik Nasional, Badan bekerja sama<br/>dengan instansi nemerjati dan masyarakat untik membangun nembakuan</li> </ol> | Cari               |
| Tabel Kesesuaian                                                                        | konsep, definisi, klasifikasi, dan ukuran-ukuran".                                                                                                    |                    |
| Tanya Kode                                                                              | <ol> <li>PERATURAN PEMERINTAH REPUBLIK INDONESIA NOMOR 51 TAHUN 1999 TENTANG<br/>PENYELENAGARAAN STATISTIK, BAB IV, Pasal 48 menyebutkan: "Koordinasi dan<br/>keriasama penyelengnaran statistik meliunti hal-hadi yang herkaitan dengan: (a)</li> </ol>                                                           |                    |
|                                                                                         | pelaksanaan kegiatan statistik; (b) pembakuan konsep, definisi, klasifikasi, dan<br>ukuran-ukuran"                                                                                                    | and the second     |
| Jnduh                                                                                   | 3. FUNDAMENTAL PRINCIPLES OF OFFICIAL STATISTICS OLEH THE UNITED NATIONS<br>STATISTICAL COMMISSION, Principle 9: Use of International Standards                                                                                                    | KIBILI 20          |
| Statistik Pengunjung                                                                    | menyebutkan: "Penggunaan konsep, klasifikasi, dan metode internasional oleh<br>badan statistik di setiap negara mendorong konsistensi dan efisiensi statistik"                                                                                                    | Cetaka             |
| Pengunjung hari ini: 1<br>Total pengunjung: 52<br>Hits hari ini: 57<br>Total bita: 2860 | <ol> <li>PERATURAN KEPALA BADAN PUSAT STATISTIK NOMOR 57 TAHUN 2009 Tentang<br/>Klasifikasi Baku Lapangan Usaha Indonesia</li> </ol>                                                                                                    |                    |
| Pengunjung online: 1                                                                    | Regulasi Kementerian/Badan Terkait KBLI                                                                                                    |                    |
|                                                                                         | 1. UNDANG-UNDANG REPUBLIK INDONESIA NOMOR 3 TAHUN 1982 Tentang Wajib<br>Daftar Perusahaan                                                                                                    |                    |
|                                                                                         | <ol> <li>PERATURAN PRESIDEN REPUBLIK INDONESIA NOMOR 36 TAHUN 2010 Tentang<br/>Daftar Bidang Usaha Yang Tertutup Dan Bidang Usaha Yang Terbuka Dengan<br/>Persyaratan Di Bidang Penanaman Modal</li> </ol>                                                                                                    |                    |
|                                                                                         | <ol> <li>PERATURAN MENTERI PERDAGANGAN REPUBLIK INDONESIA NOMOR: 46/M-DAG<br/>/PER/9/2009 PERUBAHAN ATAS PERATURAN MENTERI PERDAGANGAN REPUBLIK<br/>INDONESIA NOMOR: 36/M-DAG/PER/9/2007 Tentang Penerbitan Surat Izin Usaha<br/>Perdagangan</li> </ol>                                                            |                    |
|                                                                                         | <ol> <li>KEPUTUSAN DIREKTUR JENDERAL PAJAK NOMOR KEP-321/PJ/2012 TENTANG<br/>PERUBAHAN ATAS KEPUTSAN DIREKTUR JENDERAL PAJAK NO KEP-233 /PJ/2012</li> </ol>                                                                                                    |                    |

Gambar 2.3.93. Tampilan Tab Regulasi dalam Menu Tautan dan Regulasi

# 4. Tentang Kami

Menu Tentang Kami berisi informasi kontak terkait klasifikasi BPS dan SPK Online (Gambar 2.3.94).

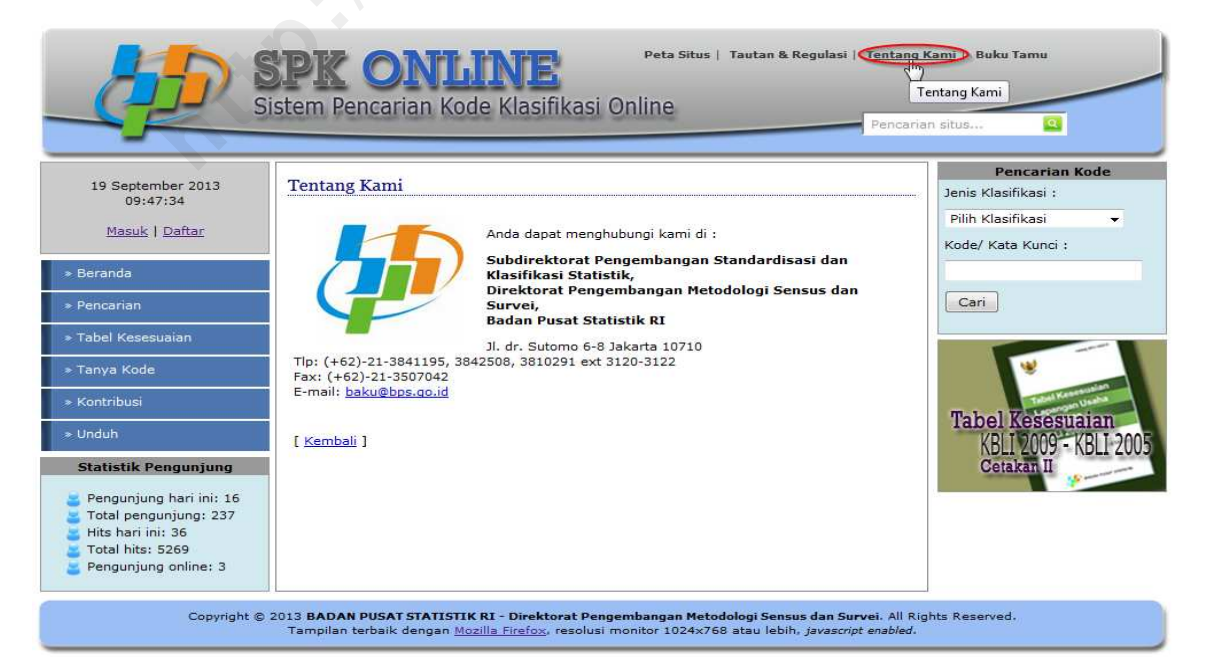

Gambar 2.3.94. Tampilan Halaman Tentang Kami.
# 5. Pencarian Situs

Menu Pencarian Situs adalah menu pencarian konten situs. Menu pencarian situs dapat diakses di sebelah kanan atas (Gambar 2.3.95).

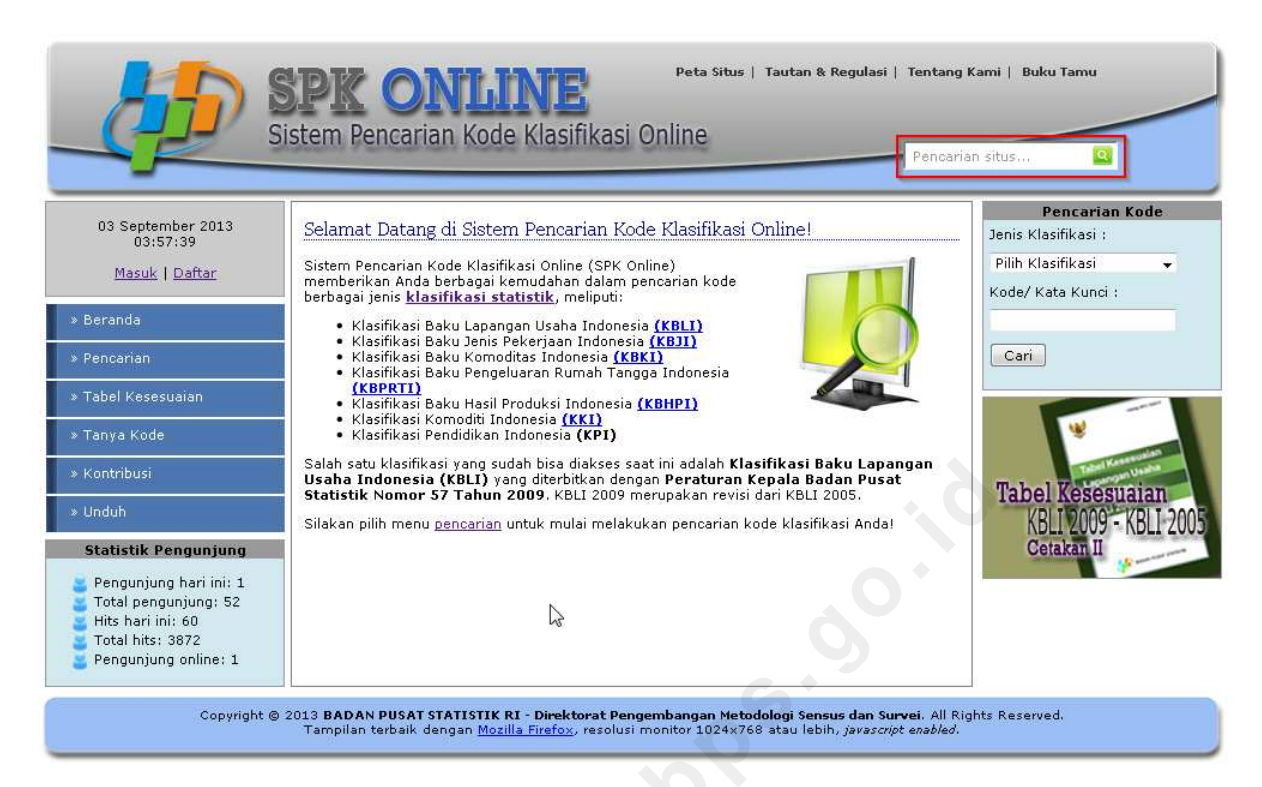

Gambar 2.3.95. Mengakses Menu Pencarian Situs.

Untuk melakukan pencarian konten melalui pencarian situs, isikan kata kunci yang ingin dicari dan tekan enter (gambar 2.3.96).

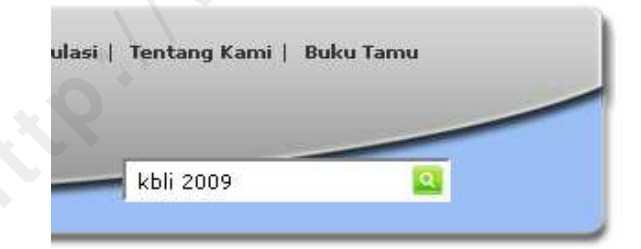

Gambar 2.3.96. Melakukan Pencarian Konten Tentang KBLI 2009 melalui Pencarian Situs.

Hasil pencarian konten tentang KBLI 2009 melalui pencarian situs tampak seperti pada gambar 2.3.97 berikut. KBLI 2009 ditemukan pada menu Unduh, menu Bantuan dan Tutorial, dan Publikasi.

66

|                                                                                                    | Peta Situs   Tautan & Regulasi   Tentang<br>Sistem Pencarian Kode Klasifikasi Online<br>Pencari                                                                                                    | Kami   Buku Tamu<br>an situs Q                                                                                                    |
|----------------------------------------------------------------------------------------------------|----------------------------------------------------------------------------------------------------|----------------------------------------------------------------------------------------------------|
| 03 September 2013                                                                                               | Hacil Dencarian                                                                                                    | Pencarian Kode                                                                                                    |
| 03:58:45                                                                                                    |                                                                                                    | Jenis Klasifikasi :                                                                                                    |
| <u>Masuk</u>   <u>Daftar</u>                                                                                    | 🔍 Unduh                                                                                                    | Pilih Klasifikasi 👻                                                                                                    |
| * Beranda                                                                                                    | <ul> <li>KBLI 2009 Cetakan III   PDF File - 7593 KB   Download (Hits: 2)</li> <li>KBLI 2009 Cetakan II   PDF File - 4826 KB   Download (Hits: 1)</li> <li>KBLI 2009 - KBLI 2005   XLS File - 1580 KB   Download (Hits: 6)</li> </ul> | Kode/ Kata Kunci :                                                                                                    |
| » Pencarian                                                                                                    | 🕘 Bantuan & Tutorial                                                                                                    | Can                                                                                                    |
| » Tabel Kesesuaian<br>» Tanya Kode                                                                              | <ul> <li>Panduan Pencarian Deskripsi-Kode (halaman 1 dari 5 )</li> <li>Panduan Pencarian Kode-Deskripsi (halaman 1 dari 2 )</li> <li>Panduan Kontribusi (halaman 1 dari 1 )</li> </ul>                                               | *                                                                                                    |
| * Kontribusi                                                                                                    | Q Publikasi                                                                                                    | Annual and Annual Annual Annua |
| > Unduh                                                                                                    | <ul> <li>Perka BPS No. 57 Tahun 2009 Tentang Klasifikasi Baku Lapangan Usaha Indonesia,<br/>Cetakan III</li> <li>Tabel Kesesuaian Lapangan Usaha KBLI 2009 - KBLI 2005, Cetakan II</li> </ul>                                        | KBM 2009                                                                                                    |
| Pengunjung hari ini: 1<br>Total pengunjung: 52<br>Hits hari ini: 61<br>Total hits: 3873<br>Pengunjung online: 1 |                                                                                                    | Cetakan III                                                                                                    |
| Copyright @                                                                                                    | 2013 BADAN PUSAT STATISTIK RI - Direktorat Pengembangan Metodologi Sensus dan Survei. All Ri<br>Tampilan terbaik dengan <u>Mozilla Firefox</u> , resolusi monitor 1024×768 atau lebih, <i>javascript enabled</i> .                   | ghts Reserved.                                                                                                    |

Gambar 2.3.97. Hasil Pencarian Konten Tentang KBLI 2009 melalui Pencarian Situs

# 6. Publikasi

Menu Publikasi adalah media informasi untuk pengguna mengenai publikasi klasifikasi baru terbitan BPS. Menu ini berisi informasi publikasi meliputi gambaran isi, tahun terbit, dan data katalog. Menu publikasi ditampilkan di kolom sebelah kanan dalam bentuk animasi agar menarik perhatian pengguna (gambar 2.3.98).

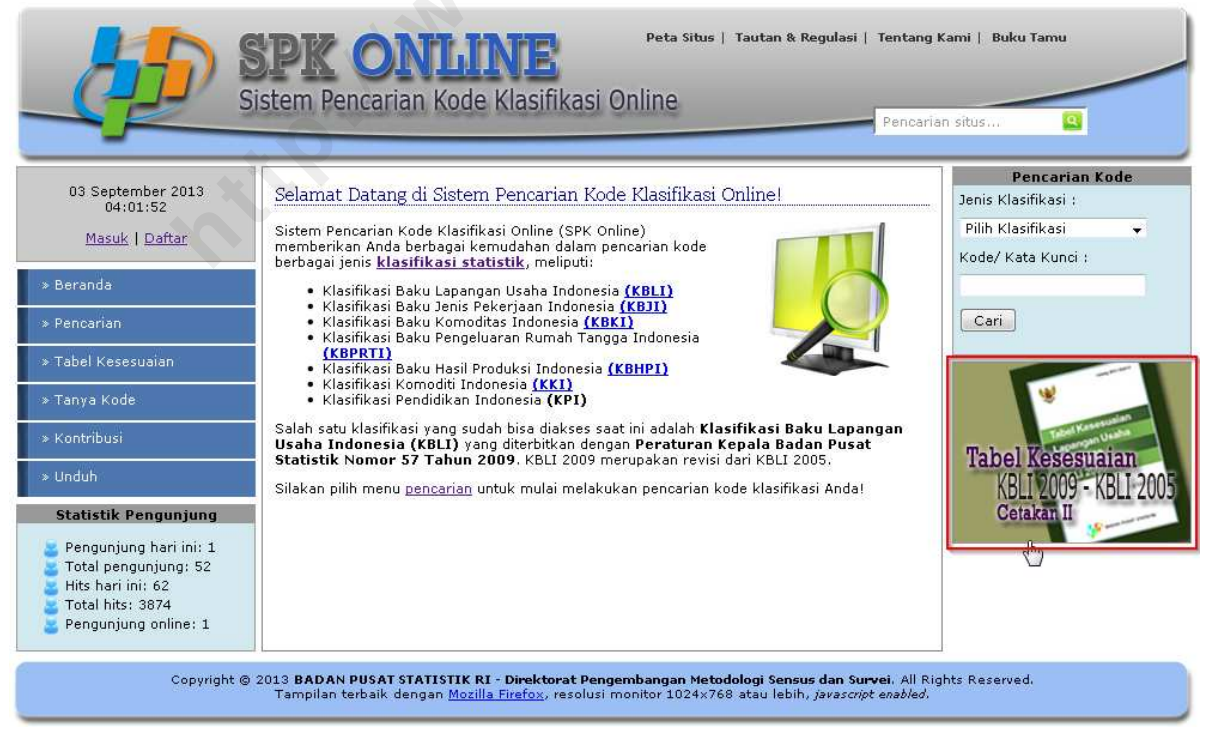

Gambar 2.3.98. Menu Publikasi Ditampilkan Dalam Bentuk

Jika gambar di-klik akan muncul tampilan informasi publikasi seperti pada gambar 2.3.99 berikut.

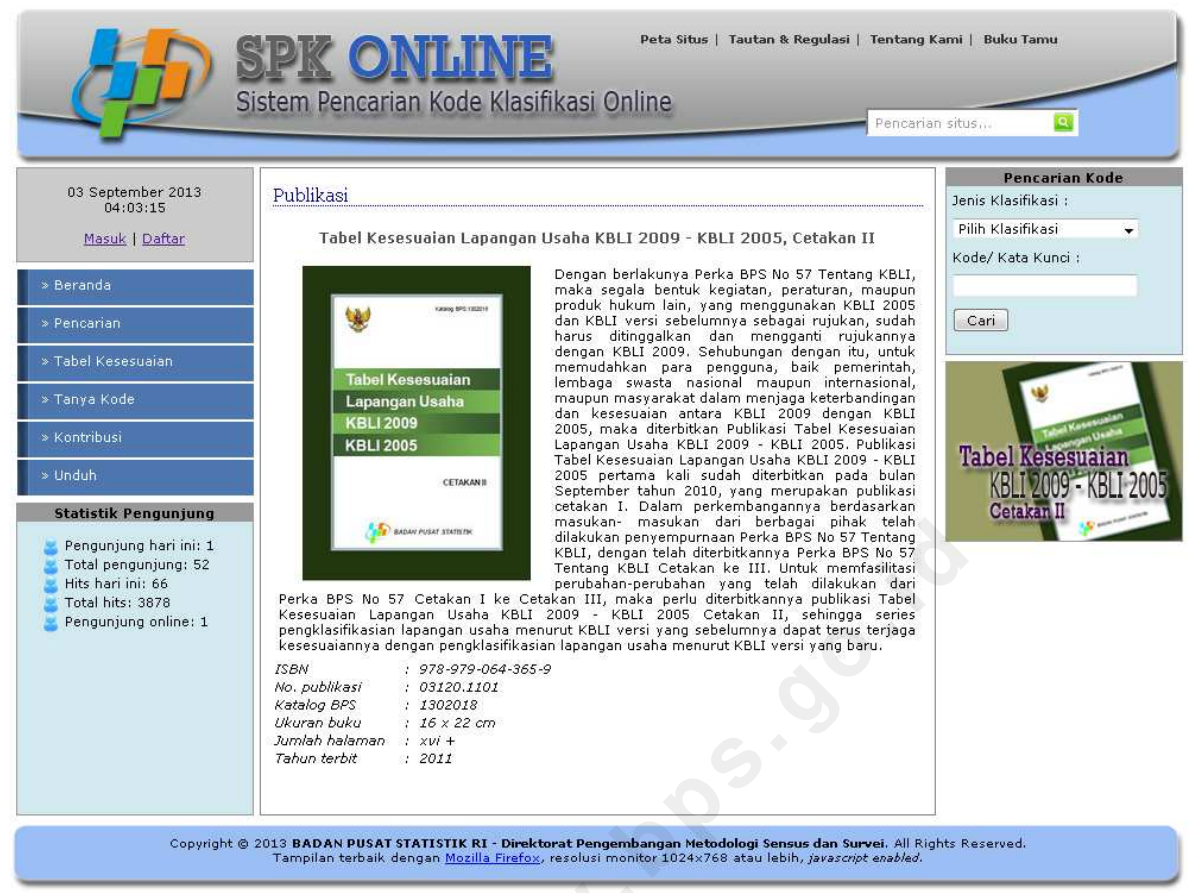

Gambar 2.3.99. Tampilan Menu Publikasi Ketika Diklik

66

# 7. Frequently Asked Questions (FAQ)

Menu FAQ adalah daftar singkat dari pertanyaan yang paling sering diajukan. Menu ini bertujuan untuk membantu pemahaman pengguna yang baru pertama kali mengakses SPK Online. Menu ini berada pada pojok kanan atas website SPK Online (gambar 2.3.100).

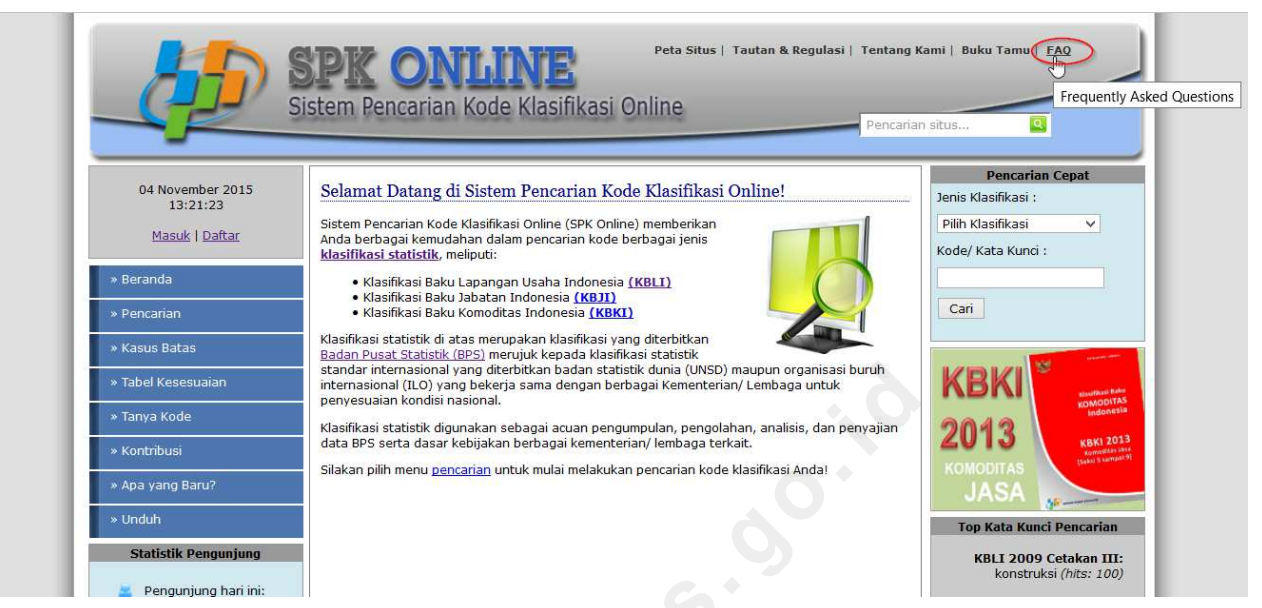

Gambar 2.3.100. Memilih Menu FAQ

Maka akan tampil halaman FAQ seperti pada gambar 2.3.101.

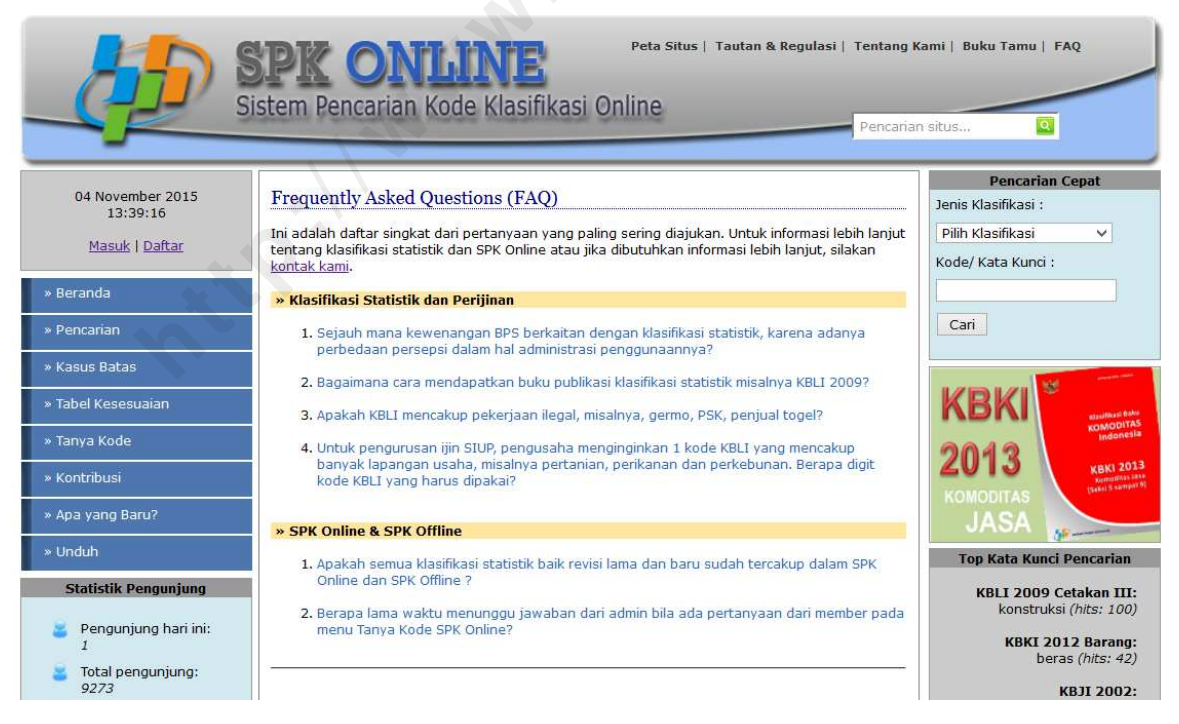

Gambar 2.3.101. Tampilan Halaman FAQ

Pada halaman FAQ, bagian atas berisi daftar pertanyaan dan bagian bawah berisi jawaban pertanyaan yang ditanyakan. Jika diklik salah satu pertanyaan dari daftar pertanyaan, maka akan secara otomatis diarahkan ke jawaban pertanyaan (bagian bawah).

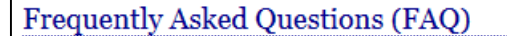

#### » Klasifikasi Statistik dan Perijinan

- Sejauh mana kewenangan BPS berkaitan dengan klasifikasi statistik, karena adanya perbedaan persepsi dalam hal administrasi penggunaannya?
- 2. Bagaimana cara mendapatkan buku publikasi klasifikasi statistik misalnya KBLI 2009?
- 3. Apakah KBLI mencakup pekerjaan ilegal, misalnya, germo, PSK, penjual togel?
- 4. Untuk pengurusan ijin SIUP, pengusaha menginginkan 1 kode KBLI yang mencakup banyak lapangan usaha, misalnya pertanian, perikanan dan perkebunan. Berapa digit kode KBLI yang harus dipakai?

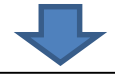

#### » Klasifikasi Statistik dan Perijinan

1. Sejauh mana kewenangan BPS berkaitan dengan klasifikasi statistik, karena adanya perbedaan persepsi dalam hal administrasi penggunaannya?

**UU RI No. 16 Tahun 1997 tentang Statistik, BAB VI, Pasal 17, Ayat (2)** menyebutkan: "Dalam rangka mewujudkan dan mengembangkan Sistem Statistik Nasional, Badan bekerja sama dengan instansi pemerintah dan masyarakat untuk membangun pembakuan konsep, definisi, klasifikasi, dan ukuran-ukuran". Berdasarkan undang-undang yang telah disebutkan di atas, peranan yang harus dijalankan oleh BPS adalah sebagai berikut :

- Menyediakan kebutuhan data bagi pemerintah dan masyarakat. Data ini didapatkan dari sensus atau survey yang dilakukan sendiri dan juga dari departemen atau lembaga pemerintahan lainnya sebagai data sekunder
- Membantu kegiatan statistik di departemen, lembaga pemerintah atau institusi lainnya, dalam membangun sistem perstatistikan nasional.
- Mengembangkan dan mempromosikan standar teknik dan metodologi statistik, dan menyediakan pelayanan pada bidang pendidikan dan pelatihan statistik.
- Membangun kerjasama dengan institusi internasional dan negara lain untuk kepentingan perkembangan statistik Indonesia.

Fundamental Principles Of Official Statistics, Principle 9: Use of International Standards, menyebutkan: "Penggunaan konsep, klasifikasi, dan metode internasional oleh badan statistik di setiap negara mendorong konsistensi dan efisiensi statistik"

Back to top

Gambar 2.3.102. Pertanyaan dan jawaban pada halaman FAQ

# BAB 3 SISTEM APLIKASI SPK OFFLINE BERBASIS DESKTOP

# 3.1. Umum

SPK Offline merupakan pengembangan dari SPK Online untuk penggunaan secara offline di komputer desktop. Pengguna dapat mengunduh setup aplikasi SPK Offline di halaman Unduh SPK Online dan menginstalnya pada komputer. Fitur-fitur SPK Offline yang dapat digunakan oleh pengguna hampir sama dengan fitur-fitur utama SPK Online meliputi pencarian dan tabel kesesuaian serta dilengkapi dengan fitur update untuk menjaga data klasifikasi tetap up to date sesuai dengan data klasifikasi rujukannya di SPK Online.

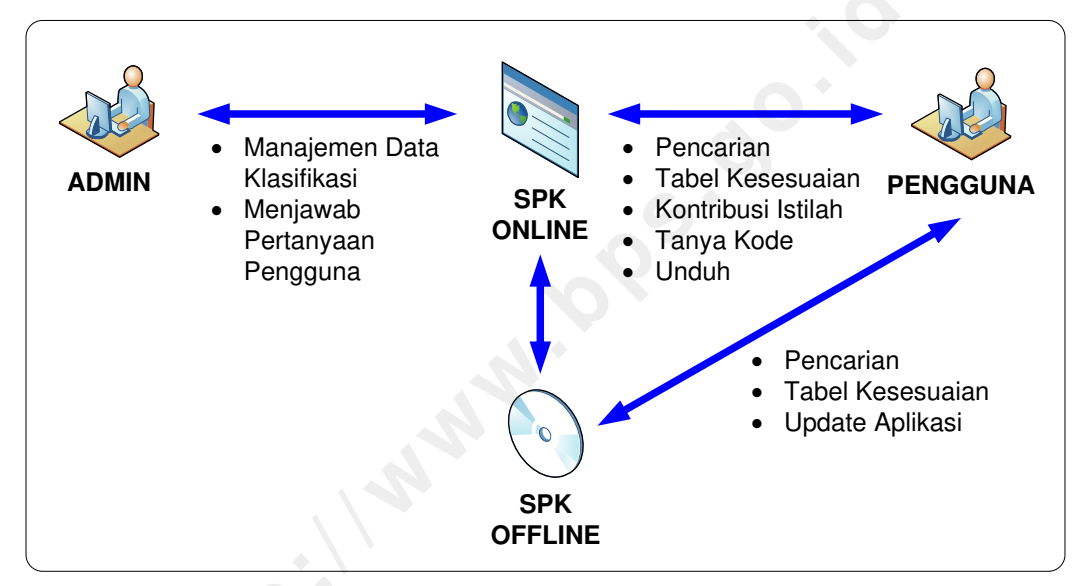

Gambar 3.1.1. Interaksi Admin dan Pengguna terhadap SPK Online dan SPK Offline

# 3.2. Panduan Instalasi

- a. Pastikan komputer yang akan diinstal aplikasi SPK telah terinstal Java.
  - Untuk memeriksa apakah Java telah terinstal, bisa dilihat di C:/Program Files/. Jika di dalam direktori tersebut sudah terdapat folder Java, maka java sudah terinstal di komputer.

| 1               |                                     | Program Files    |             |      |     | 0                    | ×          |
|-----------------|-------------------------------------|------------------|-------------|------|-----|----------------------|------------|
| File Home Share | View                                |                  |             |      |     |                      | ~ <b>?</b> |
| 🕞 🔝 😑           |                                     |                  |             |      |     |                      |            |
| € ∋ + ↑ 🎩 > Th  | is PC → Acer (C:) → Program Files → |                  |             |      | ~ C | Search Program Files | Q          |
| 🐌 Downloads     | ↑ Name                              | Date modified    | Туре        | Size |     |                      | ^          |
| Recent places   | 📕 Acer                              | 26/05/2013 12:03 | File folder |      |     |                      |            |
| SkyDrive        | 🗼 AMD                               | 16/09/2014 4:40  | File folder |      |     |                      |            |
| Polaris Office  | 📕 ATI                               | 26/05/2013 11:29 | File folder |      |     |                      |            |
| Dallar          | 📜 ATI Technologies                  | 16/09/2014 5:29  | File folder |      |     |                      |            |
| Desktop         | 👢 Common Files                      | 29/11/2014 17:22 | File folder |      |     |                      |            |
|                 | 📙 Elantech                          | 16/09/2014 4:41  | File folder |      |     |                      |            |
| Homegroup       | 📜 GIMP 2                            | 01/09/2015 11:59 | File folder |      |     |                      |            |
| Kaun PP         | 📙 glassfish-4.1                     | 19/10/2015 17:35 | File folder |      |     |                      |            |
|                 | 📕 Greenshot                         | 17/10/2015 16:11 | File folder |      |     |                      |            |
| Desktop         | L Internet Explorer                 | 15/10/2015 6:54  | File folder |      |     |                      |            |
| E Documents     | Java N                              | 03/09/2015 9:49  | File folder |      |     |                      |            |
| Downloads       | Microsoft Office                    | 22/11/2014 11:23 | File folder |      |     |                      |            |
| G3 Stylus       | MSBuild                             | 16/09/2014 19:30 | File folder |      |     |                      |            |
| Music           | MySQL                               | 12/06/2015 15:50 | File folder |      |     |                      |            |
| Pictures        | NetBeans 8.0.2                      | 19/10/2015 17:35 | File folder |      |     |                      |            |
| Videos          | Realtek                             | 16/09/2014 4:40  | File folder |      |     |                      |            |
| Scer (C:)       | Reference Assemblies                | 16/09/2014 19:30 | File folder |      |     |                      |            |
| I DATA (D:)     | Windows Defender                    | 18/08/2015 6:46  | File folder |      |     |                      |            |

Gambar 3.2.1. Memeriksa apakah komputer sudah terinstal Java

 Cara lain dengan memeriksa melalui Command Prompt, ketikkan perintah: java – version. Jika komputer sudah terinstal Java, maka akan tampil informasi versi dari java seperti gambar 3.2.2.

| an Administrator: C:\Windows\system32\cmd.exe                                                                                                    |   |
|----------------------------------------------------------------------------------------------------|---|
| Microsoft Windows [Version 6.1.7600]<br>Copyright (c) 2009 Microsoft Corporation. All rights reserved.                                                                             |   |
| C:\Users\BPS>java -version<br>java version "1.7.0_21"<br>Java(TM) SE Runtime Environment (build 1.7.0_21-b11)<br>Java HotSpot(TM) Client VM (build 23.21-b01, mixed mode, sharing) | 1 |
| C:\Users\BPS>_                                                                                                    |   |

Gambar 3.2.2. Informasi Versi Instalasi Java pada Jendela Command Prompt

- Jika folder Java tidak ada pada direktori C:/Program Files/, silakan menginstal JDK terlebih dahulu di computer Anda (buka file jre-8u60-windows-i586.exe di CD atau unduh di website Oracle (http://www.oracle.com/technetwork/java/javase/downloads/jre8-downloads-2133155.html).
- a. Buka file (klik dua kali) installer spk-offline-1.0-setup.exe untuk memulai instalasi.

| Computer + Removable Dick (                                                                                                    | a <b>v</b>                                                                                                    |
|----------------------------------------------------------------------------------------------------|----------------------------------------------------------------------------------------------------|
| Organize                                                                                                    | lder                                                                                                    |
| <ul> <li>Documents</li> <li>Music</li> <li>Pictures</li> <li>Videos</li> <li>Computer</li> <li>RECOVERY (D:)</li> <li>DATA (E:)</li> <li>LAINNYA (K:)</li> </ul> | <ul> <li>Application (1)</li> <li>spk-offline-<br/>1.0-setup.e<br/>xe</li> <li>WinRAR ZIP archive (2)</li> </ul> |
| Removable Disk (L:) RAT DRIVE (P:) My Passport 0740 (Q:)                                                                                                    | spk-offline-<br>1.0-setup.zi<br>p _17092013.z<br>ip                                                              |

Gambar 3.2.3. Klik dua kali pada installer spk-offline-1.0-setup.exe

b. Maka akan muncul wizard awal instalasi sebagai berikut. Klik "Next" untuk memulai instalasi.

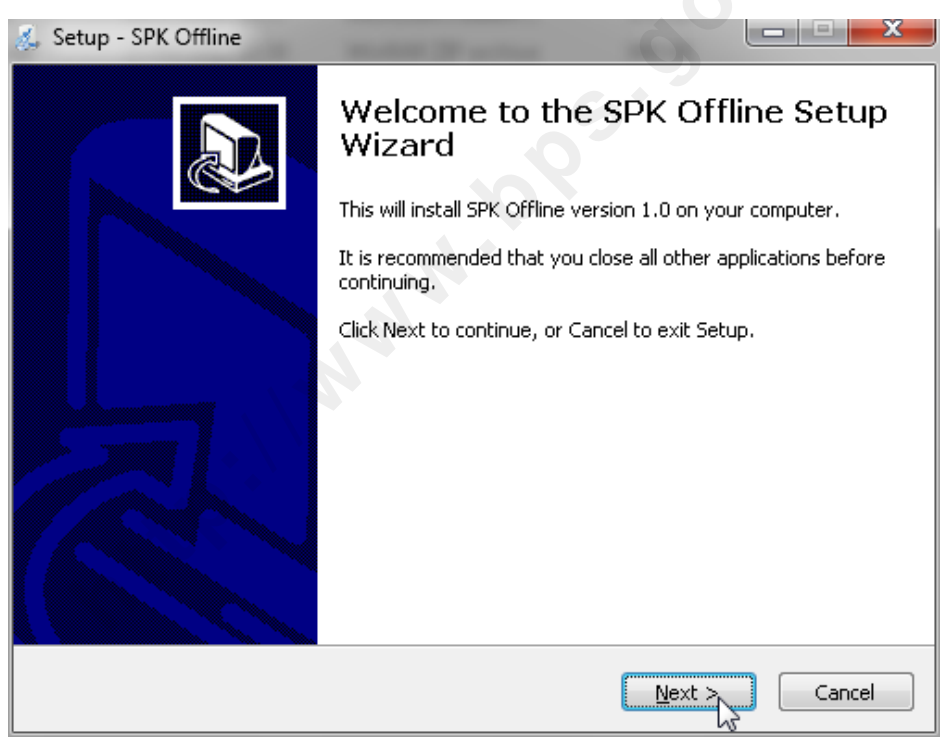

Gambar 3.2.4. Wizard Awal Instalasi

c. Selanjutnya adalah wizard untuk memilih lokasi instalasi. Secara default file diletakkan di C:\Program Files\SPK Offline. Klik "Next" untuk melanjutkan.

| 🐍 Setup - SPK Offline                                                      |              |
|----------------------------------------------------------------------------|--------------|
| Select Destination Location<br>Where should SPK Offline be installed?      |              |
| Setup will install SPK Offline into the following folder.                  |              |
| To continue, click Next. If you would like to select a different folder, c | lick Browse. |
| C:\Program Files\SPK Offline                                               | Browse       |
|                                                                            |              |
| At least 27,7 MB of free disk space is required.                           |              |
| < <u>B</u> ack Next                                                        | Cancel       |

Gambar 3.2.5. Memilih lokasi instalasi 🕥

d. Wizard untuk penempatan shortcut aplikasi pada folder di Start Menu. Klik "Next" untuk melanjutkan.

| 💰 Setup - SPK Offline                                                         | ×            |
|-------------------------------------------------------------------------------|--------------|
| Select Start Menu Folder<br>Where should Setup place the program's shortcuts? |              |
| Setup will create the program's shortcuts in the following Start              | Menu folder. |
| To continue, click Next. If you would like to select a different folder, clic | k Browse.    |
| SPK Offline                                                                   | Browse       |
|                                                                               |              |
| 🗖 Daelk washe a Chark Mary Saldar                                             |              |
| Don't create a Start Menu rolder                                              |              |
| < <u>B</u> ack <u>N</u> ext >                                                 | Cancel       |

Gambar 3.2.6. Pengaturan Start Menu Folder

e. Berikutnya terdapat pengaturan *icon shortcut* aplikasi di *desktop*. Klik "Next" untuk melanjutkan.

| 💰 Setup - SPK Offline                                                                            |              |
|--------------------------------------------------------------------------------------------------|--------------|
| Select Additional Tasks<br>Which additional tasks should be performed?                           |              |
| Select the additional tasks you would like Setup to perform while installing<br>then click Next. | SPK Offline, |
| Additional icons:                                                                                |              |
| Create a desktop icon                                                                            |              |
| < <u>B</u> ack Next >                                                                            | Cancel       |

Gambar 3.2.7. Pengaturan Icon Shortcut di Desktop

f. Kemudian akan muncul tampilan konfimasi instalasi, silahkan klik "Install".

| 💰 Se | tup - SPK Offline                                                                                                    |       | x |
|------|----------------------------------------------------------------------------------------------------|-------|---|
| R    | e <b>ady to Install</b><br>Setup is now ready to begin installing SPK Offline on your computer.                                                               |       | D |
|      | Click Install to continue with the installation, or click Back if you want to review or change any settings.                                                  |       |   |
| 2"   | Destination location:<br>C:\Program Files\SPK Offline<br>Start Menu folder:<br>SPK Offline<br>Additional tasks:<br>Additional icons:<br>Create a desktop icon | *     |   |
|      | < <u>Back</u>                                                                                                    | Cance | 3 |

Gambar 3.2.8. Konfirmasi proses instalasi

g. Maka instalasi akan berjalan dengan progres ditunjukkan seperti gambar 3.2.9.

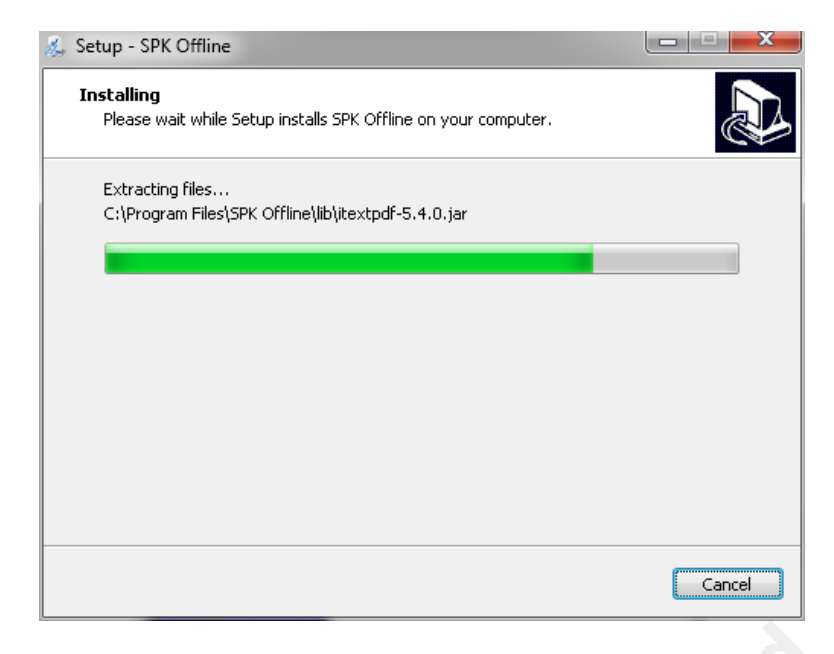

Gambar 3.2.9. Proses instalasi sedang berjalan

h. Terakhir akan muncul tampilan informasi bahwa proses instalasi telah selesai. Klik "Finish" untuk menutup tampilan ini.

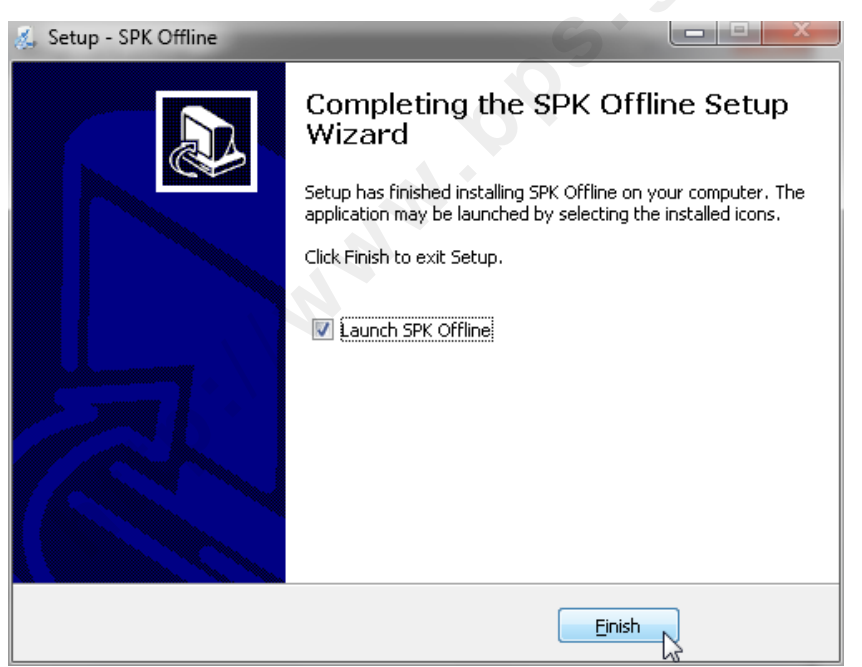

Gambar 3.2.10. Proses instalasi selesai

# 3.3. Panduan Penggunaan

Setelah proses instalasi selesai, aplikasi bisa dijalankan dengan cara masuk ke Start Menu > SPK Offline > SPK Offline (gambar 3.3.1) atau dengan cara klik dua kali pada tombol SPK Online pada desktop (gambar 3.3.2).

| NetBeans                                | ^        |                      |  |
|-----------------------------------------|----------|----------------------|--|
| NewSoft                                 |          |                      |  |
| Notepad++                               | P        | hotosphere           |  |
| PESEdit.com 2012 Patch                  |          |                      |  |
| QuickTime                               | D        | ocuments             |  |
| Real Alternative                        |          |                      |  |
| SharePoint                              | Р        | lictures             |  |
| SmartDraw 2010                          |          |                      |  |
| Smartfren Connex EC1261-2 UI            | N        | Ausic                |  |
| Softendo.com                            |          |                      |  |
| SPK Offline                             | G        | iames                |  |
| 😼 SPK Offline                           |          |                      |  |
| 🐇 Uninstall SPK Offline                 | 13       | .omputer             |  |
| SPSS Inc                                |          |                      |  |
| Startup                                 |          | ontrol Panel         |  |
| Sun Java (TM) Wireless Toolkit 2.5.2 fo | or n     | avices and Drinters  |  |
| Topsevenreviews                         |          | revices and Finiters |  |
| TOSHIBA                                 | ≡ p      | efault Programs      |  |
| TuneUp Utilities                        |          |                      |  |
| Typer Shark                             | H        | lelp and Support     |  |
| USB Safely Remove                       |          |                      |  |
| WampServer                              | <b>T</b> |                      |  |
| Back                                    |          |                      |  |
|                                         | _        |                      |  |
| Search programs and files 🛛 🔎           | S        | hut down 🕨           |  |

Gambar 3.3.1 Menjalankan aplikasi SPK Offline melalui Start Menu

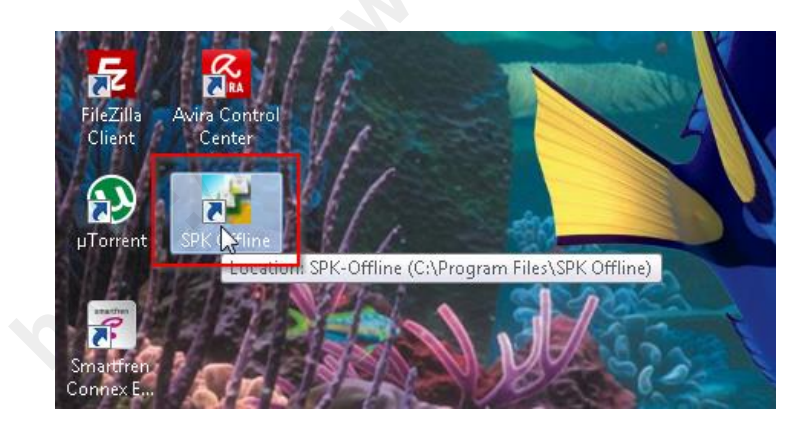

Gambar 3.3.2 Menjalankan aplikasi SPK Offline melalui Desktop

Berikut adalah tampilan pertama dari aplikasi.

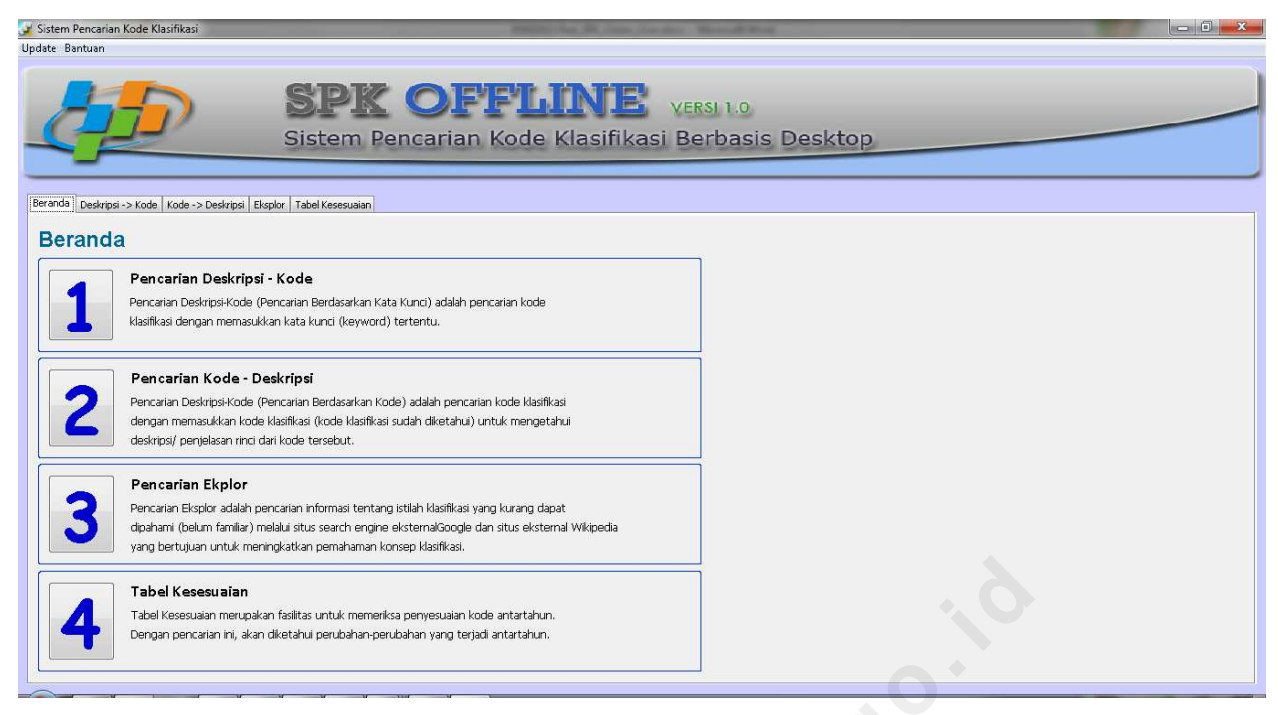

Gambar 3.3.3. Halaman Beranda Aplikasi SPK Offline

Beranda merupakan tab yang menampilkan keseluruhan menu dari aplikasi. SPK Offline terdiri dari empat menu, yaitu 3 menu pencarian dan 1 menu tabel kesesuaian.

- a. Pencarian deskripsi-kode (pencarian berdasarkan kata kunci), adalah pencarian kode klasifikasi dengan memasukkan kata kunci (keyword) tertentu.
- b. Pencarian kode-deskripsi (pencarian berdasarkan kode), adalah pencarian kode klasifikasi dengan memasukkan kode klasifikasi (kode klasifikasi sudah diketahui) untuk mendapatkan deskripsi/penjelasan rinci dari kode tersebut.
- c. Pencarian eksplor, adalah pencarian kode klasifikasi dengan cara mengeksplorasi dimana semua kode klasifikasi ditampilkan sesuai dengan level yang diinginkan.
- d. Tabel kesesuaian, adalah menu untuk mencari kesesuaian kode klasifikasi revisi lama dari kode klasifikasi baru, atau sebaliknya.

## a. Pencarian Deskripsi -> Kode

1) Pilih tab Deskripsi -> Kode

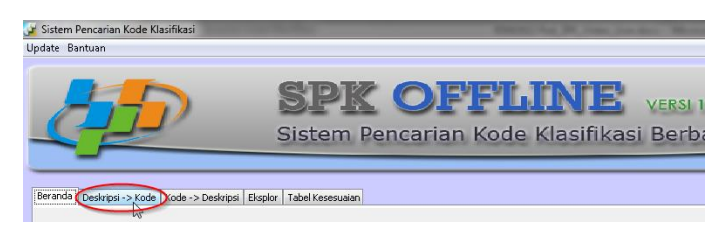

Gambar 3.3.4. Memilih tab Deskripsi -> Kode

Membuka tab Deskripsi-Kode dapat dilakukan melalui Beranda dengan cara mengklik angka 1 untuk Pencarian Deskripsi – Kode seperti pada gambar 3.3.4.

| Beranda Deskripsi | ->Kode Vode -> Deskripsi Eksplor Tabel Kesesuaian                                                                                                    |
|-------------------|----------------------------------------------------------------------------------------------------|
| Beranda           | a                                                                                                    |
|                   | <b>Pencarian Deskripsi - Kode</b><br>Pencarian Deskripsi-Kode (Pencarian Berdasarkan Kata Kunci) adalah pencarian kode<br>klasifikasi dengan memasukkan kata kunci (keyword) tertentu.                                                                                                    |
| 2                 | <b>Pencarian Kode - Deskripsi</b><br>Pencarian Deskripsi-Kode (Pencarian Berdasarkan Kode) adalah pencarian kode klasifikasi<br>dengan memasukkan kode klasifikasi (kode klasifikasi sudah diketahui) untuk mengetahui<br>deskripsi/ penjelasan rinci dari kode tersebut.                       |
| 3                 | <b>Pencarian Ekplor</b><br>Pencarian Eksplor adalah pencarian informasi tentang istilah klasifikasi yang kurang dapat<br>dipahami (belum familiar) melalui situs search engine eksternalGoogle dan situs eksternal Wikipedia<br>yang bertujuan untuk meningkatkan pemahaman konsep klasifikasi. |
| 4                 | <b>Tabel Kesesuaian</b><br>Tabel Kesesuaian merupakan fasilitas untuk memeriksa penyesuaian kode antartahun.<br>Dengan pencarian ini, akan diketahui perubahan-perubahan yang terjadi antartahun.                                                                                               |

Gambar 3.3.4. Memilih tab Deskripsi -> Kode dari tab Beranda

2) Maka akan tampil tab Deskripsi-Kode sebagai berikut.

| Update Bantuan                                                                                                    |                                         |
|----------------------------------------------------------------------------------------------------|-----------------------------------------|
| Branda Deskrips -> Kode   Kode -> Deskrips   Ekspir   Tabel Kesesualan                                                                                                    | arian Kode Klasifikasi Berbasis Desktop |
| Jenis Klastilkasi       :       KRI. 12009 Cetakan III         Kategori       :       Semua Kategori         Kata kunci       :       Cari         Head Pencarian:       buka semua       hotup semua         • Head Pencarian:       :       buka semua | Detai                                   |
|                                                                                                    |                                         |

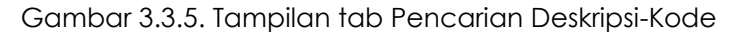

3) Isikan karakteristik pencarian:

Sistem Pencarian Kode Klasifikasi

a. Pilih jenis klasifikasi . Contoh: KBLI 2009 cetakan III.

- b. Pilih kategori. Contoh: Semua Kategori.
- c. Masukkan kata kunci pencarian. Contoh: salon.
- d. Klik tombol Cari.

seperti pada gambar 3.3.6 berikut.

| Beranda Deskripsi             | -> Kode -> Deskripsi Eksplor Tabel Kesesuaian |  |
|-------------------------------|-----------------------------------------------|--|
| Jenis Klasifikasi<br>Kategori | : KBLI 2009 Cetakan III 👻                     |  |
| Kata kunci                    | : salon                                       |  |
|                               | Cari                                          |  |

Gambar 3.3.6. Mengisikan karakteristik pencarian

4) Aplikasi menampilkan hasil pencarian pada tree di kolom sebelah kiri (gambar 3.3.7).

| 🎽 Sistem Pencarian Kode Klasifikasi                                                                                                    |                              |
|----------------------------------------------------------------------------------------------------|------------------------------|
| Update Bantuan                                                                                                    |                              |
| Branda Deskrips -> Kode Kode-> Deskrips   Tabel Kosesuain                                                                                                    | Klasifikasi Berbasis Desktop |
| Jenis Klasfikasi       :       KBL 2009 Cetakan III         Kate pori       :       Semua Kakegori         Kata kunci       :       salon         Cari       Cari         Hesi Pencarian: 3 temuan dalam 2 kategori       Duka semua         KRU 2009 Cetakan III       Cari         KRU 2009 Cetakan III       :         S. Nerdagangan Beser Dan Ecerary, Reparasi Dan Perawatan Mobil Dan Sepeda Motor       0.7674         S. Kejadan Jasa Lainnya       0.7402 | Detal<br>r Kode              |

Gambar 3.3.7. Menampilkan kode klasifikasi hasil pencarian KBLI 2009 Cetakan III dengan kata kunci "salon" di kolom sebelah kiri

Pencarian kode klasifikasi KBLI 2009 cetakan III dengan kata kunci "salon" menghasilkan 3 kode temuan dalam 2 kategori, yaitu kategori G (Perdagangan Besar dan Eceran; Reparasi dan Perawatan Mobil dan Sepeda Motor) dengan skor 0,7674 dan kategori S (Kegiatan Jasa Lainnya) dengan skor 0,7402. Sama seperti SPK Online, skor menunjukkan tingkat kecocokan hasil terhadap kata kunci. Kategori G memiliki skor lebih tinggi dari kategori S menunjukkan kode klasifikasi dalam kategori G berpeluang lebih cocok sesuai dengan kata kunci. Untuk melihat kode di dalam kategori, klik tanda plus (+) pada kategori atau klik tombol "buka semua", maka akan tampak ketiga kode hasil pencarian.

5) Klik salah satu kode dari hasil pencarian yang sesuai untuk melihat detail kode tersebut.

| 🎽 Sistem Pencarian Kode Klasifikasi                                                                                                    |                                                                                                    |
|----------------------------------------------------------------------------------------------------|----------------------------------------------------------------------------------------------------|
| Jpdate Bantuan                                                                                                    |                                                                                                    |
| SPK OFFI<br>Sistem Pencarian Kode                                                                                                    | Klasifikasi Berbasis Desktop                                                                                                    |
| Beranda Deskripsi -> Kode Kode -> Deskripsi Eksplor   Tabel Kesesuaian  <br>Jenis Klasfikasi : KBLI 2009 Cetakan III •                                                                                   | Deal                                                                                                    |
| Kategori : Semua Kategori 👻                                                                                                    | 45202 Pencucian Dan Salon Mobil                                                                                                    |
| Carl                                                                                                    | Cestros-<br>Kelompok ini mencakup usaha pencucian mobil dan <mark>salon</mark> mobil, separti pencucian dan pemolesan dan pemasan<br>gan bagian dan aksesori tidak sebagai bagian dari proses pembuatan di <mark>salon</mark> mobil. |
| Hasil Pencarian: 3 temuan dalam 2 kategori bukarSemua tutup semua tutup semua tutup semua tutup semua                                                                                                    |                                                                                                    |
| G. Ferdagangan Besar Dan Ecerany, Repæas Dan Perantatan Mobi Dan Sepeda Motor 0.7674     G. Ferdagangan Besar Dan Sakur Mobi U.07674     S. Kegikan Jasa Laimya 0.7472     S. Kegikan Jasa Laimya 0.7472 |                                                                                                    |
| 9012 Jasa Jakot Kecalitikan 10,702     90129 Jasa Kebugaran Lainnya 0.5219                                                                                                    |                                                                                                    |
|                                                                                                    |                                                                                                    |
|                                                                                                    |                                                                                                    |

Gambar 3.3.8. Menampilkan detail kode hasil pencarian

Pada gambar 3.3.8, detail kode 45202 ditampilkan di kolom sebelah kanan. Detail kode terdiri dari 4 bagian:

- a. Kode, berisi kode klasifikasi sesuai dengan pilihan pada kolom hasil pencarian di sebelah kiri.
- b. Judul, berisi judul/ gambaran umum kode klasifikasi hasil pencarian yang dipilih.
- c. Deskripsi, berisi deskripsi/penjelasan isi kode klasifikasi hasil pencarian yang dipilih.
- d. Tag, berisi kata kunci indeks pencarian tambahan kode klasifikasi hasil pencarian yang dipilih.
- e. Hirarki, berisi informasi kategori dan kode-kode induk (2-5 digit) dari kode klasifikasi hasil pencarian yang dipilih. Klik salah satu kode induk dalam hiraki untuk melihat deskripsi kode tersebut (gambar 3.3.9).

| Sistem Pencarian Kode Klasifikasi                                                                                                    |                                                                                                    | e f                                                                                               |
|----------------------------------------------------------------------------------------------------|----------------------------------------------------------------------------------------------------|---------------------------------------------------------------------------------------------------|
| SISTEM<br>Sistem                                                                                                    | <b>COFFLINE</b> VERSI 1.0<br>Pencarian Kode Klasifikasi Berbasis Desktop                                                                                                    |                                                                                                   |
| eranua<br>Jenis Klasfikasi : KBLI 2009 Cetakan III<br>Kabegori : Semua Kabegori                                                                                                    | 45 Tubp                                                                                                    | ]                                                                                                 |
| Kata kunci : salon<br>Cari                                                                                                    | Perdagangan, Reparasi dan Perawatan Mobil dan Sepeda Motor                                                                                                    | Mobil<br>bil, seperti pencucian dan pemolesan dan pemasan<br>mbuatan di <mark>salon</mark> mobil. |
| Hasil Pencarian: 3 temuan dalam 2 kategori<br>I KBL 2009 Cetakan III<br>G. G. Perdagangan Bear Dan Ecerany, Reparasi Dan Perawatan M<br>G. S. Pendagangan Bear Dan Ecerany, Reparasi Dan Perawatan M<br>G. S. Keglatan Jasa Lainnya no Kola (10,7674)<br>G. S. Keglatan Jasa Lainnya Indiana (10,7402)<br>G. S. Keglatan Jasa Lainnya Indiana (10,7402)<br>G. S. Seglatan Jasa Lainnya (10,7214)<br>G. S. S. Seglatan Jasa Lainnya (10,7214)<br>G. S. S. Seglatan Jasa Lainnya (10,7214)<br>G. S. S. Seglatan (10,7214)<br>G. S. S. Seglatan (10,7214)<br>G. S. S. S. Seglatan (10,7214)<br>G. S. S. S. Seglatan (10,7214)<br>G. S. S. S. S. Seglatan (10,7214)<br>G. S. S. S. S. S. S. S. S. S. S. S. S. S. | rhubungan dengan mobil dan motor, termasuk lory dan truk, sebagaimana perdagangan<br>besar dan eceran, perawatan dan pemibinaraan mobil dan motor baru mapun bekas. T<br>ermasuk perdagangan besar dan eceran suku cadang dan aksesori mobil dan motor, jug<br>a mencakup kegiatan agen komisi yang terdapat dalam perdagangan besar dan eceran<br>kendaraan.                                                                                                    |                                                                                                   |
|                                                                                                    | Hirark     G. Perdagangan Base Dan Eceran; Reparasi Dan Perawatan Mobi Da     San Bendagangan Base Dan Eceran; Reparasi Dan Perawatan Mobi Da     San Bendagangan Perawatan Mobi Da     San Bendagangan Perawatan Mobi     San Bendagangan Perawatan Mobi | n Sepeda Motor                                                                                    |

Gambar 3.3.9. Pop up tampilan deskripsi ketika salah satu kode induk dalam hirarki diklik

## b. Pencarian Kode -> Deskripsi

1) Pilih tab Kode -> Deskripsi (Gambar 3.3.10).

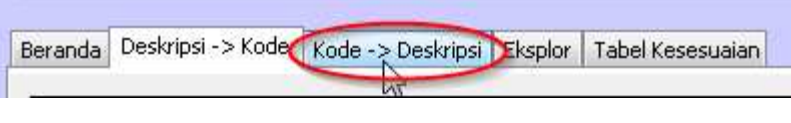

Gambar 3.3.10. Memilih tab Kode -> Deskripsi

2) Maka akan tampil tab Kode -> Deskripsi sebagai berikut.

| 🎽 Sistem Pencarian Kode Klasifikasi                          |                                                                                                    |
|--------------------------------------------------------------|----------------------------------------------------------------------------------------------------|
| Update Bantuan                                               |                                                                                                    |
| SI Siste                                                     | PK OFFLINE VERSE 1.0<br>em Pencarian Kode Klasifikasi Berbasis Desktop                                                                     |
| Beranda Deskripsi -> Kode Kode -> Deskripsi Eksplor Tabel Ko | ssesualan                                                                                                    |
| Jeris Hasfikasi : KBL 2009 Cetakan III •<br>Kode : Cari      | Detal           Kode         Judul           Ceskripsi         Ceskripsi           Tog         Ceskripsi           Maxia         Ceskripsi |

Gambar 3.3.11. Tampilan tab Pencarian Kode -> Deskripsi

- 3) Isikan karakteristik pencarian:
  - a. Pilih jenis klasifikasi . Contoh: KBLI 2009 cetakan III.
  - b. Masukkan kode pencarian. Contoh: 106.

Klik tombol Cari.

4) Maka akan menampilkan detail pada kolom sebelah kanan seperti pada gambar 3.3.12 berikut. Pada bagian hirarki, klik salah satu kode induk untuk melihat deskripsinya seperti dalam pencarian deskripsi-kode.

| 🖌 Sistem Pencarian Kode Klasifikasi                   |                                                                                                    |
|-------------------------------------------------------|----------------------------------------------------------------------------------------------------|
| Update Bantuan                                        |                                                                                                    |
| Peranta Destroid - Stoda - S Destroid - Exactly Table | PK OFFLINE VERSI 1.0<br>tem Pencarian Kode Klasifikasi Berbasis Desktop                                                                                                    |
|                                                       |                                                                                                    |
| Jenis Klasifikasi : [KBLI 2009 Cetakan III 👻          | Detail                                                                                                    |
| Kode : 106                                            | 106 Industri penggilingan padi-padian, tepung dan pati                                                                                                    |
|                                                       | ] Cearpsa<br>Golongan ini mencakup penggilingan padi, pembuatan tepung, makanan dari padi-padian atau sayur-sayuran, seperti halnya pembuatan adonan atau ca<br>mpuran tepung dari produk tersebut. Golongan ini juga mencakup penggilingan basah jagung dan sayur-sayuran dan pembuatan tepung dari pati. |
|                                                       |                                                                                                    |
|                                                       | Hiraki         Frank         C. Industri Pengalahan         10 I. Industri pengalingan padi-padan, tepung dan pati                                                                                                    |
|                                                       |                                                                                                    |

Gambar 3.3.12. Tampilan tab Pencarian Kode -> Deskripsi

# c. Pencarian Eksplor

1) Pilih tab Eksplor

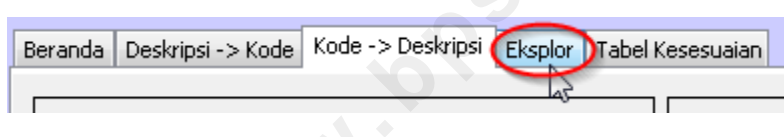

Gambar 3.3.13. Memilih tab Eksplor

2) Maka akan tampil tab Eksplor seperti pada gambar berikut.

| e Klasifikasi Berbasis Desktop |
|--------------------------------|
| e Klasifikasi Berbasis Desktop |
|                                |
|                                |
|                                |

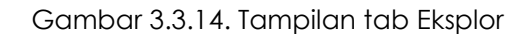

- 3) Isikan karakteristik pencarian:
  - a. Pilih jenis klasifikasi . Contoh: KBLI 2009 cetakan III.
  - b. Pilih kategori yang akan dicari. Contoh: Kategori D.
  - c. Pilih digit klasifikasi yang akan dicari. Contoh: 4 digit.

Klik tombol Cari.

| Beranda | Deskripsi - | -> Ko | de Kode -> Deskripsi Eksplor Tabel Kesesuaian       |
|---------|-------------|-------|-----------------------------------------------------|
|         |             |       |                                                     |
| Jenis I | Clasifikasi | :     | KBLI 2009 Cetakan III 🔹 🗸                           |
| Kateg   | ori         | :     | D. Pengadaan Listrik, Gas, Uap/Air Panas Dan Udar 👻 |
| Jumlał  | n Digit     | :     | <u>*</u>                                            |
|         |             |       | Cari                                                |

Gambar 3.3.15. Mengisikan karakteristik eksplor

4) Maka akan menampilkan hasil eksplor seperti pada gambar 3.3.16 berikut.

| 🦼 Sistem Pencarian Kode Klasifikasi                                                                                                    |                              |
|----------------------------------------------------------------------------------------------------|------------------------------|
| Update Bantuan                                                                                                    |                              |
| SPK OFFI<br>Sistem Pencarian Kode                                                                                                    | Klasifikasi Berbasis Desktop |
| Beranda Deskripsi -> Kode   Kode -> Deskripsi Eksplor Tabel Kesesuaian                                                                                                    | A +                          |
| Jeris Klasfikasi : KELI 2009 Cetakan III<br>Kategori : D. Pengadaan Listrik, Gas, Uap/Ar Panas Dan Udar •<br>Juniah Digit :<br>Cari<br>Kategori baka semua tutup semua<br>KELI 2009 Cetakan III<br>D. Pengadaan Listrik, Gas, Uap/Ar Panas Dan Udara Dingin | Detal<br>(Kode               |
| DF PDF                                                                                                    |                              |

Gambar 3.3.16. Tampilan hasil eksplor

5) Buka semua kode dalam tree hasil pencarian dengan mengklik tombol "buka semua" di bagian atas kotak hasil pencarian, atau sebaliknya klik tombol "tutup semua" untuk menutup semua kode. Maka akan tampil semua kode 4 digit dalam kategori D.

| Hasil Pencarian: 3 temuan dalam 1 kategori tutup semua            |   |
|-------------------------------------------------------------------|---|
| → KBLI 2009 Cetakan III                                           |   |
|                                                                   |   |
| Hasil Pencarian: 3 temuan dalam 1 kategori buka semua tutup semua | ] |
| KBLI 2009 Cetakan III                                             |   |
| 🖣 🖶 3530 Pengadaan Uap/Air Panas, Udara Dingin dan Produksi Es    |   |
| 90.                                                               |   |
| PDF                                                               | ] |

Gambar 3.3.17. Buka semua kode dalam tree hasil pencarian

6) Klik salah satu hasil pencarian untuk melihat deskripsi, judul, kode, atau detail induk hirarki kode tersebut.

| pdate Bantuan SPK OFFI Sistem Pencarian Kod                                                                                                    | E Klasifikasi Berbasis Desktop                                                                                                    |
|----------------------------------------------------------------------------------------------------|----------------------------------------------------------------------------------------------------|
| Jeris Klasfikasi : KBLI 2009 Cetalan III<br>Kategori : D. Pengadaan Listrik, Gas, Uap/Air Panas Dan Udar<br>Junlah Digit : 4<br>Cari<br>Hasil Pencarian: 3 temuan dalam 1 kategori<br>Masil 2009 Cetalan III<br>Photo Pengadaan Latrik, Gas, Uap/Air Panas Dan Udara Dingin<br>Si 10 Ketangakarikan<br>Si 10 Ketangakarikan<br>Si 10 Ketangakarikan<br>Si 10 Ketangakarikan<br>Si 10 Ketangakarikan<br>Si 10 Ketangakarikan<br>Si 10 Ketangakarikan<br>Si 10 Ketangakarikan<br>Si 10 Ketangakarikan<br>Si 10 Ketangakarikan<br>Si 10 Ketangakarikan | Detail       Kode         3520       Gas Alam dan Buatan         Destrizat       Subgolongan ini mencakup industri gas dan distribusi gas alam atau buatan atau sintetis kepada konsumen mel<br>alui sistim saluran, pemasar atau agen gas, yang mengurus penjualan gas alam melalui sistem distribusi yang di<br>operasikan pinak lain. Tidak termasuk pengoperasian terpisah saluran pipa gas, khususnya di dikasfikasi<br>k yang jauh, menghubungkan produsen dengan distributor gas atau antara pusat-pusat kota, yang diklasfikasi<br>kan dalam kegiatan pengangkutan atau transportasi pipa saluran lainnya. Subgolongan ini mencakup : - |
| TOF                                                                                                    | Hirarki<br>Hirarki<br>• D. Pengadaan Listrik, Gas, Uap/Ar Panas Dan Udara Dingin<br>• 35 Pengadaan Listrik, Gas, Uap/Ar Panas Dan Udara Dingin<br>• 3520 Gas Alam dan Buatan                                                                                                    |

Gambar 3.3.18. Tampilan Detail Kode Hasil Eksplor

7) Pada tab eksplor ini, seluruh kode hasil pencarian eksplor bisa disimpan dalam bentuk file .pdf dengan cara mengklik tombol pdf (gambar 3.3.19), kemudian pilih folder lokasi untuk menyimpan file pdf tersebut (3.3.20).

| Hasil Pencarian: 3 temuan dalam 1 kategori                                                                                                    | buka semua tutup semua |
|----------------------------------------------------------------------------------------------------|------------------------|
| KBLI 2009 Cetakan III<br>KBLI 2009 Cetakan III<br>J. Pengadaan Listrik, Gas, Uap/Air Panas Dan Udara Dingin<br>3510 Ketenagalistrikan<br>3520 Gas Alam dan Buatan<br>3530 Pengadaan Uap/Air Panas, Udara Dingin dan Produ | iksi Es                |
|                                                                                                    |                        |

Gambar 3.3.19. Menyimpan hasil eksplor dalam bentuk pdf

| SDR                                                                                                    | OEET                                                                                                    | TATE S              |                                                                                                    |                                                                                                    |
|----------------------------------------------------------------------------------------------------|----------------------------------------------------------------------------------------------------|---------------------|----------------------------------------------------------------------------------------------------|----------------------------------------------------------------------------------------------------|
| Sistem P                                                                                                    | Pencarian Kode                                                                                                    | veksi i Berbasis De | esktop                                                                                                    |                                                                                                    |
| nius j Deskripsi -> Koue -> Loue -> Lestripsi Chapta Tabel Kesesuaah<br>enis Klasifikasi : KBLI 2009 Cetakan III<br>ateoori : D. Pengadaan Listrik, Gas, Uap/Air Panas Dan U                                                                        |                                                                                                    | Detai               | ×                                                                                                    | h                                                                                                    |
| unlah Digit :<br>Cari<br>tasil Pencarian: 3 temuan dalam 1 kategori<br>KBL 2009 Cetakon III<br>D. Pengaban Listik, Gas, Uap/Air Panes Dan Udara Dingin<br>3510 Ketenagalastrikan<br>Cari<br>S510 Pengabaan Uap/Air Panes, Udara Dingin dan Produksi | Save in: My Docume<br>Adobe CS<br>Bland, STB<br>Blautooth<br>Deskop<br>My Docume<br>Fuel RKA, h<br>My Shapes<br>Solal SA<br>Short jog<br>Deskop<br>My Documents<br>Short jog<br>Blautooth<br>File name:<br>File sof type: | nk                  | Fwd RKA kon<br>San Salam gdf<br>HASL-FINAL-<br>Wingesipg<br>Congarizations<br>Proteinations<br>Concelling<br>With Construction<br>With Scholling<br>With Scholling<br>With Scholli | am atau buatan atau sintetis kepada konsumen mel<br>penjualan gas alam melalui sistem distribusi yang di<br>in saluran piga gas, khususnya dilakukan pada jara<br>jas atau antara pusat-pusat kota, yang diklasifikasi<br>luran lainnya. Subgolongan ini mencakup : - |

Gambar 3.3.20. Memilih folder untuk menyimpan pdf hasil eksplor

8) File pdf hasil eksplor selesai dibuat, klik tombol OK untuk membuka file.

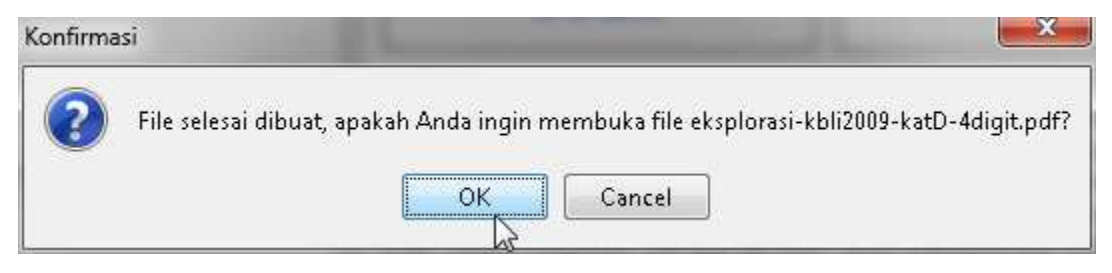

Gambar 3.3.21. File pdf hasil eksplor selesai dibuat

| 🖉 eksplorasi-kbli2009-katD-4digit.pdf - Foxit Phantom - [eks | olorasi-k      | bli2009-katD-4d  | ligit.pdf] |                        |                                                                                                    |   |                         |
|--------------------------------------------------------------|----------------|------------------|------------|------------------------|----------------------------------------------------------------------------------------------------|---|-------------------------|
| 🚰 Eile Edit Organize View Comments Forms Sec                 | ure <u>T</u> o | ols <u>H</u> elp |            |                        |                                                                                                    |   | _ <i>8</i> ×            |
| 12 🔁 🖨 🔂 - 1 🕑 🕤 🖨 🔁                                         | g   (          | 2 - 🖸 🛛          |            | Ð • 🔣 🔁 🔀 I            |                                                                                                    |   | 1 🖾 🖾 🖄 📝               |
| Find • B( )2)                                                |                |                  |            |                        |                                                                                                    |   |                         |
|                                                              |                |                  |            |                        |                                                                                                    |   |                         |
|                                                              | No             | Kategori         | Kode       | Judul                  | Deskripsi                                                                                                    | _ |                         |
|                                                              | 1              | D                | 3510       | Ketenagalistrikan      | Subgolongan ini mencakup kegiatan<br>pembangkitan, transmisi tenaga listrik dari<br>fasilitas pembangkit ke pusat distribusi dan<br>distribusi energi listrik ke konsumen.<br>Subgolongan ini mencakup : -Pengoperasian<br>fasilitas pembangkit yang menghasilkan energi<br>listrik, yang berasal dari sumber energi, seperti<br>energi termal, nuklir, hidroelektrik, turbin gas,<br>diesel dan energi yang dapat diperbarui -<br>Pengoperasian sistim transmisi yang<br>menghantarkan listrik dari fasilitas pembangkit<br>ke sistim distribusi -Pengoperasian sistim<br>distribusi (yatu, terdrit dari lasilitas pembangkit<br>ke sistim distribusi -Pengoperasian sistim<br>distribusi (yatu, terdrit dari lasilitas pembangkit<br>sistrik yang direima dari Tasilitas pembangkit<br>menghantarkan lesitik ke konsumen -<br>Perdagangan listrik ke konsumen -Kegiatan ager<br>pembangkit listrik yang mengurus penjualan<br>listrik melalui sistim distribusi tenaga listrik yang<br>dioperasikan oleh pihak lain -Pengoperasian<br>pengubahan kapasitas dan daya tenaga listrik<br>atau pembangkitan listrik melalui pembakaran<br>sampah. Jihat 3821 | 1 |                         |
| 8                                                            | 2              | D                | 3520       | Gas Alam dan<br>Buatan | Subgolongan ini mencakup industri gas dan<br>distribusi gas alam atau buatan atau sintetis<br>kepada konsumen melalui sistim saluran,<br>pemasar atau agen gas, yang mengurus penjualar<br>gas alam melalui sistem distribusi yang<br>dinoperasikan pihak laim Tidak termasuk                                                                                                    |   |                         |
| Ready                                                        |                | _                |            | ③ ④ 1/1                | 🔹 🕑 🍥 🖾 🛛 😴 🐨 🗐 🗄 🖽 🛄                                                                                                    |   | Size: [8.26 * 11.69 in] |

Gambar 3.3.21. Tampilan pdf hasil eksplor

# d. Tabel Kesesuaian

1) Pilih tab tabel kesesuaian

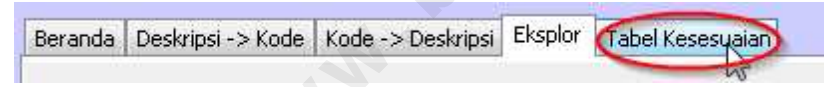

Gambar 3.3.22. Memilih tab Tabel Kesesuaian

2) Maka akan tampil tab tabel kesesuaian seperti pada gambar berikut.

| pdate Bantuan                                                                         |                                                                 |                                       |
|---------------------------------------------------------------------------------------|-----------------------------------------------------------------|---------------------------------------|
| SPK<br>Sistem Pe                                                                      | OFFLINE VERSI 1.0<br>encarian Kode Klasifikasi Berbasis Desktop | 2                                     |
| Kesesuaian         :         KBLI 2009 - KBLI 2005         •           Kode         : | Cetal<br>rKode                                                  | · · · · · · · · · · · · · · · · · · · |
|                                                                                       | Tabel Kesesualan No. Kode                                       | 3udul                                 |

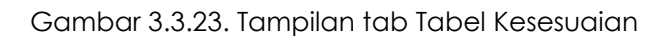

- 3) Isikan karakteristik kesesuaian:
  - a. Pilih jenis kesesuaian. Contoh: KBLI 2005 KBLI 2009.
  - b. Masukkan kode klasifikasi. Contoh: 0111.

Klik tombol Cari.

| Beranda        | Deskripsi    | > Kode   Kode -> Deskripsi   Eksplor   Tabel Kesesuaian |  |
|----------------|--------------|---------------------------------------------------------|--|
| Kesesu<br>Kode | uaian :<br>; | KBLI 2005 - KBLI 2009       0111       Cari             |  |

Gambar 3.3.24. Mengisikan karakteristik kesesuaian

4) Aplikasi menampilkan kode klasifikasi yang bersesuaian pada tabel di kolom sebelah kiri seperti pada gambar 3.3.25 berikut.

| 🦋 Sistem Pencarian Kode Klasifikasi<br>Update Bantuan                                                                                                    |                                                                 |
|----------------------------------------------------------------------------------------------------|-----------------------------------------------------------------|
| SPK<br>Sistem Pe                                                                                                    | OFFLINE VERSI 1.0<br>encarian Kode Klasifikasi Berbasis Desktop |
| Ceranual Deskripar -> KOUE     Kuber >> CeBartipal Existion       Kesesualan     :       Kode     :       0111                                                                                                    | Detal                                                           |
| Cari           Tabel Kesesuaian KBLI 2005 - KBLI 2009           No.         Kode KBLI 2009           Judid           1         OII1           Pertanian Tanaman Serealia (Bukan Pad),           2         OII2           Pertanian Tanaman Sayuan, Bush dan U           4         OII14           5         OII5           6         OII5           7         OII9           8         OI22           9         OI26           9         OI26           9         Pertehunan Tanaman Barushan Lannya           10         OI27           11         OI28           9         Pertehunan Tanaman Bergah-empah, Main           11         OI29 | r Deskripsi                                                     |
|                                                                                                    |                                                                 |

Gambar 3.3.25. Kode kesesuaian ditampilkan dalam tabel pada kolom sebelah kiri

Gambar 3.3.25 menunjukkan bahwa kode KBLI 2005 "0111" memiliki 11 kode kesesuaian pada KBLI 2009.

5) Klik salah satu kode kesesuaian pada tabel untuk melihat detail dan tabel kesesuaian balikannya.

88

| 🦼 Sistem Pencarian Kode Klasifikasi                                                                                                    |                                                                                                    |
|----------------------------------------------------------------------------------------------------|----------------------------------------------------------------------------------------------------|
| Jpdate Bantuan                                                                                                    |                                                                                                    |
| Sistem Pe                                                                                                    | OFFLINE VERSI 1.0<br>ncarian Kode Klasifikasi Berbasis Desktop                                                                                                    |
| Beranda Deskripsi -> Kode Kode -> Deskripsi Eksplor Tabel Kesesuaian                                                                                                    |                                                                                                    |
| Kesesualan : KBLI 2005 - KBLI 2009 🗸                                                                                                    | Cetal Cetal                                                                                                    |
| Kode : 0111<br>Cari                                                                                                    | Cestring Data Pertanian tanaman sayuran, buah dan umbi- umbian                                                                                                    |
| Tabel Kesesuwan KBL12005 - KBL12003           No.         Kode KBL12009         Judul           1         0111         Pertanian Transman Serealia (Bukan Pad),           2         0112         Pertanian Pad           3         0112         Pertanian Pad           4         0112         Pertanian Pad | Sub fölongan ini mencakup: - Pertanian tanaman hortikultura sayuran seperti aspraragus, kol, kembang kol dan brokoli, selada dar chicory, bayam, tumbuhan yang bunganya dimakan sebagia sayur, dan sayuran daun dan batang lainnya - Pertanian hortikultura, seperti kembang maria, bawang putih, bawang bombay atau bawang merah, bawang putih, bawang bombay atau bawang merah, bawang putih, bawang bombay atau bawang merah, bawang merah, bawan |
| Oli Perkebuan Tembakau     Perkebuan Tembakau     Oli Perkebuan Tembakau     Oli Perkebuan Tembakau     Oli Perkahan Tanaman Serverat     Oli Perkebuan Tanaman Serverat Angela Perkebuan Tanaman Serveran dan Bueh                                                                                          | ( lag                                                                                                    |
| 9 0126 Perkebunan Tanaman Buah-buahan Peng                                                                                                    | Table Keessivaan KRI 12009 - KRI 12005                                                                                                    |
| 10 0128 Perkebunan Tanaman Rempah-rempah, A<br>11 0129 Pertanian Tanaman Tahunan Lainnya                                                                                                    | No. Kode Kill 7000                                                                                                    |
|                                                                                                    | 1 0111 Pertanian Pangan dan Perkebunan                                                                                                    |
|                                                                                                    | 2 0112 Pertanian Hortikultura Sayuran dan Bunga-bungaan                                                                                                    |
|                                                                                                    | 3 0113 Pertanian Buah-buahan, Perkebunan Kelapa, Perkebunan Kelapa Sawit, Perkebunan Tanaman Untuk Minuman, Perkebunan Jambu Meto, dan Perkebunan                                                                                                    |
|                                                                                                    |                                                                                                    |

Gambar 3.3.26. Detail kode kesesuaian dan tabel kesesuaian balikannya

# e. Update data

Menu update data adalah menu untuk memperbaharui (meng-update) basis data klasifikasi pada aplikasi SPK Offline apabila ada perubahan-perubahan/revisi klasifikasi yang baru. Menu update ini menjaga agar basis data aplikasi dapat menyesuaikan dengan basis data SPK Online yang terbaru.

Cara melakukan update pada SPK Offline ini sifatnya mirip dengan update aplikasi antivirus, yaitu dapat dilakukan dengan dua cara: update otomatis dan update manual.

## a. Update otomatis

Menu update otomatis adalah menu untuk mengupdate basis data aplikasi langsung dari komputer di mana aplikasi terinstal. Untuk dapat melakukan update secara otomatis, komputer harus terkoneksi dengan internet.

Cara untuk melakukan update otomatis adalah sebagi berikut.

1) Pilih menu Update > Unduh

| 😼 🛛 Sistem Pencarian Kode I | (lasifikasi          |
|-----------------------------|----------------------|
| Update Bantuan              |                      |
| Unduh                       |                      |
| Manual Update Data          | i sambungan internet |

Gambar 3.3.27. Memilih menu update otomatis

2) Maka secara otomatis aplikasi akan memeriksa apakah komputer sudah terkoneksi dengan internet.

| 🍰 Memeriksa koneksi internet |   |
|------------------------------|---|
| Loading                      |   |
|                              | ĺ |

Gambar 3.3.28. Aplikasi memeriksa koneksi internet ketika menu update otomatis dipilih

3) Jika koneksi internet tidak terdeteksi, maka akan muncul peringatan seperti gambar berikut.

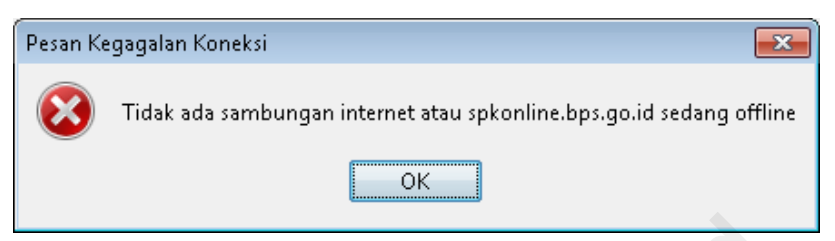

Gambar 3.3.29. Peringatan bahwa komputer tidak tersambung dengan internet

4) Jika koneksi internet terdeteksi oleh aplikasi, maka akan muncul kotak dialog Download seperti pada gambar 3.3.30, kemudian pilih "update data" pada Pilihan Unduh.

| innan ondan. | Update Data                                     |
|--------------|-------------------------------------------------|
| Downloads    | Update Data                                     |
| URL          | Aplikasi SPK Terbaru<br>PDF Petunjuk Penggunaan |
|              |                                                 |
|              |                                                 |
|              |                                                 |
|              |                                                 |
|              |                                                 |
|              |                                                 |

Gambar 3.3.30. Memilih "Update Data" pada Pilihan Unduh

5) Klik tombol Unduh, maka proses update akan mulai berjalan.

90

| Pilihan Unduh: Update | Data      |              | Unduh       |
|-----------------------|-----------|--------------|-------------|
| Downloads<br>URL      | Size      | Progress     | Status      |
| http://spkonline.bp   |           | 0%           | Downloading |
|                       | Νŝ        |              |             |
| Tunda                 | Lanjutkan | Batal Bersih | kan Daftar  |

Gambar 3.3.31. Proses update data

b. Update manual

Menu update manual adalah menu untuk mengupdate basis data aplikasi secara terpisah, yaitu mengunduh file update terlebih dahulu untuk kemudian diinstal secara manual pada aplikasi.

Cara untuk melakukan update manual adalah sebagi berikut

1) Unduh file update dari halaman "Unduh SPK Offline" pada SPK Online dan simpan file pada lokasi yang diinginkan.

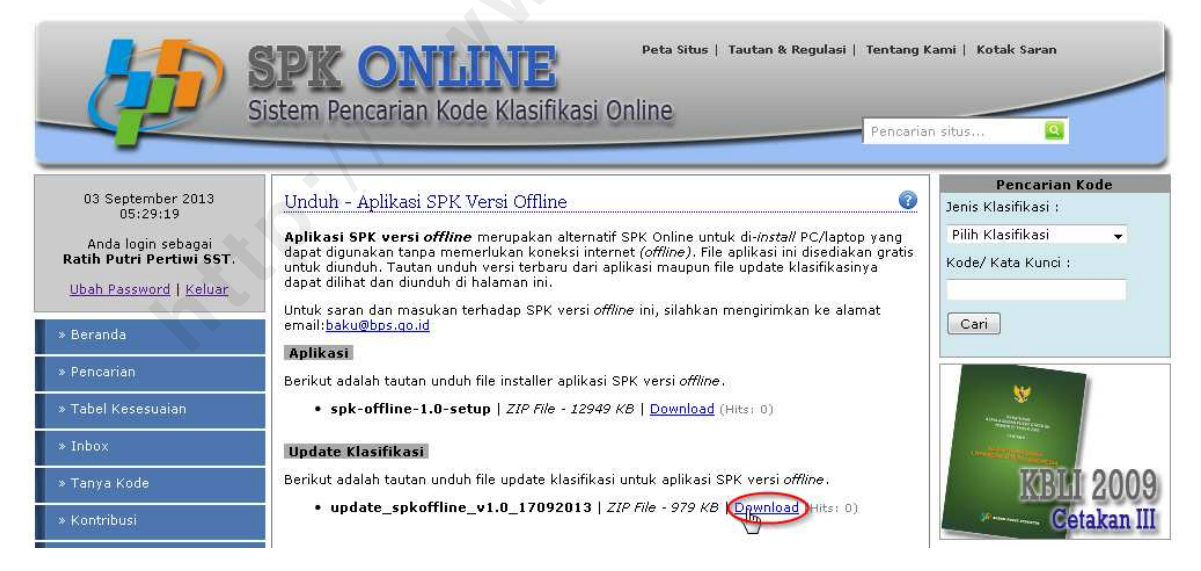

Gambar 3.3.32. Mengunduh file update dari SPK Online

2) Pilih menu Update > Manual Update Data

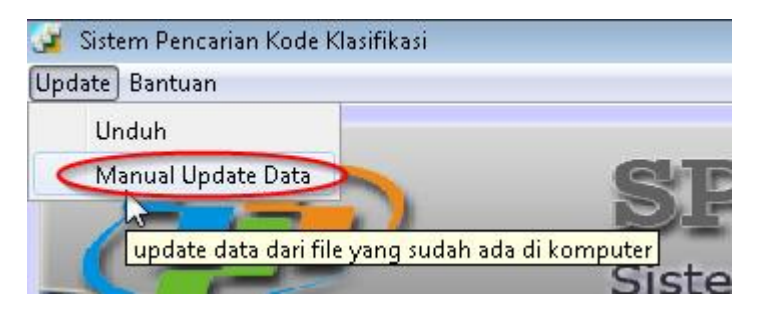

Gambar 3.3.33. Memilih menu update manual

3) Maka akan muncul kotak dialog seperti pada gambar 3.3.34. Buka direktori di mana file update (.zip) disimpan.

| Manual Update Data |       | ×       |
|--------------------|-------|---------|
| Letak File:        |       |         |
|                    |       |         |
|                    | Patal | Lindate |

Gambar 3.3.34. Kotak dialog manual update data

| 🖌 Open       | -                     |                                               |             |       | ×         |
|--------------|-----------------------|-----------------------------------------------|-------------|-------|-----------|
| Look in:     | Removab               | e Disk (I:)                                   | •           | ••••• |           |
| Recent Items | spk-offlir 🚰 update_s | e-1.0-setup.zip<br>okoffline_v1.0_17092013.zi | p           |       |           |
| Desktop      | Q.                    |                                               |             |       |           |
| My Documents |                       |                                               |             |       |           |
| Computer     |                       |                                               |             |       |           |
|              | File <u>n</u> ame:    | update_spkoffline_v1.0_1                      | 7092013.zip |       | Open      |
| Network      | Files of type:        | .zip                                          |             |       | Open sele |

Gambar 3.3.35. Membuka file update .zip

4) Klik update untuk mengupdate data (gambar 3.3.36).

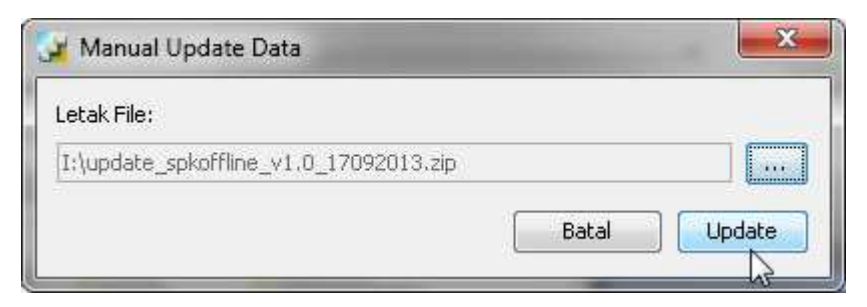

Gambar 3.3.36. Memulai proses update

5) Maka proses update akan mulai berjalan dengan progres seperti ditunjukkan pada gambar 3.3.37 berikut.

| 3   | Memperbarui Indeks                    |   | x |
|-----|---------------------------------------|---|---|
| Lo  | pading                                |   |   |
| l c |                                       |   |   |
| 19  |                                       |   |   |
|     | lelete indeks lama: 0 Lucene41 0.tim  |   |   |
|     | lelete indeks lama: _0_Lucene41_0.tip |   |   |
| d   | lelete indeks lama: _0_nrm.cfe        |   |   |
| d   | lelete indeks lama: _0_nrm.cfs        |   |   |
| d   | lelete indeks lama: segments.gen 🛛 💛  |   |   |
| d   | lelete indeks lama: segments_1 💦 🕗 🔷  |   |   |
| d   | lelete indeks lama: _0.fdt            |   |   |
| d   | lelete indeks lama: _0.fdx            |   |   |
| d   | lelete indeks lama: _0.fnm            | N |   |
| d   | lelete indeks lama: _0.si             | 5 | = |
| d   | lelete indeks lama: _0_Lucene41_0.doc |   | _ |
| d   | lelete indeks lama: _0_Lucene41_0.pos |   |   |
| d   | lelete indeks lama: _0_Lucene41_0.tim |   |   |
| d   | lelete indeks lama: _0_Lucene41_0.tip |   |   |
| d   | lelete indeks lama: _0_nrm.cfe        |   |   |
| d   | lelete indeks lama: _0_nrm.cfs        |   | - |
|     |                                       |   |   |

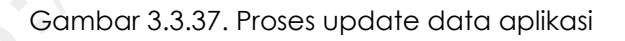

6) Proses update selesai. Basis data aplikasi berhasil diupdate.

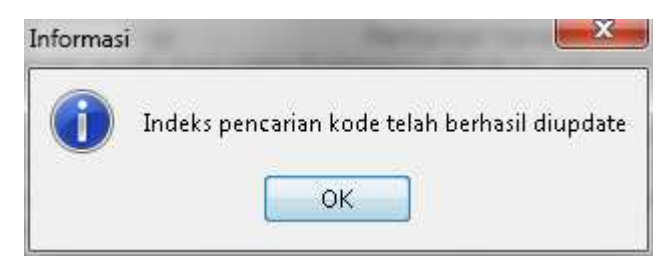

Gambar 3.3.38. Proses update berhasil

# f. Tentang SPK

Menu Tentang SPK adalah menu untuk mendapatkan informasi umum mengenai SPK Offline. Cara untuk membuka menu Tentang SPK adalah sebagai berikut.

1) Pilih menu Bantuan > Tentang SPK

| Update | Bantuan     |
|--------|-------------|
|        | Tentang SPK |

Gambar 3.3.39. Memilih menu Tentang SPK

2) Maka akan muncul informasi tentang SPK seperti pada gambar 3.3.40 berikut.

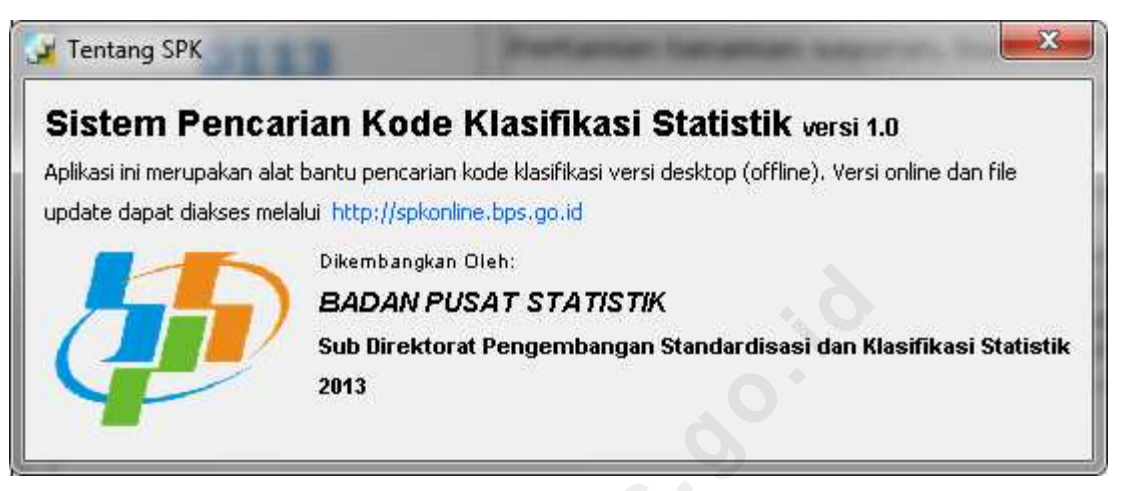

Gambar 3.3.40. Informasi umum mengenai SPK Offline

94

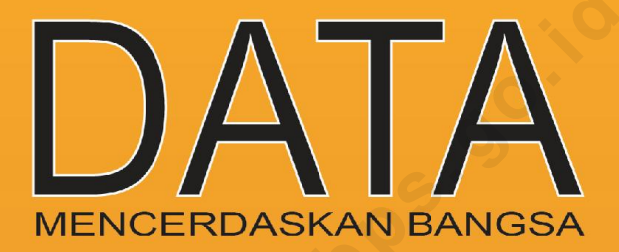

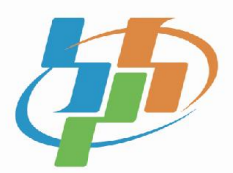

BADAN PUSAT STATISTIK Jl. Dr. Sutomo No. 6-8 Jakarta 10710 Telp: (021) 3841195, 3842508, 3810291-4, Fax: (021)3857046 Email: bpshq@bps.go.id Homepage: http://www.bps.go.id